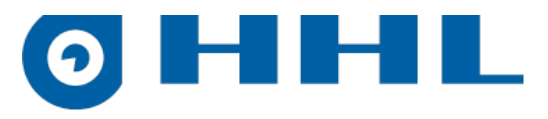

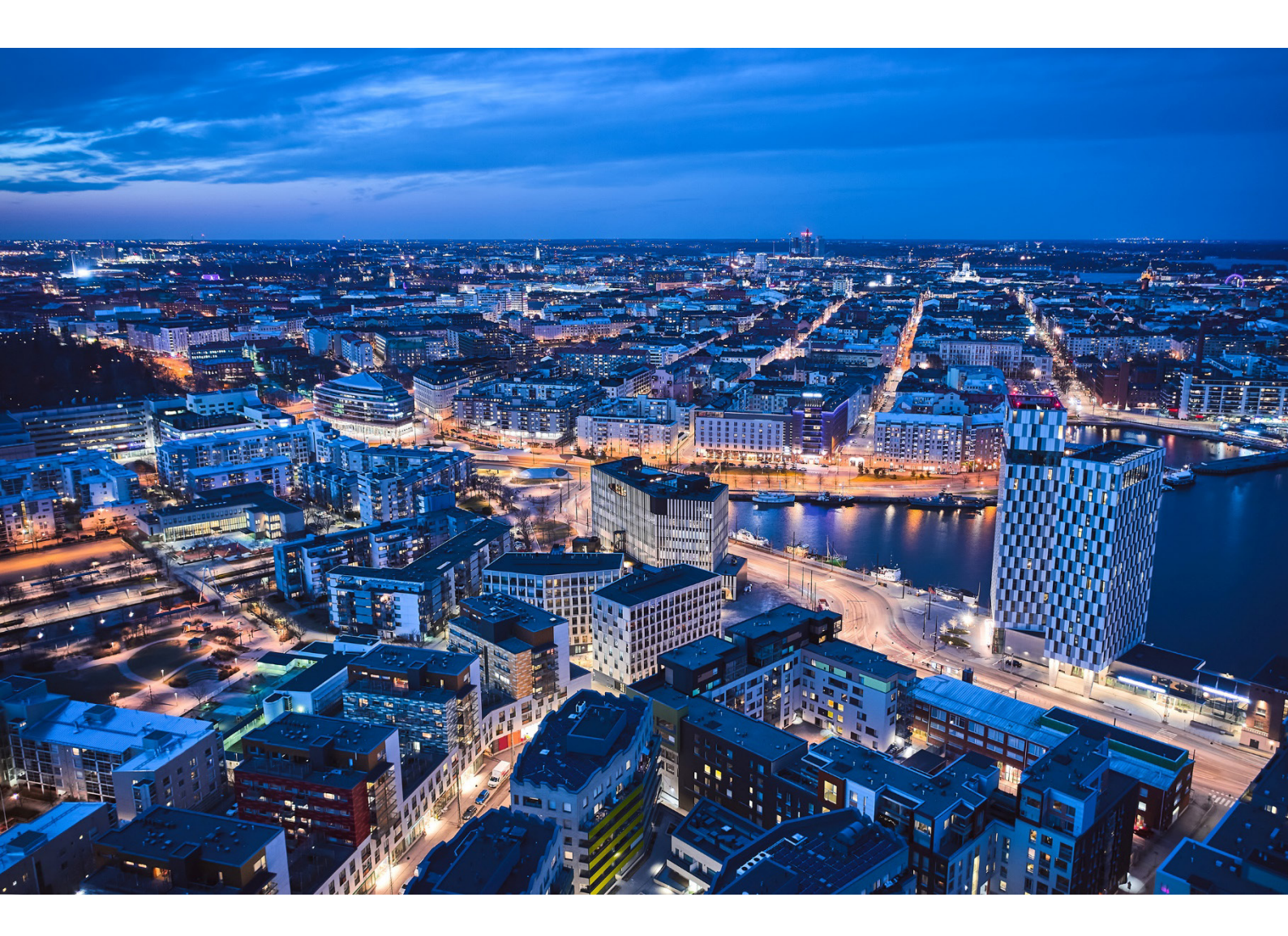

# Ohjelmointiohje

HHL C Generation Hälytysjärjestelmä

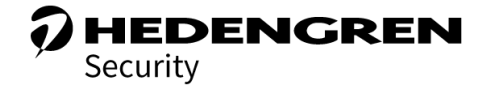

V1.4

# 0 HHL

## **Sisällys**

| 1 | Yleist | ä                                             | .4  |
|---|--------|-----------------------------------------------|-----|
| 2 | Kent   | tälaitteiden käyttöönotto                     | .5  |
|   | 2.1    | HHL-ohjelmointiohjelman asennus               | .5  |
|   | 2.2    | Keskuksen ensimmäinen käynnistys              | .6  |
|   | 2.2.1  | OLED-näyttö                                   | .6  |
|   | 2.2.2  | OLED-käyttöönotto                             | .6  |
|   | 2.2.3  | Keskuksen versiotiedot                        | . 8 |
|   | 2.2.4  | Keskuksen koodit                              | .9  |
|   | 2.2.5  | HHL-ohjelmointiohjelma                        | .9  |
|   | 2.3    | Osoitepäätteiden lisääminen myöhemmin         | .9  |
|   | 2.4    | Osoitepäätteet                                | .9  |
|   | 2.4.1  | OLED-käyttöönotossa löydetyt osoitteet        | 10  |
|   | 2.4.2  | Osoitteen lisäys tai muutos                   | 10  |
| 3 | HHL-   | ohjelmointiohjelma                            | 11  |
|   | 3.1    | Ohjelman käynnistys                           | 11  |
|   | 3.2    | Käyttölisenssin asennus                       | 11  |
|   | 3.3    | Ikkunoiden toiminnallisuusnapit               | 15  |
|   | 3.4    | Tietueiden kopiointi                          | 15  |
|   | 3.5    | Yhteysasetukset                               | 16  |
|   | 3.6    | Projektien hallinta                           | 16  |
| 4 | Ohje   | mointi                                        | 18  |
|   | 4.1    | Kohteen perustiedot                           | 18  |
|   | 4.1.1  | Asetukset                                     | 18  |
|   | 4.2    | Ryhmät                                        | 20  |
|   | 4.2.1  | Ryhmien ohjelmointi                           | 21  |
|   | 4.3    | Osoitteet                                     | 22  |
|   | 4.3.1  | Osoitteiden etsiminen                         | 22  |
|   | 4.3.2  | Osoitteiden lisääminen ryhmiin ja ohjelmointi | 23  |
|   | 4.4    | Kansivalvonnat                                | 26  |
|   | 4.4.1  | Kansivalvontojen ohjelmointi                  | 26  |
|   | 4.5    | Keskuslähdöt                                  | 27  |
|   | 4.5.1  | Keskulähtöjen ohjelmointi                     | 27  |
|   | 4.6    | Lähtöohjelmat                                 | 31  |
|   | 4.6.1  | Lähtöohjelmien ohjelmointi                    | 32  |
|   | 4.7    | DOORIS-väylä                                  | 34  |
|   |        |                                               | 2   |

# **0HHL**

| 4.7.   | 1 Relekortin ohjelmointi                 |    |
|--------|------------------------------------------|----|
| 4.7.   | 2 Ovikortin ohjelmointi                  |    |
| 4.8    | Käyttäjät                                |    |
| 4.8.   | 1 Käyttäjien ohjelmointi                 |    |
| 4.9    | Käyttölaitteet                           |    |
| 4.9.   | 1 Käyttölaitteiden ohjelmointi           |    |
| 4.10   | Sijainnit                                |    |
| 4.10   | 0.1 Sijaintien ohjelmointi               |    |
| 4.11   | Osoitemallit                             |    |
| 4.12   | Aseta aika                               |    |
| 4.12   | 2.1 Ajan ohjelmointi                     |    |
| 4.13   | Aikaohjelmat                             |    |
| 4.14   | Aikakytkennät                            |    |
| 4.14   | 4.1 Aikakytkentöjen ohjelmointi          |    |
| 4.15   | Aikajaksot                               |    |
| 4.16   | Viikko-ohjelmat                          |    |
| 4.17   | Päiväohjelmat                            |    |
| 4.18   | Kytkentäkalenteri                        |    |
| 4.19   | Ryhmätulostus                            |    |
| 4.20   | Tapahtumat                               |    |
| 4.21   | Hälytykset                               |    |
| 5 Viar | netsintä                                 | 51 |
| 5.1    | Tekninen osoitenäyttö                    | 51 |
| 5.2    | Käyttöönottotesti                        | 53 |
| 5.3    | Keskustilat                              |    |
| 6 HHL  | L-C keskuksen keskusohjelmiston päivitys |    |

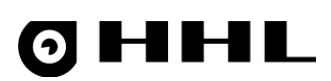

## 1 Yleistä

Tässä ohjelmointiohjeessa kerrotaan, kuinka HHL-C32- ja HHL-C256-valvontajärjestelmät ohjelmoidaan. Ominaisuudet ja tekniset arvot, esim. silmukkamäärä, ovat riippuvaisia valitusta keskusmallista.

Lue tämä asennusohje ennen kuin ohjelmoit Oy Hedengren Security Ab:n valvontajärjestelmän.

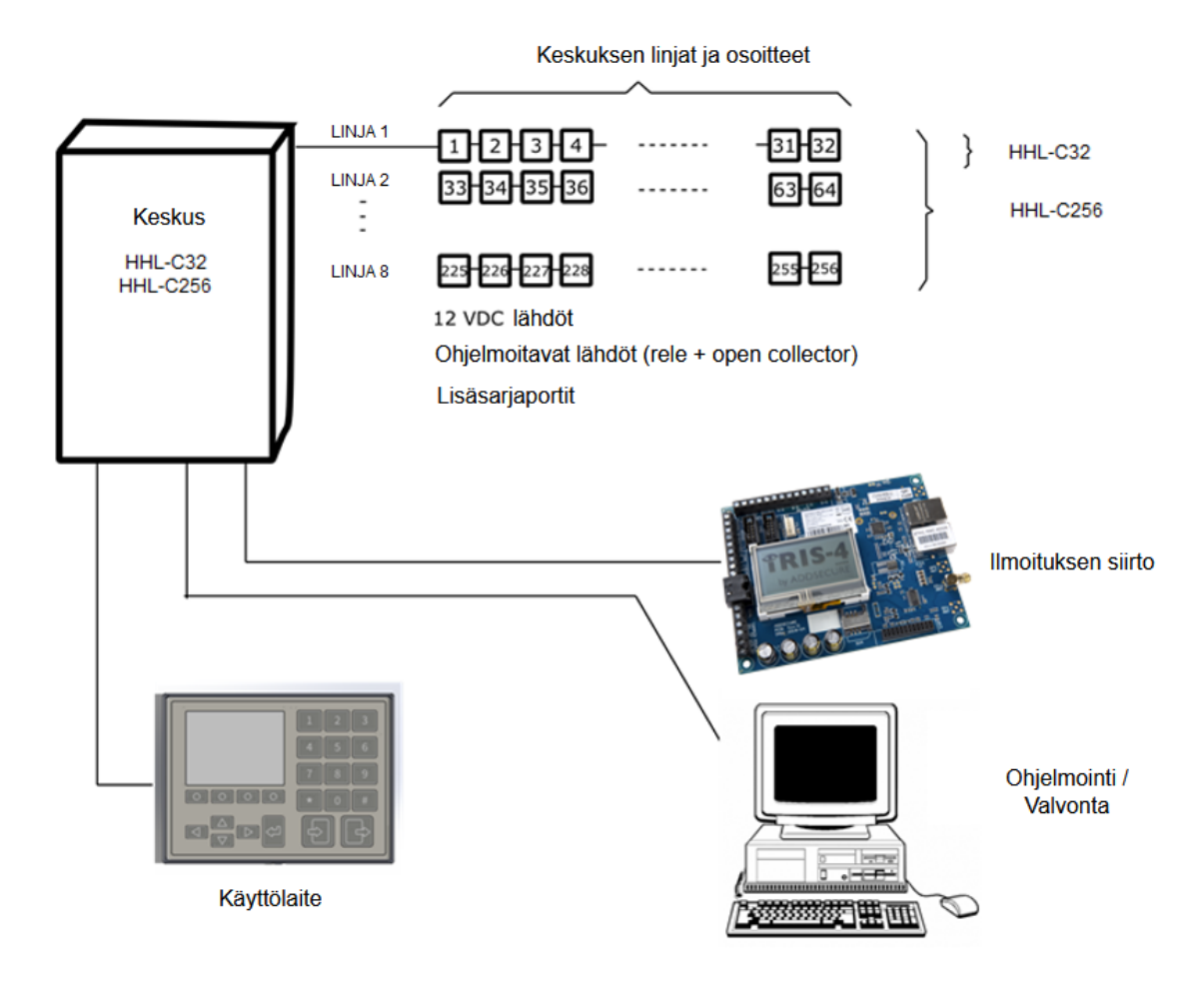

Kuva 1 HHL-järjestelmä

# 0 HHL

## 2 Kenttälaitteiden käyttöönotto

Keskuksen käyttöönoton voi tehdä kahdella tavalla:

- 1. Emolevyllä olevalla OLED-näytöllä.
  - Kyseessä on ns. pikakäyttöönotto.
  - Ohjelmointi toimii tietyin vakio-oletuksin.
  - Osoitepääte lisätään myöhemmin.
- 2. PC-käyttöönotto
  - Totuttu tapa tehdä käyttöönotto.
  - Voidaan tehdä täysin etänä.
  - Asennus on toisen yrityksen tekemä, OLED-käyttöönotto tekemättä.
  - Osoitepääte lisätään myöhemmin.

## 2.1 HHL-ohjelmointiohjelman asennus

- 1. Lataa työkalun asennusmedia Mediapankista osoitteesta: <u>https://mediabank.hedengren.com/</u>.
- 2. Asenna ohjelma koneelle.
- 3. Työkalu on lisenssipohjainen ja konekohtainen. Kohdista lisenssipyynnöt Hedengren Securitylle ohjelman ilmoittamaa ID-numeroa vastaan.

| HHL-INSTALL - license failure                                                                                                    | × |
|----------------------------------------------------------------------------------------------------|---|
| A correct HHL.license file for machine ID '11045240 ' is needed.<br>Contact Hedengren Security for additional info.<br>(This text is copied to dipboard) |   |
|                                                                                                    |   |

4. Projekti on aina suojattu keskuksen huoltokoodilla. Jos huoltokoodi on määrittämätön, avaa projekti koodilla

### 000000.

| HHL-INSTALL -Projektin huoltokoodi tarvitaan! |         |  |  |  |  |
|-----------------------------------------------|---------|--|--|--|--|
| Syötä valitun keskuprojektin HUOLTO-koodi:    |         |  |  |  |  |
| Valmis                                        | Peruuta |  |  |  |  |

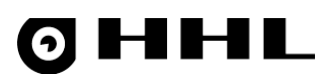

## 2.2 Keskuksen ensimmäinen käynnistys

Tee seuraavat käyttöönottotoimenpiteet keskuksen emolevyn OLED-näytöllä keskuksen ensimmäisen käynnistyksen yhteydessä:

- 1. Keskusmalli ja alustus.
- 2. Sisäisten toimintojen testaus.
- 3. Kellon asetus.
- 4. Kytkettyjen osoitteiden etsiminen ja lepotasojen oppiminen.

## 2.2.1 OLED-näyttö

Ohjaa OLED-näyttöä sen alapuolella olevilla kolmella napilla.

| .eft               | Enter                                                                                                    | Right            |
|--------------------|----------------------------------------------------------------------------------------------------|------------------|
| Siirry vasemmalle. | Valitse tai peruuta valikko taaksepäin.<br>Valinta tai hyväksyntä vaatii toiminnosta<br>riippuen pitkän painalluksen. | Siirry oikealle. |

OLED-näytön yläpuolella oleva ledi indikoi keskuksen toimintaa.

## 2.2.2 OLED-käyttöönotto

- 1. Järjestelmä testaa emolevyllä olevat resurssit ja väylät.
- 2. Aseta kieli.

3. Aseta vuosi.

4. Aseta kuukausi.

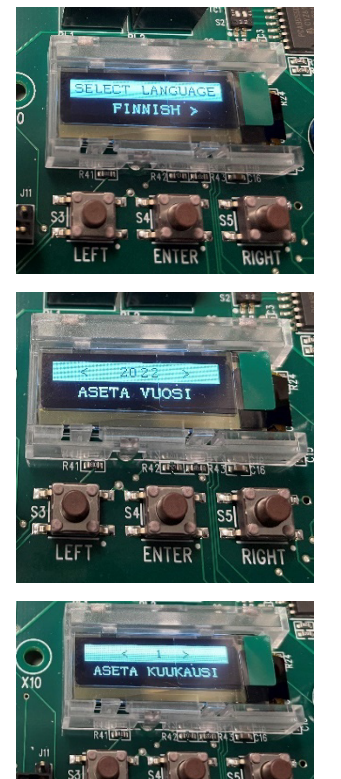

5. Aseta päivä.

6. Aseta tunnit.

7. Aseta minuutit.

8. Järjestelmä alustaa muistin.

9. Jännitteen kytkentä ja linjojen stabilointi.

Ei ohjelmoituja osoitteita.

a.

- 10. Linjojen tasojen oppiminen toimii vain yhden kerran käynnistyksen yhteydessä.
- 11. Aloita osoitteiden opettaminen siirtymällä oikealle.

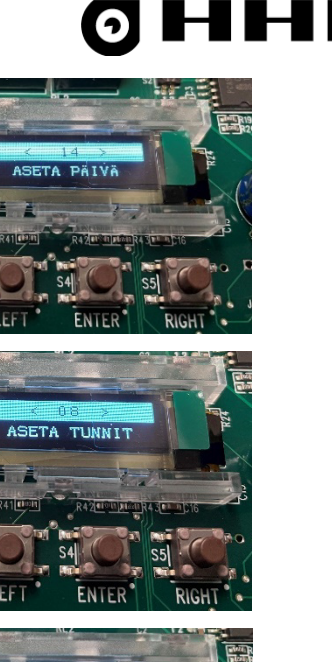

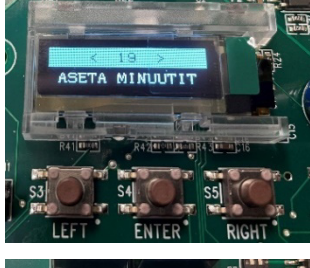

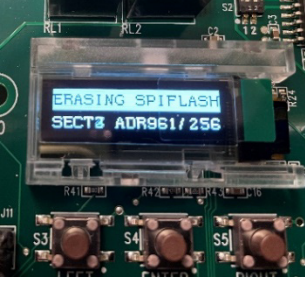

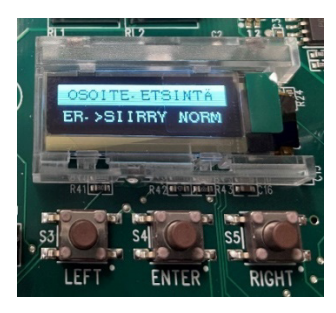

- b. Aloita etsintä. Paina keskimmäistä nappia noin 3 sekuntia, kunnes toiminto Opi osoiteyksiköt linjalta alkaa.
- c. Käynnistä toiminto valitsemalla vasemmalla kytkimellä **Kyllä**. Punainen ledi syttyy.

d. Ohjelma jää opetustilaan ja kierrosmäärä lisääntyy, max. 11.

 e. Lopeta tila ja hyväksy osoitteet, paina keskimmäistä nappia. Järjestelmä päästää hyväksyntä-äänen.

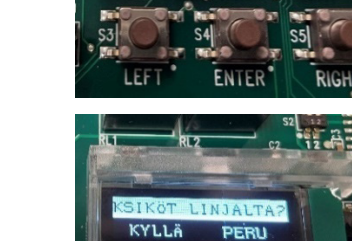

>SIIRRY

## 2.2.3 Keskuksen versiotiedot

Keskus näyttää version ja sarjanumeron kun painat vasemman ja oikean napin pohjaan.

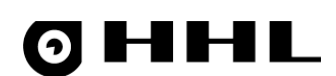

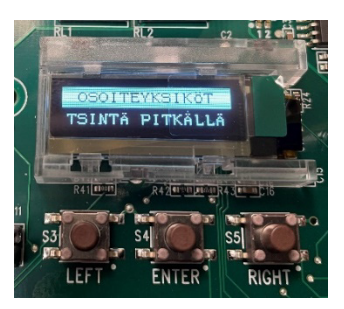

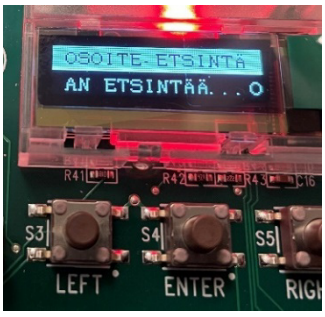

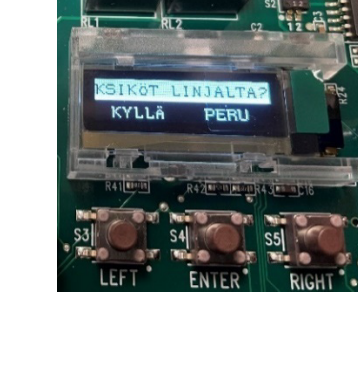

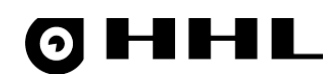

## 2.2.4 Keskuksen koodit

HHL-C Generation-keskusmalleissa ei ole vakiokoodeja. Järjestelmä generoi alustuksessa oletuskoodit keskukseen.

- 1. Käyttökoodi, taso 5 (U\*\*\*\*\*)
- 2. Masterkoodi (M\*\*\*\*\*)
- 3. Huoltokoodi (S\*\*\*\*\*)

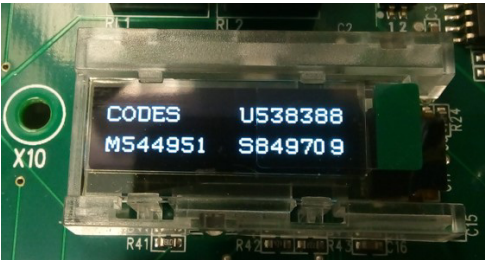

Koodit näytetään OLED-näytössä kun pidät vasemman ja oikean napin pohjaan painettuna vähintään 10 sekuntia. Näyttö palaa aiempaan tilaan kun vapautat napit.

## 2.2.5 HHL-ohjelmointiohjelma

HHL-ohjelmointiohjelmalla voit tehdä täydellisen ohjelmoinnin.

- 1. Voit luoda ja määritellä projektin konttorilla ja siirtää projektin keskukselle myöhemmin. Määrittele projektiin, että keskus oppii osoitepäätteen lepotason.
- 2. Voit luoda ja määritellä projektin, kun olet yhteydessä keskukseen. Samalla opetat myös osoitepäätteen lepotasot.

## 2.3 Osoitepäätteiden lisääminen myöhemmin

Voit opettaa osoitepäätteitä lisää milloin tahansa.

Voit tehdä tämän OLED-näytöllä, valikkokohdasta **Osoiteyksiköt**. Pidä keskimmäinen nappi pohjassa, kunnes keskus kysyy **Halutaanko osoitteet opettaa**. Päätteet saavat tällöin oletustyypin.

Tarkempi ohjelmointi vaatii aina HHL-ohjelmointiohjelman.

## 2.4 Osoitepäätteet

Rikosilmoitusjärjestelmän tärkein elementti on osoitepääte. Osoitepääte tuottaa järjestelmään yksilöidyn tiedon jokaisesta ilmaisimesta tai anturista. Osoitepäätteiden määrä järjestelmässä riippuu keskusmallista ja keskusmäärästä.

Osoitenumerointi on muotoa *linja.osoitepääte*. Esimerkiksi, linja 01.15 on järjestelmän 1, keskuksen linja 1 ja siinä oleva osoitepääte 15.

Avaa Osoitteet-valikko.

## **OHHL**

## 2.4.1 OLED-käyttöönotossa löydetyt osoitteet

## Ohjelma esittää osoitteet listamuodossa.

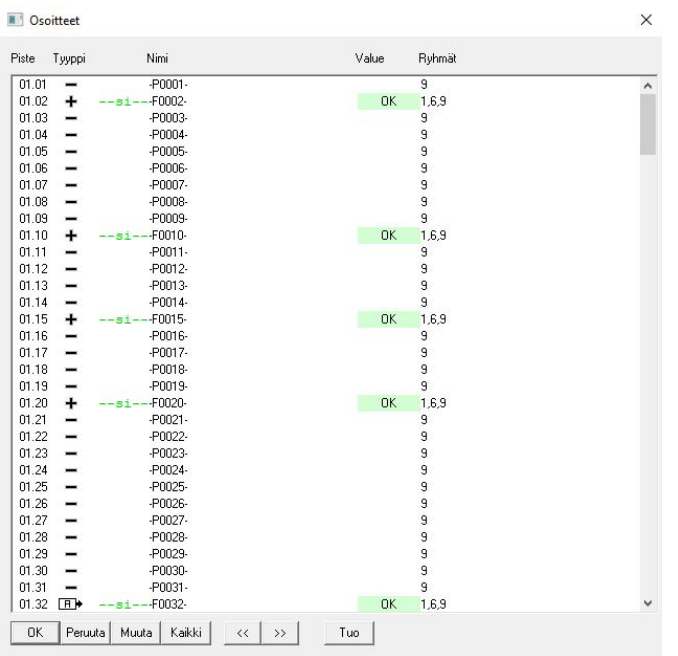

**Tyyppi**-sarakkeen **+** tarkoittaa ohjelmoitua osoitetta. **Value**-sarakkeen **OK** indikoi ohjelmoitua lepotasoa.

### Kuva 2 OLED-käyttöönotossa löydetyt osoitteet

Viimeistele ohjelmointi osoite kerrallaan.

## 2.4.2 Osoitteen lisäys tai muutos

#### Ohjelma esittää osoitteet listamuodossa.

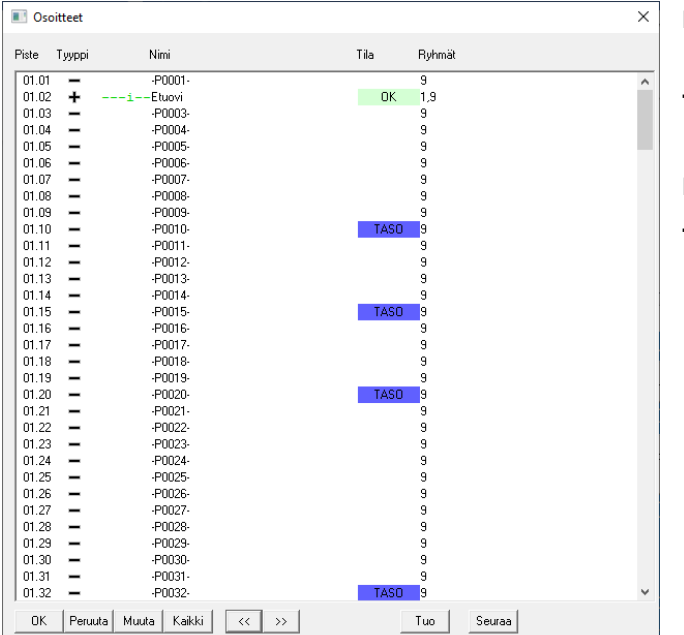

| Osoitteen numero muodossa<br>linja.osoitepäätee.    |
|-----------------------------------------------------|
| – = Ei ohjelmoitu<br>+ = Ohjelmoitu                 |
| Osoitteelle ohjelmoitu nimi.                        |
| Ohjelmointitila esitettynä väreillä ja<br>tekstillä |
|                                                     |

## Kuva 3 Osoitteet

## 3 HHL-ohjelmointiohjelma

HHL-ohjelmointiohjelmaa käytetään Hedengren Security Oy:n sukupolven C HHL-C32- ja HHL-C256-keskusten ja niihin liittyvien laitteiden ohjelmoimiseen kohdekohtaisesti.

Voit itse luoda malliprojektin, jossa esiohjelmoit yleiset asetukset, kuten osoitemallit ja aikaohjelmat. Voit avata itse tehdyn malliprojektin jokaisessa kohteessa pohjaksi ja muokata sitä kohteen tarpeiden mukaisesti.

Voit myös lukea oletusasetukset HHL-keskukselta, ja muokata niiden pohjalta malli- tai kohdekohtaisen projektin.

## 3.1 Ohjelman käynnistys

- 1. Luo pikakuvake tiedostosta *HHL\_Install.exe*. Paina tiedoston kohdalla hiiren oikeaa painiketta ja valitse **Luo** pikakuvake.
- 2. Muokkaa pikakuvakkeen parametrejä. Paina pikakuvaketta hiiren oikealla painikkeella ja valitse

#### Ominaisuudet.

| HHL_Install.e        | ke - Shortc   | ut Proper         | ties        |                                 |
|----------------------|---------------|-------------------|-------------|---------------------------------|
| Security<br>General  | De            | tails<br>Shortcut | Pre         | vious Versions<br>Compatibility |
| Э нн                 | L_Install.exe | e - Shortcu       |             |                                 |
| Target type:         | Application   |                   |             |                                 |
| Target location:     | HHL-C         |                   |             |                                 |
| <u>T</u> arget:      | "C:\HHL-C     | \HHL_Inst         | all.exe" /F | 21 /LO                          |
| <u>S</u> tart in:    | "C:\HHL-C     | "                 |             |                                 |
| Shortcut key:        | None          |                   |             |                                 |
| <u>R</u> un:         | Normal win    | dow               |             | ~                               |
| Comment:             |               |                   |             |                                 |
| Open <u>Fi</u> le Lo | cation        | <u>C</u> hange le | con         | Advanced                        |
|                      |               |                   |             |                                 |
|                      |               |                   |             |                                 |
|                      |               |                   |             |                                 |
|                      |               |                   |             |                                 |

Voit käyttää **Shortcut**-välilehden **Target**-kentässä seuraavia parametreja:

- L = kielivalinta, jossa O = suomi ja I = englanti
- **P** = COM-portin numero
- **U** = UDP-yhteys

#### Esimerkit:

"C:\HHL-C\HHL\_Install.exe" /P1 /L0 käyttää COM-porttia COM1 ja kielivalintaa suomi.

"C:\HHL-C\HHL\_Install.exe"/P0/U1/L0 käyttää UDP-yhteyttä kielivalinnalla suomi.

3. Käynnistä ohjelma pikakuvakkeella.

Kun ohjelman käynnistyy, se kysyy avataanko vanha projekti. Jos haluat luoda uuden projektin, valitse **Cancel**.

Jos avaat vanhan projekti, ohjelma kysyy projektin

Huolto-koodia.

HHL-INSTALL - Projektin huoltokoodi tarvitaan! X
Syötä valitun keskuprojektin HUOLTO-koodi:
Valmis Peruuta

4. Ohjelman pääikkuna aukeaa

## 3.2 Käyttölisenssin asennus

Ohjelmointiohjelman käyttö edellyttää PC-kohtaista lisenssiä, jonka Hedengren Security myöntää. Ohjelmiston asennuspaketin mukana tulee *DEMO-haltija*-niminen väliaikainen lisenssi, jolla saat ohjelman käytön alkuun alkuun.

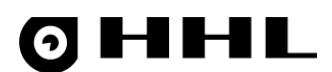

1. Ohjelmisto avaa aluksi rinnakkain kaksi ikkunaa, joista toisessa seurataan ohjelman alustusta, projektin

avausta ja datan järjestelyä, jotka vaativat tarvittaessa käyttäjältä hyväksynnän.

| HHL-INSTALL                                                                                          |
|----------------------------------------------------------------------------------------------------|
| v1.0.27.2 (8.4.2022)                                                                                 |
| OHHL                                                                                                 |
| Ohjelman alustus Odota.<br>Odotetaan projektin avausikkunaa, odota ja valitse tarvittaessa projekti! |
| Copyright (C) Dy Hedengren Security Ab 2021-2022                                                     |
|                                                                                                    |

2. **Projekti**-ikkuna kysyy kohteelle mahdollista olemassa olevaa projektia. Jos kyseessä on täysin uusi kohde tai keskus tai jos käyttölisenssiä ei ole, paina **Cancel**.

| Open                                                                                                    |                   |      |              |               |       | ×      |
|----------------------------------------------------------------------------------------------------|-------------------|------|--------------|---------------|-------|--------|
| ← → ✓ ↑ 📙 « Local Disk (C:) → Hedengren Security → HHL-                                                                                                    | C > Projektit v 👌 | 5    |              | rojektit      |       |        |
| Organize 🔻 New folder                                                                                                    |                   |      |              |               |       | ?      |
| Programming<br>Projektit                                                                                                    | Date modified     | Туре |              | Size          |       |        |
| <ul> <li>OneDrive</li> <li>This PC</li> <li>3D Objects</li> <li>Desktop</li> <li>Documents</li> <li>Downloads</li> <li>Music</li> <li>Pictures</li> <li>Videos</li> </ul> |                   |      |              |               |       |        |
| File <u>n</u> ame: <mark>uusi.hhl_6th</mark>                                                                                                    |                   | ~    | HHL-6th proj | ektit (*.hhl_ | _6th) | $\sim$ |
|                                                                                                    |                   |      | <u>O</u> pen | C             | ancel |        |

Voit seurata ohjelman alustumista seurantaikkunassa.

3. Ohjelmointityökalun pääikkuna aukeaa, jolloin näet kaikki keskuksen määrittelyyn tarvittavat valikot.

| 쥗 HHL ohje                                                                                                    | elmointi - K           | äyttöohje                     |                     |                   |                    |                              |                                |                     |                |                   |                    |                 | -                   |                    |
|----------------------------------------------------------------------------------------------------|------------------------|-------------------------------|---------------------|-------------------|--------------------|------------------------------|--------------------------------|---------------------|----------------|-------------------|--------------------|-----------------|---------------------|--------------------|
| Projekti                                                                                                    |                        |                               |                     |                   |                    |                              |                                |                     |                |                   |                    |                 |                     |                    |
| Avaa                                                                                                    | Talleta                | Talleta<br>nimellä            | Lopetus             |                   | Lise               | Lisenssin h<br>nssi voimassa | altija:DEMO-h<br>x:18.3.2022 - | altija<br>18.9.2022 |                |                   |                    | Peruuta<br>luku | Ohjelmoi<br>kaikki  | Lue<br>kaikki      |
| Ohjelmoidut                                                                                                    | tiedot                 |                               |                     |                   |                    |                              |                                |                     |                |                   |                    |                 |                     |                    |
| Kohteen<br>perus-<br>tiedot                                                                                                    | Ryhmät                 | Osoitteet                     | Kansi-<br>valvonnat | Keskus-<br>lähdöt | Lähtö-<br>ohjelmat | DOORIS-<br>väylä             | Käyttäjät                      | Käyttö-<br>laitteet | Sijainnit      | Osoite-<br>mallit | Aika-<br>kytkennät | Aika-<br>jaksot | Viikko-<br>ohjelmat | Päivä-<br>ohjelmat |
| -Työkalut-                                                                                                    |                        |                               |                     |                   |                    |                              | Muuttuv                        | at tiedot           |                |                   |                    |                 |                     |                    |
| Aseta<br>aika                                                                                                    | Kytkentä-<br>kalenteri | Tekninen<br>osoite-<br>näyttö |                     |                   |                    |                              | Ryhrr<br>tulost                | nä- Tapa<br>us tum  | ah-<br>Hälytyl | tilai             | s-                 |                 |                     |                    |
| Yhteys keskukseen       Yhteysasetukset     COM1 - COM1:115200,n.8,1         Avaa yhteys     Hae keskuksen selvityskoodi   Kommunikaatio |                        |                               |                     |                   |                    |                              |                                |                     |                |                   |                    |                 |                     |                    |

Tässä esimerkissä käyttäjällä on DEMO-lisenssi, joka näkyy ikkunan keskellä punaisella tekstillä. Väliaikaisella DEMO-lisenssillä ei voi ohjelmoida tai lukea keskusta, eli **Ohjelmoi kaikki**- ja **Lue kaikki**- painikkeet on lukittu.

| HHL-Install                                                                           | ×                   |
|---------------------------------------------------------------------------------------|---------------------|
| Demo-lisenssi ei salli yhteyttä keskuksee<br>Ota yhteyttä Hedengren Securityyn lisäti | n.<br>etoja varten. |
|                                                                                       | ОК                  |

4. Aloita käyttölisenssin nouto painamalla hiiren painiketta pääikkunan vasemmassa ylänurkassa, ja valitse

#### Tietoja HHL-INSTALL ohjelmointiohjelmasta.

| Tietoja HHL-INSTALL ohjelmointiohjelmasta                                                                                                    | Х |
|----------------------------------------------------------------------------------------------------|---|
| HHL-INSTALL ohjelmointiohjelma                                                                                                    |   |
| v1.0.27.2 (8.4.2022)                                                                                                    |   |
| HHL-INSTALL -ohjelmalla ohjelmoidaan Hedengren Security Oy:n<br>6. sukupolven HHL-256 ja HHL-32 rikosilmoituskeskukset. Älä<br>käytä ohjelmaa ilman tuntemusta HHL-järjestelmästä ja itse<br>HHL-INSTALL-ohjelmasta! |   |
| Copyright (C) Oy Hedengren Security Ab 2021-2022                                                                                                    |   |
| Lisenssin haltija: 'DEMO-haltija'                                                                                                    |   |
| Konetunnus: 11045240 (demo in license!)                                                                                                    |   |
| Voimassaolo: Good 18.3.2022 - 18.9.2022 - 0.1.0                                                                                                    |   |
| C Kopioi koneen tunnus                                                                                                    |   |

Ikkuna näyttää konekohtaisen tunnuksen.

5. Kopioi tunnus leikepöydälle painamalla **Kopioi koneen tunnus** ja lähetä se Hedengren Securitylle.

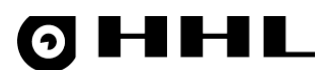

- Hedengren Security generoi ja lähettää takaisin varsinaisen käyttäjälisenssitiedoston, joka on muotoa HHL\_xxxxxxx.licence. Kopioi lisenssitiedosto ohjelmointiohjelman asennuskansioon (oletuksena C:\Hedengren Security\HHL-C).
- 7. Kun lisenssitiedosto on asennettu ja avaat ohjelmointiohjelman, pääikkuna näyttää kaikki keskuksen määrittelyyn tarvittavat valikot ja ikkunan keskellä vihreällä tekstillä näkyy voimassa oleva lisenssin haltija.

| 🔊 HHL ohje                  | elmointi - K                                                                                                    | äyttöohje                     |                     |                   |                    |                                 |                      |                     |                |                    |                    |                 | -                   | □ X                |
|-----------------------------|----------------------------------------------------------------------------------------------------|-------------------------------|---------------------|-------------------|--------------------|---------------------------------|----------------------|---------------------|----------------|--------------------|--------------------|-----------------|---------------------|--------------------|
| Projekti                    |                                                                                                    |                               |                     |                   |                    |                                 |                      |                     |                |                    |                    |                 |                     |                    |
| Avaa                        | Talleta                                                                                                    | Talleta<br>nimellä            | Lopetus             |                   | L<br>Lise          | Lisenssin halt<br>Enssi voimass | ija:<br>a:2.5.2022 - | 2.5.2024            |                |                    |                    | Peruuta<br>luku | Ohjelmoi<br>kaikki  | Lue<br>kaikki      |
| Ohjelmoidut                 | tiedot                                                                                                    |                               |                     |                   |                    |                                 |                      |                     |                |                    |                    |                 |                     |                    |
| Kohteen<br>perus-<br>tiedot | Ryhmät                                                                                                    | Osoitteet                     | Kansi-<br>valvonnat | Keskus-<br>lähdöt | Lähtö-<br>ohjelmat | DOORIS-<br>väylä                | Käyttäjät            | Käyttö-<br>laitteet | Sijainnit      | Osoite-<br>mallit  | Aika-<br>kytkennät | Aika-<br>jaksot | Viikko-<br>ohjelmat | Päivä-<br>ohjelmat |
| -Työkalut-                  |                                                                                                    |                               |                     |                   |                    |                                 | Muuttuv              | at tiedot           |                |                    |                    |                 |                     |                    |
| Aseta<br>aika               | Kytkentä-<br>kalenteri                                                                                                    | Tekninen<br>osoite-<br>näyttö |                     |                   |                    |                                 | Ryhrr<br>tulost      | iä- Tapa<br>us tum  | ah-<br>Hälytyl | kset Kesku<br>tila | s-<br>:            |                 |                     |                    |
| -Yhteys kesk<br>Yhteysase   | Yhteys keskukseen       Yhteysasetukset       CDM1 - COM1:115200,n,8,1         Avaa yhteys   Hae keskuksen selvityskoodi   Kommunikaatio |                               |                     |                   |                    |                                 |                      |                     |                |                    |                    |                 |                     |                    |

- 8. Valitse Kohteen perustiedot.
- 9. Aseta keskuksen yksilöllinen huoltokoodi **Järjestelmäasetukset**-kohdassa. Voit tarkistaa senhetkisen koodin keskuksen OLED-näytöstä painamalla **Left** ja **Right**-painikkeita yhtä aikaa noin 10 sekuntia.

| Järjestelmäasetukset ——— |         |  |  |  |  |  |
|--------------------------|---------|--|--|--|--|--|
| Huoltokoodi              | 123456  |  |  |  |  |  |
|                          | 🔽 Näytä |  |  |  |  |  |

- 10. Sulje tämän jälkeen Kohteen perustiedot-ikkuna. Ohjelma kysyy Talletetaanko muutokset? Valitse Yes.
- 11. Kun huoltokoodi on ohjelman tiedossa, lue keskuksen tiedot valitsemalla **Lue kaikki** pääikkunassa. Jos ohjelmoijalla on voimassa oleva käyttäjälisenssi, ohjelma näyttää tunnuksen seuraavassa ikkunassa ja avaa sillä suljetun konfigurointimuistin.

| HHL-INSTALL keskusmuistin avaaminen                                                           | ×       |
|-----------------------------------------------------------------------------------------------|---------|
| TOIMINTO ON PYSÄYTETTY!                                                                       |         |
| HHL - keskuksen muistin lukemista ei ole avattu.<br>Avataanko muisti seuraavalla tunnuksella: |         |
| 110452406′                                                                                    |         |
| 17.1.2022 - 17.1.2023                                                                         |         |
| Avaa                                                                                          | Peruuta |

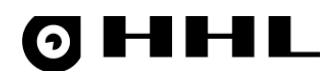

Keskuksen kaikkien tietojen lukeminen kestää yhteydestä riippuen noin 2 minuuttia, jonka jälkeen voit aloittaa keskuksen ohjelmoinnin.

Jos käyttölisenssi ei ole voimassa tai siinä on jokin ongelma, ohjelma kertoo sen tässä vaiheessa.

| HHL-INSTALL - license failure                                                                                                    | × |
|----------------------------------------------------------------------------------------------------|---|
| A correct HHL.license file for machine ID '11045240 ' is needed.<br>Contact Hedengren Security for additional info.<br>(This text is copied to clipboard) |   |
| ()                                                                                                    |   |

## 3.3 Ikkunoiden toiminnallisuusnapit

| ← →          | Tietojen lähetysnapit keskuksen ja ohjelmointityökalun välillä.                                                                                                    |
|--------------|----------------------------------------------------------------------------------------------------|
| +            | Lue tiedot keskukselta ohjelmointityökalulle.                                                                                                    |
| <b>→</b>     | Lähetä tiedot ohjelmointityökalusta keskukselle.                                                                                                    |
| Muuta        | Avaa valittu kohde. Sama toiminnallisuus kuin hiiren kaksoispainalluksella.                                                                                                  |
| Tuo          | Avaa projektin avausikkuna, josta voit valita halutun projektin.                                                                                                    |
| Kaikki       | Valitse kaikki ikkunan kohteet.                                                                                                    |
| Talleta      | Lisää muutokset projektiin.                                                                                                    |
| Tulosta      | Vie tapahtumarivit *.html-tiedostoon.                                                                                                    |
| Kopioi Liitä | Kopioi (Ctrl + C) valitut rivit ja liitä (Ctrl + V) ne halutulle riville. Tämä on kätevä<br>ominaisuus esimerkiksi osoitteiden ohjelmoinnissa ja aikajaksoja määritettäessä. |

## 3.4 Tietueiden kopiointi

Jos ikkunassa on **Kopioi**- ja **Liitä**-painikkeet, kopioi valmiita rivejä ja liitä ne haluttuun paikkaan. Valitse haluttu rivi tai rivit, ja paina **Kopioi** (Ctrl+C). Etsi haluttu paikka ja paina **Liitä** (Ctrl+V). Jos rivejä on enemmän kuin yksi, valitse sama määrä rivejä liittämisvaiheessa kuin kopiointivaiheessa.

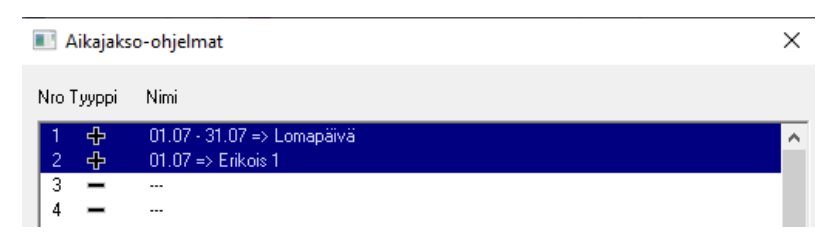

Kuva 4 Kopioidut rivit

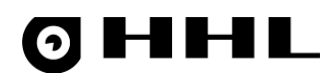

## 3.5 Yhteysasetukset

Yhteysasetuksia käytetään tyypillisesti oletusasetuksilla. Valitse kommunikaatioportiksi COM-portti, jota käytät PC:n ja keskuksen välisessä yhteydessä. Voit tarkistaa tämän PC:n laitehallinnasta (Device Manager) ottamalla USBjohdon irti ja kytkemällä sen takaisin. Tällöin näet mikä COM-portti laitehallintaan ilmestyy.

Anna UDP-yhteyttä varten IP, Lähdeportti ja Kohdeportti.

Anna yhteydelle nimi **Nimi**-kenttään, täytä muut yhteysasetukset ja paina **Lisää uusi**. Tämän jälkeen voit ottaa yhteysasetukset käyttöön **Tallennetut kohteet**-alasvetovalikosta.

| Yhteysasetukset                                | $\times$ |
|------------------------------------------------|----------|
| Talletetut kohteet:                            | <b>-</b> |
|                                                |          |
| Nimi Uusi kohde                                |          |
| Kommunikaatioportti COM1 💌 Viivekerroin Oletus | •        |
| Soittokohteen numero                           |          |
| UDP<br>Lähdeportti 500                         |          |
| IP 172.100.10.10 Kohdeportti 10001             |          |
|                                                |          |
|                                                |          |
| OK Lisää uusi Poista Peruuta                   |          |

### Kuva 5 Yhteysasetukset

## 3.6 Projektien hallinta

| 쥗 HHL ohje                  | lmointi - Ki                                                                                                    | äyttöohje                     |                     |                   |                    |                                 |                     |                     |                   |                    |                    |                 | _                   | □ X                |
|-----------------------------|----------------------------------------------------------------------------------------------------|-------------------------------|---------------------|-------------------|--------------------|---------------------------------|---------------------|---------------------|-------------------|--------------------|--------------------|-----------------|---------------------|--------------------|
| Projekti                    |                                                                                                    |                               |                     |                   |                    |                                 |                     |                     |                   |                    |                    |                 |                     |                    |
| Avaa                        | Talleta                                                                                                    | Talleta<br>nimellä            | Lopetus             |                   | L<br>Lise          | Lisenssin halt<br>enssi voimass | ja:<br>a:2.5.2022 - | 2.5.2024            |                   |                    |                    | Peruuta<br>luku | Ohjelmoi<br>kaikki  | Lue<br>kaikki      |
| -Ohjelmoidut                | tiedot                                                                                                    |                               |                     |                   |                    |                                 |                     |                     |                   |                    |                    |                 |                     |                    |
| Kohteen<br>perus-<br>tiedot | Ryhmät                                                                                                    | Osoitteet                     | Kansi-<br>valvonnat | Keskus-<br>lähdöt | Lähtö-<br>ohjelmat | DOORIS-<br>väylä                | Käyttäjät           | Käyttö-<br>laitteet | Sijainnit         | Osoite-<br>mallit  | Aika-<br>kytkennät | Aika-<br>jaksot | Viikko-<br>ohjelmat | Päivä-<br>ohjelmat |
| -Työkalut-                  |                                                                                                    |                               |                     |                   |                    |                                 | Muuttuv             | at tiedot           |                   |                    |                    |                 |                     |                    |
| Aseta<br>aika               | Kytkentä-<br>kalenteri                                                                                                    | Tekninen<br>osoite-<br>näyttö |                     |                   |                    |                                 | Ryhm<br>tulost      | iä- Tapa<br>us tum  | ah-<br>at Hälytyl | kset Kesku<br>tila | ıs-<br>t           |                 |                     |                    |
| -Yhteys kesk                | ukseen                                                                                                    |                               |                     |                   |                    |                                 | ·                   |                     |                   |                    |                    |                 |                     |                    |
| Yhteysase                   | Yhteysasetukset         COM1 - COM1:115200,n,8,1         Avaa yhteys         Hae keskuksen selvityskoodi         Kommunikaatio |                               |                     |                   |                    |                                 |                     |                     |                   |                    |                    |                 |                     |                    |

## Kuva 6 Ohjelman pääikkuna

## Avaa

#### Avaa projektitiedosto. Projektitiedostot ovat tyyppiä \*.hhl\_6th.

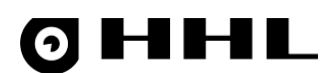

| Talleta                       | Tallenna projekti. Tallennus korvaa auki olevan projektin levyllä. Auki olevan projektin nimi lukee ohielmointiohielman otsikkorivillä. Projektitiedostot ovat tyyppiä *. <i>hhl 6th</i> . |
|-------------------------------|----------------------------------------------------------------------------------------------------|
| Talleta nimellä               | Tallenna projekti nimellä. Avaa ikkunan, jossa voit antaa projektille nimen.<br>Projektitiedostot ovat tyyppiä * <i>hhl. 6th.</i>                                                          |
| Lopetus                       | Sulje ohjelma. Jos projektissa on tallentamattomia muutoksia, ohjelma kysyy haluatko tallentaa muutokset. Muussa tapauksessa ohjelma sulkeutuu suoraan.                                    |
| Peruuta luku                  | Peruuta lukutapahtuma keskukselta ( <b>Lue kaikki</b> -näppäin).                                                                                                    |
| Ohjelmoi kaikki<br>Luo kaikki | Lähetä ohjelmointiohjelman asetukset keskukselle (ohjelmoi keskus).                                                                                                    |
|                               |                                                                                                    |

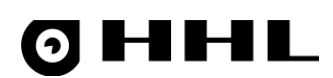

## 4 Ohjelmointi

## 4.1 Kohteen perustiedot

Määritä **Kohteen perustiedot**-kohdassa keskukseen liittyvien ominaisuuksien ja laitteiden yleiset asetukset, kuten kohteen nimi, linjakommunikaatioasetukset, käyttölaitteen järjestelmäasetukset, kesä- ja talviaika-asetukset ja järjestelmäasetukset.

## 4.1.1 Asetukset

Tässä valikossa määritellään keskuksen yleistiedot.

| Yleisasetukset                                                                                                    | ×                                                                                                    |
|----------------------------------------------------------------------------------------------------|----------------------------------------------------------------------------------------------------|
| Kohteen nimi <sup>*</sup> HHL-C256 *<br>Linjakommunikaatio<br>Pollaustila<br>Normaalitila - osoitepollaus aktiivinen Tekninen                                                                                                    | Järjestelmäasetukset<br>Huoltokoodi sinaatuu<br>Näytä Sarjaportit<br>Palautuneiden vikojen autokuittaus<br>Ei keskuksen akun monitorointia<br>Grade GRADE 2 V Mokaviive 0 sekuntia |
| Käyttölaitteen järjestelmäasetukset<br>Huolto KLP -1- ▼ Koodiasetus: FIXED 6 ▼<br>Väripaletti -0- oletus ▼ Pal -1- Pal -2-<br>Aika, jonka koodi pitää käyttölaitetta auki:<br>Normaali (def=1min) Master (def=1min) Huolto (def=aina)<br>400s ▼ 390s ▼ -A- ▼ | Alhaisen akun raja: 10.8 Syväpurkauksen esto: 10.5<br>Pääjännitevian viive 5 ▼ minuuttia<br>Ryhmät, jotka eivät kuulu täysvalvontaan<br>1,7<br>Lataa ostettuja keskusominaisuuksia |
| Kesä-/talviaikasiirtyminen         Kesäaikaan         Valtomaattinen         Verkkokäyttö         Verkkoprotokolla         HEDRING-MS         Keskusosoite:                                                                                                  |                                                                                                    |
| Hedring-verkolla yhdistettyjä keskuksia -Ei- 💌 (=max.osoite)<br>Talleta Peruuta 🔶 🔶                                                                                                    |                                                                                                    |

## Kuva 7 Yleisasetukset-ikkuna

### Kohteen nimi

| Linjakommunikaatio                                                               |  |  |  |  |  |
|----------------------------------------------------------------------------------|--|--|--|--|--|
| Pollaustila                                                                      |  |  |  |  |  |
| Alustustila - ei osoitepollausta 💽 Tekninen                                      |  |  |  |  |  |
| Alustustila - ei osoitepollausta<br>Normaalitila - osoitepollaus aktiivinen      |  |  |  |  |  |
| Käyttölaitteen järjestelmäasetukset<br>Huolto KLP -1- 💌 Koodiasetus: FIXED 6 💌   |  |  |  |  |  |
| Väripaletti -0- oletus 💌 Pal -1- Pal -2-                                         |  |  |  |  |  |
| Aika, jonka koodi pitää käyttölaitetta auki:                                     |  |  |  |  |  |
| Normaali (def=1min) Master (def=1min) Huolto (def=aina)<br>·def- ▼ ·def- ▼ ·A- ▼ |  |  |  |  |  |

Käyttölaitteilla näkyvä kohdetieto.

Linjakommunikaatio Alustustila - ei osoitepollausta – Keskuksen oletustila Normaalitila – osoitepollaus aktiivinen – Valitse käyttöönotettaessa kun haluat löytää osoitteet linjoilta.

## Käyttölaitteen järjestelmäasetukset

Käyttölaitteen näytön väreillä on oletusasetukset sekä 2 erikseen ohjelmoitavaa väripalettia eri osioiden taustalle ja tekstille.

## 0 HHL

| Color palette              |        |   |             | $\times$ |
|----------------------------|--------|---|-------------|----------|
|                            | Tausta |   | Teksti      |          |
| Tamper, kansihälytys       | BLUE   | • | LIGHTRED    | •        |
| Antimasking, peittohälytys | BLUE   | - | LIGHTRED    | •        |
| Silmukkahälytys            | BLUE   | • | LIGHTRED    | •        |
| Tarkista osoitteet         | BLUE   | - | ORANGE      | •        |
| Vika                       | BLUE   | - | YELLOW      | •        |
| Huolto                     | BLUE   | • | YELLOW      | •        |
| Eristetty                  | BLUE   | • | LIGHTMAGENT | •        |
| Ohitettu                   | BLUE   | • | LIGHTMAGENT | •        |
| Irtikytketty, estetty      | BLUE   | • | LIGHTMAGENT | •        |
| Pois, lepotila             | BLUE   | • | LIGHTMAGENT | •        |
| Testi                      | BLUE   | - | YELLOW      | •        |
| Päällä, ohjattu            | BLUE   | • | LIGHTGREEN  | •        |
| Normaali                   | BLUE   | - | LIGHTGREEN  | •        |
| Valikko, otsikko           | BLUE   | • | WHITE       | •        |
| Valikko, rivi              | BLUE   | • | WHITE       | •        |
| Valikko, valittu rivi      | BLUE   | • | BLUE        | •        |
| Valikko, ei käytössä       | BLUE   | • | WHITE       | •        |
| Näyttö, tausta             | BLUE   | - | LIGHTBLUE   | •        |
| Ei käytössä                | BLUE   | - | YELLOW      | •        |
| Debug                      | BLUE   | - | YELLOW      | •        |
|                            |        |   |             |          |
| ОК                         |        |   | Cancel      |          |

| - Kesä-/talviaikasiirtyr | ninen<br>Kesäaikaan<br>  🔽 | Talviaikaan |
|--------------------------|----------------------------|-------------|
| L                        |                            |             |
| -Verkkokävttö            |                            |             |

Verkkoprotokolla HEDRING-MS 👻 Keskusosoite: -S- 💌

Hedring-verkolla yhdistettyjä keskuksia 🛛 Ei- 💌 (=max.osoite)

| Huoltokoodi *****             | Jälleenanto               |
|-------------------------------|---------------------------|
| 🔲 Näytä                       | Sarjaportit               |
| Palautuneiden vikojen au      | tokuittaus                |
| 🔲 Ei keskuksen akun moni      | prointia                  |
| Grade GRADE 2 💌 M             | okaviive 0 sekuntia       |
| Alhaisen akun raja: 10.8      | Syväpurkauksen esto: 10.5 |
| Pääjännitevian viive 5        | r minuuttia               |
| Ryhmät, jotka eivät kuulu täy | svalvontaan               |
|                               | 17                        |

Aika, jonka koodi pitää käyttölaitetta auki - Määritä koodilukitus kolmelle käyttäjätasolle. Normaali (taso 1-5): 10 sek – 42 min, oletusaika 1 min

Master: 10 sek – 42 min, oletusaika 1 min Huolto: 10 sek – 42 min, oletusaika aina auki

**Kesä- ja talviaika** – Oletuksena siirtyminen on automaattinen, jolloin ohjelma tietää oikean ajankohdan maalis- ja lokakuussa. Voit määrittää siirron myös manuaalisesti, mutta tällöin se on tehtävä joka vuosi.

Verkkokäyttö – Aseta verkotettujen keskusten asetukset.

Verkkoprotokolla: Valitse HEDRING-MS (MASTER/SLAVE). Keskusosoite: Valitse keskus jota ohjelmoit, esim. 1. Hedring-verkolla yhdistettyja keskuksia: Valitse keskusten yhteismäärä: 2-4.

**Huoltokoodi** – Tallennetun projektin avauksen edellytys sekä valikon vahvin koodi. Voit tarkistaa koodin myös keskuksen OLED-näytöltä pitämällä vasemman ja oikean napin pohjaan painettuna vähintään 10 sekuntia. Oletuksena koodia ei näytetä, mutta voit muuttaa tämän valitsemalla **Naytä**.

**Palautuneiden vikojen autokuittaus** – Jännitesyötön viat eivät jää käyttölaitteiden näyttöön poikkeamina, kun jännite normalisoituu.

**Grade** – Grade 2/4 määrittelee, voidaanko viat ja sabotaasit kuitata vähintään tason 3 käyttäjäkoodilla vai vaaditaanko niiden kuittaamiseen Master-koodi (Grade 4).

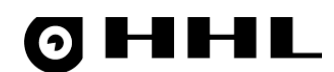

Mokaviive – Sallii reitiltä poikkeaman viiveellisessä ryhmässä määritellyn ajan verran (sekunneissa). Esimerkiksi, kun ulko-ovessa on viiveellinen ovimagneetti ja aulassa on ryhmän käyttölaite, sisään tultaessa suorimman oletusreitin ulkopuolinen ilmaisin saa hälyttää ilman, että tästä seuraa hälytys keskukselle, jos sisääntulija ei erehdyksessä menekään suorinta reittiä käyttölaitteelle. Asetus sallii vastaavan poikkeaman myös ulos mennessä.

Alhaisen akun raja tuottaa akkuvian määritellyllä oletusarvolla 10,8 V, joka vaatii huollon

Syväpurkauksen esto irtikytkee akun kun jännite putoaa arvoon 10,5 V.

Akun monitorointi ja Pääjännitevian viive ovat tarpeellisia asetuksia esimerkiksi akun vaihdon yhteydessä tai muissa virransyötön huoltoasioissa, jotta voit hetkellisesti katkaista jännitteen.

Jälleenanto – Valitse kun haluat muokata ALERTA-hälytyssiirron asetuksia:

Systeemitunnus Terminaalinumero ja "Heart beat" lähetys

Ei hälytyslähetystä ilmoitussilmukasta Estetty osoite aiheuttaa vajaatoiminnon

Sarjaportit – Määritä keskuksen sarjaporttien asetukset.

| Systeemitunnus:                            | 206                       |
|--------------------------------------------|---------------------------|
| Terminaalinumero:                          | 0                         |
| "Heart beat" lähetys                       | 1m 0s 💌                   |
| 🔲 Ei hälytyslähetystä ilm                  | noitussilmukasta          |
| Estetty osoite aiheut<br>vajaatoiminnon    | taa                       |
| ОК                                         | Peruuta                   |
| HHL-C - keskuksen sarjaporttien yht        | eyskäytännöt X            |
|                                            |                           |
| Portti (oletus )                           | Protokolla                |
| "PRG" Ohjelmointiportti (HMAP)             | -HMAP-                    |
| "NET/(SER 1)" Verkkoportti (HEDSAM)        | -HEDSAM-                  |
| "AUX/(SER2)" Välitin/lisälaiteportti (ALEF | RTA) -ALERTA/ALP-SNAP-OUT |
| "PANEL" Käyttölaiteportti (UPC)            | -UPC/KP-                  |
| "C-EXT, PORT-A" Lisäportti (DOORIS)        | -DOORIS BUS- [R1.1-D1.8]  |

×

•

Peruuta

-DOORIS BUS- [R2.1-D2.8]

## 4.2 Ryhmät

Talleta

"C-EXT, PORT-B" Lisäportti (DOORIS)

lälleenantoasetukset

Nimi

Alerta

Ryhmillä tarkoitetaan HHL-keskuksen valvomia ja ohjaamia alueita, joihin koko toiminta perustuu. Ryhmät koostuvat aluetta valvovista ilmaisimista, jotka seuraavat ryhmän tilaa, jota puolestaan ohjaavat määritellyt aikaohjelmat sekä käyttäjät käyttölaitteillaan.

Ryhmävalikossa voit ohjelmoida ryhmien nimet, sisääntulo- ja poistumisviiveet sekä aktivoida tai poistaa ryhmän käytöstä. Tarpeettomia ryhmiä ei tarvitse ottaa käyttöön ja käyttämättömät ryhmät on merkitty tyyppilistauksessa viivalla.

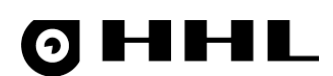

4.2.1 Ryhmien ohjelmointiKun luet keskuksen oletustietoja, ensimmäiset 9 ryhmää nimetään eri osoitemallien mukaan. Näitä ovat:

- Murtoilmaisimet
- Ryöstöpainikkeet
- Paloilmaisimet
- Ohisulkijat
- Paniikkipainikkeet
- Kuorilmaisimet
- Liikeilmaisimet
- Viiveilmaisimet
- Kaikki ilmaisimet

Voit kuitenkin nimetä ryhmät vapaasti ja luoda lisää (enimmäismäärä 64) kohteen kokoonpanon ja valvottavien tilojen mukaisesti (esimerkiksi, Varasto, Toimisto, Tuotanto ja Aula).

| 🔳 Ryhmät   |                   | ×   |
|------------|-------------------|-----|
| Nro Tyyppi | Nimi              |     |
| 1 👁        | Aula              | ^   |
| 2 Ō        | Toimisto          |     |
| 3 👁        | Tuotanto          |     |
| 4 🖲        | Varasto           |     |
| 5 Ō        | IT tilat          |     |
| 6 🖲        | Vuokratila A      |     |
| 7 🖲        | Vuokratila B      |     |
| 8 Ō        | Ruokala           | ~   |
| Talleta (P | eruuta Kaikki 🔶 🔶 | Tuo |

#### Kuva 8 Ryhmät

Sisältöikkunassa voi määrittää ryhmän nimen (enintään 32 merkkiä) ja viiveet sekä nähdä ryhmään kuuluvat käyttäjät, käyttölaitteet, lähdöt ja ilmaisimet.

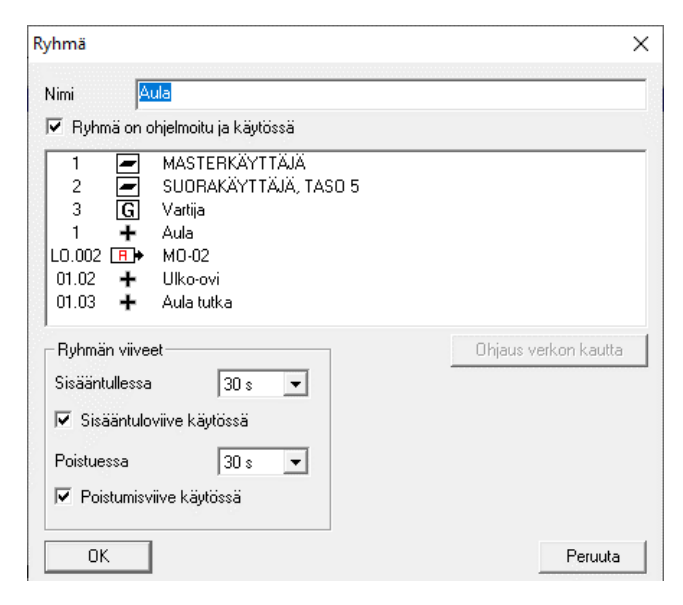

Kuva 9 Ryhmien sisältöikkuna

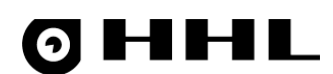

Jokaiselle ryhmälle, johon on määritelty viiveellisiä osoitteita, on asetettava sisääntulo- ja poistumisviiveet (5 s – 5 min). Viiveen avulla sallitaan osoitteen hälytys esim. ovesta sisään tultaessa tai ulos poistuttaessa ilman, että hälytys menee keskukselle asti.

Esimerkiksi kun ulko-ovessa on viiveellinen ovimagneetti ja aulassa on käyttölaite, sisään tultaessa ilmaisin saa hälyttää (sisääntuloviive käynnistyy) ilman, että tästä seuraa hälytys. Ryhmä, johon osoite kuuluu, kytketään pois tai ohitetaan sisääntuloviiveen aikana. Poistuttaessa ryhmä, johon ilmaisin kuuluu, kytketään päälle tai ohitus puretaan, ja poistumisviive käynnistyy. Ulko-ovesta voi tällöin lähteä poistumisviiveen aikana ilman, että ilmaisin tekee hälytyksen. Jos ovi on auki poistumisviiveen jälkeen, tästä tulee hälytys.

## 4.3 Osoitteet

Osoitteet kertovat kaikki keskuksen linjoihin liitetyt ilmaisimet, kuten osoitepääte, liikeilmaisin, ryöstöpainike tai ovimagneetti. Yhteen osoitteeseen voidaan liittää yksi ilmaisin. HHL-C32-keskus sisältää yhden linjan ja 32 osoitetta. HHL-C256-keskus sisältää kahdeksan linjaa ja 32 osoitetta per linja. Määritä kaikkien keskukseen liitettyjen osoitteiden toiminta osoitteiden ohjelmoinnissa.

## 4.3.1 Osoitteiden etsiminen

Ohjelma tunnistaa linjoilta löytyvät osoitteet, jolloin voit tehdä niille esimerkiksi tarvittavat muutokset ja ryhmiin lisäykset suunnitellun kaavion mukaisesti.

Tee osoitteen lisäys maalaamalla alue/linja tai tiedetty Piste/rivi, ja valitse 🗲 .

Keskus tunnistaa linjassa olevan uuden osoitteen/päätteen tilan: TASO

Avaa osoitekohtainen muokkausikkuna tuplaklikkaamalla osoiteriviä tai maalaa rivi ja paina Muuta.

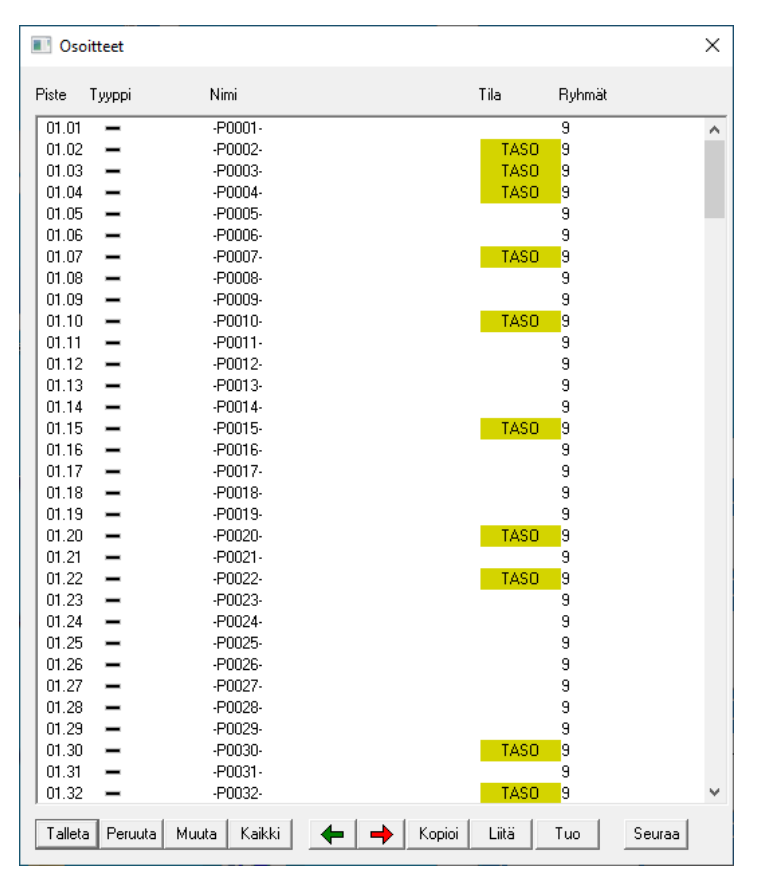

### Kuva 10 Osoitteet-ikkuna

## 4.3.2 Osoitteiden lisääminen ryhmiin ja ohjelmointi

Tee osoitekohtaiset asetukset avaamalla haluttu osoite.

| Osoite                                                                                                    | ×                                                                                                    |
|----------------------------------------------------------------------------------------------------|----------------------------------------------------------------------------------------------------|
|                                                                                                    | <br>🗆 Osoite on käytössä 🛛 Tyhjennä 🛛 Hae malli                                                                                                    |
| Kuuluu ryhmiin:                                                                                                    | Malli HÄLYTYSSILMUKKA 💌                                                                                                    |
| 1         MURTOILMAISIMET           2         PALOILMAISIMET           3         PALOILMAISIMET           4         OHISULKUAT           5         PANIIKKIPANIKKEET           6         KIDDHILMAISIMET           7         LUKELMAINET           8         VIVELMAINET           9         KAIKKI ILMAISIMET           9         KAIKKI ILMAISIMET           9         KAIKKI ILMAISIMET           11         -G011-           12         -G012           13         -G013-           14         -G014           15         -G015-           16         -G016-           17         -G017-           18         -G018           19         -G019-           20         -G020-           21         -G021-           22         -G023-           24         -G024-           25         -G025-           26         -G025-           26         -G027-           28         -G028-           30         -G031-           31         -G031-           32         -G032- | Toiminto       Image: Sigianti         Sigianti       Image: Sigianti         Tyypin/toiminnon lisämäänitykset       Lämpö         Lämpö       Lämpö         24h       Palopainike         Ilmoitussimukka       Käyttäjäboiminta (ohitus)         Käyttäjäpaikka       Image: Sigianti         Ohjauspääte       Käänteinen lähtiö         Ohjauspääte       Käänteinen lähtiö         Liikeasetukset       Pulssitoiminen         Liikeasetukset       Seuras sisääntuloviivetiä         Seuras pistamisviive       Yritä autopalautusta         Päätetekniikka ja linjatasot       Päätetekniikka ja linjatasot         Päätetekniikka ja linjatasot       Image: Siekutuva         Opetustian taso       Image: Siekutuva         Opi taso       Hyväksy opetusarvo |
| Aseta valitut ryhmät                                                                                                    |                                                                                                    |
| Poista valitut ryhmät                                                                                                    | Kansihälytys (nollataso) on vika                                                                                                    |
| Talleta vain ryhmät                                                                                                    | Esitysteksti PEITETTY  Peittotaso on vika Esitysteksti PEITETTY                                                                                                    |
| Talleta kaikki                                                                                                    | Peruuta                                                                                                    |

Kuva 11 Osoitteenmuokkausikkuna

#### Osoite on käytössä

| 🔽 Osoit         | e on käytössä                                        | Tyhjennä                                    | Hae malli |
|-----------------|------------------------------------------------------|---------------------------------------------|-----------|
| Malli           | HÄLYTYSSILI                                          | MUKKA                                       | •         |
| Toiminto        | VAPAA OSOIT<br>HÄLYTYSSILM                           | TE<br>MUKKA                                 | ^         |
| Sijainti        | LASIRIKKOILI<br>TÄRINÄILMAI                          | MAISIN<br>SIN                               |           |
| _ Tyypin/       | RYÖSTÖPAIN                                           | IIKE                                        |           |
| 🗌 🗌 Kuc         | VIIVEELLINEN                                         | N LIIKEILMAISI                              | IN        |
| □ 24h<br>□ Ilmo | MURTOILMAI<br>OVIMAGNEE1<br>OVIMAGNEE1<br>OVIMAGNEE1 | SIN<br>TTI<br>TTI-SISÄÄNTU<br>TTI-POISTUMII | LO<br>NEN |
| Käyttäjä        | PALOILMAISII<br>OHISULKIJA                           | N                                           |           |
| -               | AVAINOHISUI                                          | lkija                                       | ×         |

Aktivoi osoite.

Malli

Valitse osoitteelle toimintaa vastaava malli alasveto-valikosta.

Vapaa osoite – Osoite ei ole käytössä Hälytyssilmukka – Kytketty päälle/pois kun ryhmä on päällä/pois. Lasirikkoilmaisin Tärinäilmaisin Ryöstöpainike Liikeilmaisin Viiveellinen liikeilmaisin – Osoitteessa on liikeilmaisun sisääntuloja poistumisviive Murtoilmaisin Ovimagneetti **Ovimagneetti-sisääntulo Ovimagneetti-poistuminen** Paloilmaisin – Lämpöön, savuun tai palopainikkeeseen reagoiva. Ohisulkija – Ohittaa paikallisesti ryhmän. Avainohisulkija – Ohittaa avaimella paikallisesti ryhmän. Koodiohisulkija – Ohittaa koodilla ryhmän. Kuunteleva IR-tutka Ääni-ilmaisin

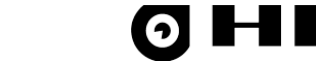

### Hae malli

| HHL-INSTALL huomio!                                     |                                      |            | $\times$ |
|---------------------------------------------------------|--------------------------------------|------------|----------|
| Kaikki osoitteelle asetettu<br>'HÄLYTYSSILMUKKA' mukai: | data asetetaan vali<br>sesti, jatka? | tun pohjan |          |
|                                                         | Yes                                  | <u>N</u> o |          |

Tyhjennä

🗖 Lämpö

Tvhiennä

Savu 

🗖 Palopainike

🔲 Käyttäjätoiminta (ohitus)

🔲 Käänteinen lähtö

Pulssitoiminen

🔲 Palopainike

Käyttäjätoiminta (ohitus)

 $\overline{\mathbf{v}}$ 

Ŧ

\*

 $\overline{\mathbf{v}}$ 

Hae malli

🔽 Osoite on käytössä

Toiminto MURTO MURTO

Malli

Sijainti

🗌 24h

Malli

Sijainti

VAPAA OSOITE

BYÖSTÖ Tyypin/OHITUSLAITE

PALOILMAISIN Kuori-ilmaisin

Ilmoitussilmukka

🔽 Osoite on käytössä

RYÖSTÖ Tyypin/ OHITUSLAITE PALOILMAISIN

Toiminto MURTO

Kuori-ilmaisir

Käyttäjäpaikka

Ohjauspääte

10-asetukset

24h 🔲 Ilmoitussilmukka

HÄLYTYSSILMUKKA

Käyttäjäpaikka

Hae ja aseta kullekin osoitteen ilmaisinmallille asetetut vakioidut tyyppi- ja toimintomääritykset valmiin pohjan mukaisesti.

Hae osoitemallit ilmaisimille Tyyppikirjastosta, jossa voit muokata/lisätä malleja tarpeen mukaan enimmillään 128 kpl. Lisätietoja kappaleessa

Osoite liittyy oletuksena mallin/toiminnon mukaisesti vastaaviin ryhmiin (+ - merkki). Lisää itse luotuihin ryhmiin kuuluvat osoitteet manuaalisesti.

Kun valitset Hae malli, osoitteen nimikenttä tyhjenee editointia varten.

| Osoite                                                                                                    |   | ×                                 |
|----------------------------------------------------------------------------------------------------|---|-----------------------------------|
| Etuovi                                                                                                    |   | 🔽 Osoite on käytössä 🛛 Tyhjennä   |
| Kuuluu ryhmiin:                                                                                                    |   | Malli HÄLYTYSSILMUKKA 🚽 Hae malli |
| 1         (+)         MURTOILMAISIMET           2         RYÖSTÖPAINIKKEET           3         PALOILMAISIMET           4         OHISULKIJAT           5         PAK-I-PAINIKKEET           6         KUORI-ILMAISIMET           7         LIIKEILMAISIMET           9         (+)           10         Varasto           11         Huolto 2.krs           12         -G012-           13         -G013- | ^ | Toiminto MURTO                    |

### Toiminto

Valitse ilmaisimelle toiminto, joka avaa/sulkee lisäasetuksia kulloisenkin toiminnon ja tyypin mukaisesti.

Murto (Kuori-ilmaisin, 24h, Ilmoitussilmukka) **Ryöstö** (24 h) Ohituslaite (Käyttäjätoiminta) Paloilmaisin (Savu, Lämpö, Palopainike)

### Tyypin/toiminnon lisämääritykset

Kuori-ilmaisin – Ilmaisin muodostaa ns. kuoren ryhmän ympärille. Kaikkien kuori-ilmaisien täytyy olla kytkettävissä ennen ryhmän asettamista täysvalvontaan.

24h – Aina päällä oleva ilmaisin esim. pankkiympäristö, lasirikko

Ilmoitussilmukka – Ei aiheuta hälytystä, mutta tapahtuma jää lokiin ja ohjelmoitu lähtö toteuttaa ohjauksen.

Savu, Lämpö – Paloilmaisimien ominaisuuksia

### Palopainike

Käyttäjätoiminta(ohitus) – Ryhmän ohitus käyttäjäkohtaisesti

Ryhmän ohituksen voi määritellä osoitteelle käyttäjäkohtaisesti. Tarvittaessa toiminnan voi asettaa pulssitoimiseksi silmukalle ohjelmoitujen ohituksien asettamiseksi tai poistamiseksi vuoron perään. Käänteinen lähtöominaisuus kääntää ilmaisinkärjen NOtilaan (normaalisti auki). Ohjauslähtö ja käänteinen lähtö liittyvät lähinnä päätetyyppiin MW-9116OH, jolloin on myös valittava

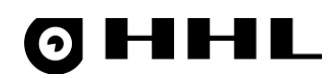

| Liikeasetukset<br>Liikeilmaisin                                                           | 0                                                 | Ţ               | sekuntia 💌        |
|-------------------------------------------------------------------------------------------|---------------------------------------------------|-----------------|-------------------|
| Viiveasetukset<br>Käynnistä sisää<br>Seuraa sisääntu<br>Seuraa poistum<br>Lopeta poistumi | ntuloviive<br>Iloviivettä<br>isviivettä<br>sviive | e<br>E<br>T Yri | tä autopalautusta |

| Päätetekniikka ja linjatasot                                                                                            |                                        |   |  |  |  |  |
|----------------------------------------------------------------------------------------------------|----------------------------------------|---|--|--|--|--|
| Päätetyy                                                                                                    | itetyyppi 🛛 MW-9432, peittotasolla 📃 💌 |   |  |  |  |  |
| Ohjelmoit                                                                                                    | tast MW-9X32, ei peittotasoa           |   |  |  |  |  |
| Sulkeutuva MW-9432, peittotasolla<br>FDA-9116, paloilmaisin summeril                                                    |                                        |   |  |  |  |  |
| Opi taso     HOCO1-MW9x32, paloilmaisinkeskit     HOCO1-MW9x16, paloilmaisinkeskit     HOCO1-MW9x16, paloilmaisinkeskit |                                        |   |  |  |  |  |
|                                                                                                    |                                        |   |  |  |  |  |
| 🛛 🗆 Kansi                                                                                                    | älytys (nollataso) on vika             |   |  |  |  |  |
| Esitysteksti PEITETTY                                                                                                   |                                        |   |  |  |  |  |
| 🗌 Peitto                                                                                                    | 🗖 Peittotaso on vika                   |   |  |  |  |  |
| Esitys                                                                                                    | ksti PEITETTY                          | - |  |  |  |  |

## Päätetekniikka ja linjatasot Päätetyyppi MW-9432, peittotasolla 💌 Ohjelmoitu taso [0040] .. 0.250V 💌 Sulkeutuva

#### Ohjauspääte-asetus.

#### Liikeasetukset

Voit asettaa liikeilmaisimelle ilmaisuajan 0-600 sekuntia/ minuuttia/tuntia, esimerkiksi kulunvalvonnan tai taloautomaation tarpeisiin.

#### Viiveasetukset

Viiveasetusten lisämääritykset liittyvät ryhmän sisääntulo- tai poistumisreitillä olevan ilmaisimen sijaintiin ja sen toimintaan.

#### Päätetyyppi

MW-9X32 - 32-jakoinen osoitepääte, jolla ei ole peittotasoa MW-9432 - 32-jakoinen osoitepääte peittotasolla FDA-9116 - 16-jakoinen paloilmaisin summerilla

MW-9X16 - 16-jakoinen osoitepääte (käytössä ollut esim. HHL-128)

**HUOM!** Voit käyttää vain yhtä päätetyyppiä yhtä osoitelinjaa L1-L8 kohti.

Lisävalinnat kansihälytykselle (tasoa ei löydy) ja peittotasolle, joilla saadaan ilmaistua hälytyksen sijaan erilaisia vikoja.

Vikavaihtoehtoja:

Peitetty Puuttuva Laitevika Jännitevika Akkuvika Paristovika Sisäinen vika Komponenttivika

Tason opetus päätteelle:

Valitse **Opi taso** ja sen jälkeen **Talleta kaikki**. Ikkuna sulkeutuu ja osoitekenttä näyttää **Opeta**.

Lähetä tiedot keskukselle 🟓 ja valitse **OK**.

+ merkki näyttää osoitteen olevan käytössä.

Päätteen **Referenssi**- ja **Deviaatioarvot** tulevat näkyviin tason opetuksen jälkeen.

Jos tiedät, että ilmaisintyyppi on sama kaikille maalatuille tai valituille riveille, voit muuttaa ja hakea mallin tyyppikirjastosta yhdellä kertaa, lisätä ryhmiin ja opettaa tasot. Jos jätät nimialueen tyhjäksi, voit muokata sitä myöhemmin.

# **ØHHL**

| 🔳 Oso  | oitteet |                    |            |       |            | × |
|--------|---------|--------------------|------------|-------|------------|---|
| Piste  | Тууррі  | Nimi               |            | Tila  | Ryhmät     |   |
| 01.01  | _       | -P0001-            |            |       |            | ^ |
| 01.02  | +       | siUkoovi           |            | OK    | 1          |   |
| 01.03  | +       | -m-iAula tutka     |            | OK    | 1          |   |
| 01.04  | +       | -m-iToimisto tutka |            | OK    | 2          |   |
| 01.05  | -       | -P0005-            |            |       |            |   |
| 01.06  | _       | -P0006-            |            |       |            |   |
| 01.07  | +       | iVarasto ovi       |            | OK    | 4          |   |
| 01.08  | -       | -P0008-            |            |       |            |   |
| 01.09  | _       | -P0009-            |            |       | -          |   |
| 01.10  | +       | iIT ovi            |            | OK    | 5          |   |
| 01.11  | -       | -P0011-            |            |       |            |   |
| 01.12  | -       | -P0012-            |            |       |            |   |
| 01.13  | -       | -P0013-            |            |       |            |   |
| 01.14  | -       | -P0014-            |            |       |            |   |
| 01.15  | +       | iVuokra A ovi      |            | OK    | 6          |   |
| 01.16  | -       | -P0016-            |            |       |            |   |
| 01.17  | -       | -P0017-            |            |       |            |   |
| 01.18  | -       | -P0018-            |            |       |            |   |
| 01.19  | _       | -P0019-            |            |       |            |   |
| 01.20  | +       | iVuokra B ovi      |            | OK    | 7          |   |
| 01.21  | -       | ·P0021·            |            |       |            |   |
| 01.22  | -       | ·P0022·            |            | TASU  | •••        |   |
| 01.23  |         | -P0023-            |            |       |            |   |
| 01.24  | -       | ·P0024·            |            |       |            |   |
| 01.25  |         | ·P0025·            |            |       |            |   |
| 01.26  |         | +PUU26-            |            |       |            |   |
| 01.27  | -       | -P0027-            |            |       |            |   |
| 01.28  | -       | -P0028-            |            |       |            |   |
| 01.29  | _       | -P0029-            |            |       |            |   |
| 01.30  | +       | -m-iRuokala tutka  |            | OK    | 8          |   |
| 01.31  | -       | -P0031-            |            |       |            |   |
| 01.32  | -       | -P0032-            |            | TASO  | •••        | ~ |
| Tallet | a Peru  | uta Muuta Kaikki 🛛 | 🗲 🔶 Kopioi | Liitä | Tuo Seuraa |   |

#### Kuva 12 Useamman osoitteen valinta

Tässä tapauksessa keskus kysyy talletusvaiheessa Kopioidaanko kaikille sama nimi? ja Kopioidaanko kaikille samat väylärajat?

Keskus oppii osoitteiden väylärajat erikseen, kun lähetät tiedot ja riveillä lukee Opeta.

## 4.4 Kansivalvonnat

Keskuksen koteloa valvotaan kansikytkimillä. Keskuksen kansivalvonnat-ikkuna sisältää **Keskuksen kansi**, **Tamper:1** ja **Tamper:2**-nappien asetukset.

## 4.4.1 Kansivalvontojen ohjelmointi

Keskuksessa on oma kansivalvontakytkin, tamper, joka on listalla **Keskuksen kansi**. **Tamper:1** ja **Tamper:2**kytkimet ovat lisäkytkimiä (Input1 ja Input2), joita käytetään lisäsuojaukseen. Tamper-kytkimillä voi esimerkiksi valvoa lisäakkukoteloa tai ristikytkentää.

| 🔳 Keskuks    | en kansivalvonnat                       |             |     | × |
|--------------|-----------------------------------------|-------------|-----|---|
| Nro Tyyppi   | Nimi                                    |             |     |   |
| 1+<br>2<br>3 | KESKUKSEN KANSI<br>TAMPER:1<br>TAMPER:2 | ····<br>··· |     |   |
| Talleta P    | eruuta Muuta Kaikki                     | ← →         | Tuo |   |

#### Kuva 13 Keskuksen kansivalvonnat-ikkuna

Voit määrittää kummin päin kytkin aktivoituessaan antaa tapahtuman/hälytyksen tai ottaa kytkimen pois käytöstä.

# **ØHHL**

#### Anna kytkimelle nimi Nimi-kenttään.

| Keskuksen ka     | nsivalvonta                          | ×       | Keskuksen ka     | nsivalvonta                                                                  | ×        |
|------------------|--------------------------------------|---------|------------------|------------------------------------------------------------------------------|----------|
| Toiminta<br>Nimi | Avautuva kosketin<br>KESKUKSEN KANSI | •       | Toiminta<br>Nimi | Avautuva kosketin<br>Ei käytössä<br>Sulkeutuva kosketin<br>Avautuva kosketin | <b>•</b> |
| OK               | ]                                    | Peruuta | ОК               |                                                                              | Peruuta  |

Kuva 14 Keskuksen kansivalvontojen asetusikkuna

## 4.5 Keskuslähdöt

**Lähdöt**-valikossa voit ohjelmoida keskuksen omien lähtöjen toimintaa. Itse keskuksessa on 8 ohjelmoitavaa lähtöä, joista 2 ensimmäistä ovat relelähtöjä (NC, NO, C). **OUT1** on vikalähtö, joka vaihtaa tilaa, kun ohjelma pysähtyy tai tulee muu määritelty vikatila ja **OUT2** on oletuksena hälytyslähtö. Molempien relelähtöjen kuormitettavuus on 1 A.

Lähdöt 3-8 ovat ns. jännitteellisiä avokollektorilähtöjä, joista voidaan aktivoituessaan mitata miinus. Näiden kuormitettavuus lähtöä kohden on korkeintaan 100 mA. Kuitenkin niin, että suurin kuormitus voi yhteensä olla korkeintaan 500 mA.

## 4.5.1 Keskulähtöjen ohjelmointi

Listaus keskuslähdöistä. Esimerkkikuvassa keskuksen oletusasetukset.

| Keskuslähdöt |          |                     |         |                           | ×  |
|--------------|----------|---------------------|---------|---------------------------|----|
| Nro          | Тууррі   | Nimi                | Tila    | Ryhmät/Osoitteet/Ohjelmat |    |
| 1            | F        | VIKALÄHTÖ           | AKTIIVI | 1-64                      | ^  |
| 2            | <b>⊢</b> | HÄLYTYSLÄHTÖ        |         | 1-64                      |    |
| 3            | F        | Kaikki viat         | AKTIIVI | 1-64                      |    |
| 4            | 5 +      | Kaikki sabotaasit   |         | 1-9                       |    |
| 5            | R 🕨      | Sireenin ohjaus     | AKTIIVI | 1                         |    |
| 6            |          | MO-F:6              |         |                           |    |
| 7            |          | MO-F:7              |         |                           |    |
| 8            |          | MO-F:8              |         |                           | Υ. |
| Talle        | ta Peruu | ta Muuta Kaikki 🔶 🔶 | Tuo     |                           |    |

#### Kuva 15 Keskulähdöt-ikkuna

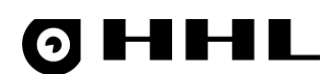

Alla olevassa esimerkkikuvassa on vikalähdön ohjelmointi. Vikalähtö on aina oletuksena ohjelmoituna; tyyppi on harmaana eikä vaihdettavissa. Tällöin kaikki viat ilmaistaan kyseisen lähdön kautta kaikista ryhmistä. Nimeä ja lähtöön liitettäviä ryhmiä sekä erilaisia ilmaistavia vikatyyppejä voi muokata yksityiskohtaisesti.

| Päälähtö X                                                                                                    |                                                                                                    |  |  |  |  |
|----------------------------------------------------------------------------------------------------|----------------------------------------------------------------------------------------------------|--|--|--|--|
| Päälähtö         Lähdön nimi         VIKALÄHTÖ          1       (+) Aula         2       (+) Toimisto         3       (+) Tuotanto         4       (+) Varasto         5       (+) IT tilat         6       (+) Vuokratila A         7       (+) Vuokratila B         8       (+) Ruokala         9       (+) -G0010-         11       (+) -G0012-         13       (+) -G0012-         13       (+) -G0014-         15       (+) -G0015-         16       (+) -G0015-         16       (+) -G0018-         19       (+) -G0021-         22       (+) -G0022-         23       (+) -G0022-         23       (+) -G0025-         26       (+) -G0025-         26       (+) -G0027-         27       (+) -G0027-         28       (+) -G0027- | Tyyppi         Ohjelmoitu         Toiminne         VIKA         Lisätoiminne         KAIKKI VIAT         KAIKKI VIAT         Moni-ilmaisu         Ei käytössä         Ei käytössä         Valitse viikko-ohjelma         Valitse viikko-ohjelma         Tapahtumat päälle/poismenosta         Alerta ilmoitus tilamuutoksesta         Ohjaa sireenilähtö         Käänteinen lähtö         Ei käyttölaitteen aukiollessa         Ei HUOLTO-tilassa         Lähtösekvenssi         Päällä |  |  |  |  |
| 18 $(+)$ -60019-         19 $(+)$ -60020-         21 $(+)$ -60021-         22 $(+)$ -60022-         23 $(+)$ -60024-         25 $(+)$ -60025-         26 $(+)$ -60026-         27 $(+)$ -60027-         28 $(+)$ -60028-         29 $(+)$ -60029-         30 $(+)$ -60030-         31 $(+)$ -60032-         32 $(+)$ -60032-         33 $(+)$ -60033-         34 $(+)$ -60037-         36 $(+)$ -60037-         38 $(+)$ -60038-                                                                                                    | Ei HUOLTO-tilassa<br>Ei HUOLTO-tilassa<br>Päällä                                                                                                    |  |  |  |  |
| Aseta Poista                                                                                                    |                                                                                                    |  |  |  |  |
|                                                                                                    |                                                                                                    |  |  |  |  |
| Talleta                                                                                                    | Peruuta                                                                                                    |  |  |  |  |

### Kuva 16 Lähtöjen muokkausikkuna

Toinen relelähtö, oletuksena hälytyslähtö, on monipuolisemmin muokattavissa ja kaikki kohdat ovat avoinna. Voit määritellä lähdön mukaan ohjelmoiduksi tai jättää pois. Samankaltainen määritys ja ohjeistus koskee kaikkia loppuja keskuksen lähtöjä 3-8.

|             | Yleinen, Sabotaasi, Hälytys, Vika, Tila,<br>Osoitavika, Ohiaus, Ei käytässä |
|-------------|-----------------------------------------------------------------------------|
| Toiminne    | Määritä tapahtuma, joka aktivoi lähtöohjelman. Voit valita toiminteet       |
| Тууррі      | Ohjelmoitu/Ei ohjelmoitu. Onko ohjelma käytössä.                            |
| Lähdön nimi | Lähtöohjelman yksilöllinen nimi                                             |

## **OHHL**

| Toiminne    |   |
|-------------|---|
| HÄLYTYS     | - |
| YLEINEN     |   |
| SABOTAASI   |   |
| HÄLYTYS     |   |
| VIKA        |   |
| TILA        |   |
| OSOITETILA  |   |
| OHJAUS      |   |
| EI KAYTOSSA |   |

### Lisätoiminne

| Lisätoiminne                                                                                                    |
|----------------------------------------------------------------------------------------------------|
| KAIKKI HÄLYTYKSET                                                                                                    |
| KAIKKI HÄLYTYKSET                                                                                                    |
| KAIKKI RIKOSHÄLYTYKSET<br>MURTOHÄLYTYKSET<br>RYÖSTÖHÄLYTYKSET<br>MURTO-JA RYÖSTÖHÄLYTYKSET<br>KUORIHÄLYTYKSET<br>LIIKEHÄLYTYKSET<br>UHKAKOODI SYÖTETTY<br>ILMOITUS/KUTSU |
| 73<br>74<br>75<br>76<br>77<br>78<br>79                                                                                                    |
| PALOHÄLYTYKSET<br>SAVUHÄLYTYKSET<br>LÄMPÖHÄLYTYKSET<br>HÄLYTYKSET PALOPAINIKKEISTA<br>84                                                                                 |
| 86<br>87<br>88<br>89<br>90                                                                                                    |
| 91<br>92<br>93<br>94<br>95                                                                                                    |

Tarkenna valittua toiminnetta. Voit esimerkiksi valita tarkemmin minkä tyyppinen hälytys aktivoi lähtöohjelman.

## Yleinen:

Päähälytys: Kaikki hälytystyyppiset tapahtumat Akku: kuorma kytketty, laturi kytketty tai yleensä onko akku kytketty Akun kuormatesti aktiivinen JA/TAI-toiminto moni-ilmaisua varten

#### Sabotaasi:

Kaikki sabotaasit Keskus- ja käyttölaitesabotaasit, yleisesti näihin liittyvät sabotaasit Keskuksen kansi Keskuksen porasuoja Käyttölaite, yleisesti käyttölaitteen sabotaasit Käyttölaitteen kansisuoja/poisto/lukitus Osoite, kansi ja peitto, vaatii molempien aktivoitumisen Osoite, kansi Osoite, peitto

#### Hälytys:

Kaikki hälytykset Kaikki rikoshälytykset, muut paitsi palo-tyyppiset Murtohälytykset Ryöstöhälytykset Murto ja ryöstöhälytykset Kuorihälytykset Liikehälytykset Uhkakoodi syötetty Ilmoitus/Kutsu Palo-tyyppisten ilmaisimien hälytykset: Palohälytykset Lämpöhälytykset Savuhälytykset Hälytykset palopainikkeista

### Vika:

Kaikki viat Kaikki keskusviat Keskuksen akku- tai pääjännite Keskuksen pääjännite Keskuksen akku Sulakkeet Käyttölaitevika Sarjalaitevika Osoitevika Murto-osoitevika

# 0 HHL

Ryöstöosoitevika Murto- tai ryöstöosoitevika Palo-osoitevika

Tila:

Kaikki ryhmät päällä Ryhmiä pois/ohitettu/eristetty Ryhmiä pois Ryhmiä ohitettu Ryhmiä pino-ohitettu Ryhmiä ohitettu sisäänmenolla Ryhmiä ohitettu ulkoisesti Ryhmiä eristetty Ryhmien ohisulkija irti tai eristetty Ryhmien ohisulkija irtikytketty Ryhmien ohisulkija eristetty Ryhmien ohisulkija hälytystasolla Ryhmien ohisulkija kansitasolla Ryhmien ohisulkija peittotasolla Sisääntulo/poistumisviive aktiivi Sisääntuloviive aktiivi Poistumisviive aktiivi Hälytys sisääntuloviive aktiivi

#### Osoitetila:

L1-L4 normaaleja L1-L4 hälyttäviä L1-L4 kansihälytyksiä L1-L4 peittohälytyksiä L5-L8 normaaleja L5-L8 hälyttäviä L5-L8 kansihälytyksiä L5-L8 peittohälytyksiä

#### Ohjaus:

Ennakkovaroitus Hälytykset kuitattu Tavarantoimitus aktiivi Käyttölaite huoltotila Käyttölaite käytössä Aikaohjelma

#### Moni-ilmaisu

Määrittää kuinka monen ilmaisimen pitää tuottaa sama tieto, jotta lähtöohjelma aktivoituu.

Aikarajoitus valitun viikko-ohjelman mukaan tai käänteisesti kun viikko-ohjelma ei ole päällä.

Lähdön päälle/poismeno tuottaa tapahtuman tapahtumamuistiin.

Lähdön päälle/poismeno tuottaa tapahtuman Alerta-yhteyteen.

Lähtöohjelma ohjaa myös sireenilähtöä.

Lähtö toimii käänteisesti

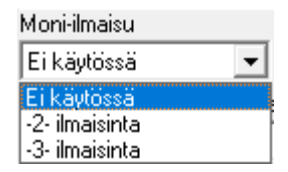

#### Aikarajoitus

Tapahtumat päälle/poismenosta Alerta-ilmoitus tilamuutoksesta Ohjaa sireenilähtö Käänteinen lähtö

30

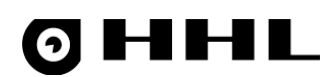

| Ei käyttölaitteen aukiollessa  | Lähtö ei aktivoidu käyttölaitteen auki ollessa.                                   |
|--------------------------------|-----------------------------------------------------------------------------------|
| Ei HUOLTO-tilassa              | Lähtö ei aktivoidu järjestelmän ollessa HUOLTO-tilassa.                           |
| Lähtösekvenssi                 | Päällä- ja Pois-valikot määrittelevät lähdön päällä- ja pois-aikojen<br>pituudet. |
| Kierrokset                     | Kertoo kuinka monta kierrosta sekvenssiä toistetaan.                              |
| Suorita koko sekvenssi         | Suorittaa koko sekvenssin. Ei voi keskeyttää                                      |
| Ensin pois                     | Sekvenssin aloitus Pois-tilassa.                                                  |
| Sitten päällä kunnes kuitataan | Sekvenssin jälkeen lähtö jää päälle kunnes keskus kuitataan.                      |

## 4.6 Lähtöohjelmat

Lähtöohjelma on ohjelmoitu ohjelma, jolle on määritelty tietty toiminne, kuten esimerkiksi palohälytys. Lähtöohjelma sidotaan ryhmiin ja laitteisiin, kuten esimerkiksi relekortin lähtöön. Ohjelman voi määrittää toimimaan tietyn aikaohjelman puitteissa ja toteuttamaan halutunlaista lähtösekvenssiä. Ohjelma voi esimerkiksi hälytyksen sattuessa ohjata relettä tietyllä sekvenssillä mahdollisen aikarajoituksen puitteissa. Samalla se voi aktivoida esimerkiksi sireenilähdön, joka on kytketty palohälyttimeen.

| 🔳 Läł | htöohjeln | nat                              |      |         |                           | $\times$ |
|-------|-----------|----------------------------------|------|---------|---------------------------|----------|
| Nro   | Тууррі    | Nimi                             | Tila |         | Ryhmät/Osoitteet/Ohjelmat |          |
| L0.00 | )1 N      | Ryhmät Pois/Ohitettu/Eristetty   |      | AKTIIVI | 1-3                       | ^        |
| LO.00 | 12 🕞      | Hälytyslähtö                     |      | AKTIIVI | 1-3                       |          |
| L0.00 | )3 —      | LO-F:003                         |      |         |                           |          |
| L0.00 | )4        | LO-F:004                         |      |         |                           | _        |
| LO.00 | )5        | LO-F:005                         |      |         |                           |          |
| LO.00 | )6        | LO-F:006                         |      |         |                           | $\sim$   |
| Talle | ta Peruu  | ta Muuta Kaikki 🔶 🔶 Kopioi Liitä | Tuo  | Seura   | a                         |          |

## Kuva 17 Lähtöohjelmat-ikkuna

# 0 HHL

## 4.6.1 Lähtöohjelmien ohjelmointi

## Lähtöohjelmien asetusten muokkaus.

| Lähtöohjelma X |                  |        |          |                                       |
|----------------|------------------|--------|----------|---------------------------------------|
| Lähdön nim     | i                |        |          | Тууррі                                |
| Esimerkki      |                  |        |          | Ohjelmoitu 💌                          |
| 1              |                  |        | _        | Toiminne                              |
| 2              | RYÖSTÖPAINIKKEET |        | <u> </u> | OHJAUS 🗸                              |
| 3              | PALOILMAISIMET   |        |          | Lisätoiminne                          |
| 4              |                  |        |          |                                       |
| 6              | KUORI-ILMAISIMET |        |          | Moni-ilmaisu Keskus                   |
| 7              | LIIKEILMAISIMET  |        |          | Fikäutössä 🖉 🔤                        |
| 8              |                  |        |          |                                       |
| 10             | -G010-           |        |          | Aikarajoitus jKaanna ajat             |
| 11             | -G011-           |        |          | Valitse viikko-ohjelma                |
| 12             | -G012-           |        |          | 🔲 Tapahtumat päälle/poismenosta       |
| 13             | -G013-           |        |          | 🔲 Alerta ilmoitus tilamuutoksesta     |
| 15             | -G015-           |        |          | Alerta ilmoitusnumero(v1.2.0->) 18764 |
| 16             | -G016-           |        |          | Dhiaa sireenilähti: D 1 D 2 D 3 D 4   |
| 18             | -G018-           |        |          | Käänteinen lähtö                      |
| 19             | -G019-           |        |          | Ei käyttölaitteen aukiollessa         |
| 20             | -G020-           |        |          | 🔲 Ei HUOLTO-tilassa                   |
| 22             | -G021-<br>-G022- |        |          |                                       |
| 23             | -G023-           |        |          |                                       |
| 24             | -G024-           |        |          | – Lähtösekvenssi                      |
| 25             | -G025-           |        |          |                                       |
| 27             | -G027-           |        |          |                                       |
| 28             | -G028-           |        |          | Pois 💌                                |
| 30             | -G029-           |        |          | Kierrokset Ei                         |
| 31             | -G031-           |        |          | Suorita koko sekvenssi                |
| 32             | -G032-           |        |          | 🗖 🗖 👝 Sitten päällä                   |
| 34             | -G034-           |        |          | Ensin pois 👘 kunnes kuitataan         |
| 35             | -G035-           |        |          | Suora laiteohjaus                     |
| 36             | -G036-           |        |          | Тууррі                                |
| 38             | -G038-           |        |          | Belekortti (DUT12)                    |
| 39             | -G039-           |        |          |                                       |
| 140            | -G040-           |        | *        |                                       |
| Aseta          |                  | Poista | 1        |                                       |
|                |                  |        |          | Lahto                                 |
|                |                  |        |          | Hele -1-                              |
| Talleta        |                  |        |          | Peruuta                               |
|                |                  |        |          |                                       |

#### Kuva 18 Lähtöohjelman muokkausikkuna

#### Lähdön nimi

#### Тууррі

| Toiminne     |   |  |  |
|--------------|---|--|--|
| HÄLYTYS      | • |  |  |
| YLEINEN      |   |  |  |
| SABOTAASI    |   |  |  |
| HÄLYTYS      |   |  |  |
| VIKA         |   |  |  |
| TILA         |   |  |  |
| OSOITETILA   |   |  |  |
| OHJAUS       |   |  |  |
| IEI KÄYTÖSSÄ |   |  |  |

Lähtöohjelman yksilöllinen nimi

Ohjelmoitu (käytössä) / Ei ohjelmoitu (ei käytössä)

Toiminne – Määritä tapahtuma, joka aktivoi lähtöohjelman.

Yleinen Sabotaasi Hälytys Vika Tila Osoitetila Ohjaus Ei käytössä

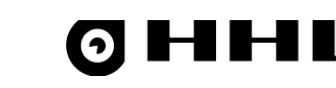

Lisätoiminne KAIKKI HÄLYTYKSET • KAIKKI HALYTYKSET KAIKKI RIKOSHALYTYKSET MURTOHÄLYTYKSET RYÖSTÖHÄLYTYKSET MURTO- JA RYÖSTÖHÄLYTYKSET KUORIHÄLYTYKSET LIIKEHÄLYTYKSE UHKAKOODI SYÖTETTY ILMOITUS/KUTSU 73 73..... 74..... 75.... 76.... 77.... 78... 79... 79... PALOHÄLYTYKSET SAVUHÄLYTYKSET LÄMPÖHÄLYTYKSET HALYTYKSET PALOPAINIKKEISTA 85 Moni-ilmaisu

Ei käytössä Ei käytössä -2- ilmaisinta -3- ilmaisinta

| Aikarajoitus  Kaanna ajat                     |    |
|-----------------------------------------------|----|
| [02] -01-,-02-,-03-,-01-,-02-,-02-,-03-,-02-, | •  |
| Ei käytössä                                   | ^  |
| [01] -01-,-02-,-03-,,,,,,,,                   |    |
| [02] +01+,+02+,+03+,+01+,+02+,+02+,+03+,+02+, |    |
| [03],,,,,,,,,-                                |    |
| [04],,,,,,,,,-                                |    |
| [05],,,,,,,,,-                                |    |
| [06],,,,,,,,,,,,                              | Υ. |

Tapahtumat päälle/poismenosta Alerta-ilmoitus tilamuutoksesta Alerta ilmoitusnumero Ohjaa sireenilähtö Käänteinen lähtö Ei käyttölaitteen aukiollessa Ei HUOLTO-tilassa Lähtösekvenssi

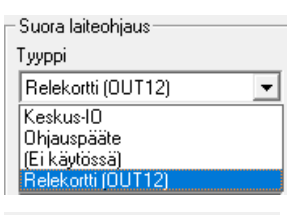

| -Suora laiteohjaus   |   |  |  |  |
|----------------------|---|--|--|--|
| Тууррі               |   |  |  |  |
| Relekortti (OUT12) 🔹 |   |  |  |  |
| Osoite               |   |  |  |  |
| Relekortti -1-       | - |  |  |  |
| Relekortti -1-       |   |  |  |  |
| Relekortti -2-       |   |  |  |  |
| Relekortti -3-       |   |  |  |  |
| Relekortti -4-       |   |  |  |  |

**Lisätoiminne** – Tarkenna valittua toiminnetta. Voit esimerkiksi valita tarkemmin minkä tyyppinen hälytys aktivoi lähtöohjelman.

**Moni-ilmaisu** – Määrittele kuinka monen ilmaisimen pitää tuottaa sama tieto, jotta lähtöohjelma aktivoituu.

Aikarajoitus – Aikarajoitus valitun viikko-ohjelman mukaan.

Lähdön päälle/poismeno tuottaa tapahtuman tapahtumamuistiin. Lähdön päälle/poismeno tuottaa tapahtuman Alerta-yhteyteen. Alerta-ilmoituksen numero. Lähtöohjelma ohjaa myös sireenilähtöä. Lähtö toimii käänteisesti. Lähtö ei aktivoidu käyttölaitteen auki ollessa. Lähtö ei aktivoidu järjestelmän ollessa HUOLTO-tilassa. **Päällä** ja **Pois** – Määritä lähdön päällä- ja pois-oloaikojen pituudet. **Kierrokset** – Määritä kuinka monta kierrosta sekvenssiä toistetaan. **Suorita koko sekvenssi** – Suorita koko sekvenssi. Ei voi keskeyttää. **Ensin pois** – Sekvenssin aloitus Pois-tilalla **Sitten päällä kunnes kuitataan** – Sekvenssin jälkeen lähtö jää päälle kunnes keskus kuitataan

**Tyyppi** – Laiteohjauksen tyyppi

Suora laiteohjaus – Osoite – Tarkennus tyypille, Relekortti 1-4.

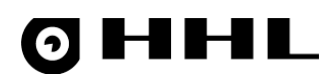

## 4.7 DOORIS-väylä

DOORIS-väylä on tarkoitettu Hedsam ovikorttien ja relekorttien lisäämiseksi järjestelmään.

## 4.7.1 Relekortin ohjelmointi

Relekortin ikkuna listaa releet ja niihin kytketyt lähtöohjelmat. Huomaa, että lähtöohjelmat pitää ohjelmoida ennen relekortin ohjelmointia.

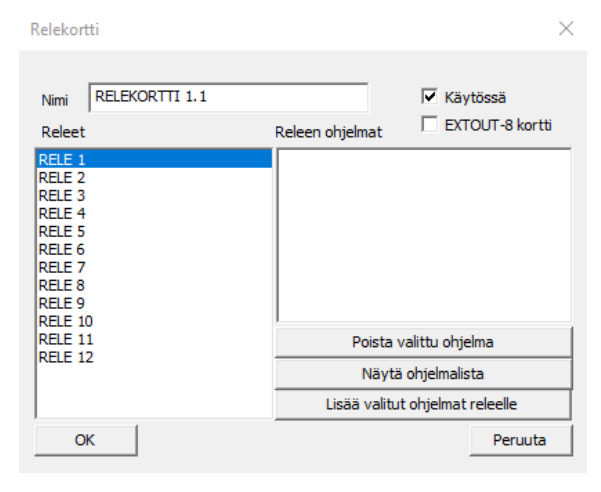

**Poista valittu ohjelma** – Poistaa valitun releohjelman releeltä.

Näytä ohjelmalista – Näyttää lähtöohjelmalistan.

**Lisää valitut ohjelmat releelle** – Lisää ohjelmalistalta valitun lähtöohjelman releen ohjelmiin. Huomaa, että ohjelmalista pitää olla avattu, kun käytät tätä ominaisuutta.

### Kuva 19 Relekortti-ikkuna

## 4.7.2 Ovikortin ohjelmointi

Ovikorttiin voidaan liittää kaksi lukijaa ja sillä on neljä relelähtöä. Tee näiden ohjelmointi **Door-kortti**-ikkunassa. Huomaa, että lähtöohjelmat pitää ohjelmoida ennen ovikortin ohjelmointia.

| Door-kortti                                                              | ×                                             |
|--------------------------------------------------------------------------|-----------------------------------------------|
| Nimi OVIKORTTI 1,1                                                       | <b>⊽</b> Käytössä                             |
| Releet                                                                   | Releen ohjelmat                               |
| RELE 1 - 1 ohjelma<br>RELE 2 - 1 ohjelma<br>RELE 3 - 1 ohjelma<br>RELE 4 | Lounas signaali                               |
|                                                                          | Poista valittu ohjelma                        |
|                                                                          | Näytä ohjelmalista                            |
|                                                                          | Lisää valitut ohjelmat releelle               |
| Lukija 1                                                                 | Lukija 2                                      |
| Liitä käyttölaitteeseen 1                                                | Liitä käyttölaitteeseen 2                     |
| Avaa SYÖTÄ KOODI                                                         | <ul> <li>Avaa SYÖTÄ KOODI</li> </ul>          |
| R1, vetoviive 5 sekuntia                                                 | <ul> <li>R1, vetoviive 10 sekuntia</li> </ul> |
| R2, vetoviive 5 sekuntia                                                 | <ul> <li>R2, vetoviive 10 sekuntia</li> </ul> |
| R3, vetoviive 5 sekuntia                                                 | <ul> <li>R3, vetoviive 10 sekuntia</li> </ul> |
| R4, ei vetoviivettä                                                      | <ul> <li>R4, ei vetoviivettä</li> </ul>       |
| 01.01 -P0001-                                                            | ▼ 01.02 -P0002- ▼                             |
| ОК                                                                       | Peruuta                                       |

Kuva 20 Door-kortti-ikkuna

**Poista valittu ohjelma** – Poistaa valitun releohjelman releeltä.

Näytä ohjelmalista – Näyttää lähtöohjelmalistan.

Lisää valitut ohjelmat releelle – Lisää ohjelmalistalta valitun lähtöohjelman Releen ohjelmiin. Huomaa, että ohjelmalista pitää olla avattu, kun tätä ominaisuutta käytetään.

Määritä käyttölaite, johon lukija on liitetty.

| Lukija 1                    |                                  |
|-----------------------------|----------------------------------|
| Liitä käyttölaitteeseen 1 🛛 | ]                                |
| Ei liitettyä käyttölaitetta | Lukija 1                         |
| Liitä käyttölaitteeseen 1   | Liitä käyttölaitteeseen 1 🔹      |
| Liitä käyttölaitteeseen 2   |                                  |
| Liitä käyttölaitteeseen 4   |                                  |
| Liitä käyttölaitteeseen 5   | El tolmintoa<br>Avaa SYÖTÄ KOODI |
| Liitä käyttölaitteeseen 6   |                                  |
| Liitä käyttölaitteeseen 7   |                                  |
| Lina kaytuolaitteeseen o    | Ĵ                                |

Avaa Syötä koodi – Lukijan käyttö avaa käyttölaitteen Syötä koodi-ikkunan.

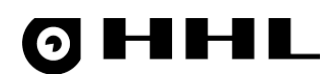

## 4.8 Käyttäjät

Käyttäjät ovat henkilöitä, joilla on käyttöoikeus käyttölaitteisiin. Käyttäjät kuuluvat heille määriteltyihin ryhmiin. Käyttäjät voivat kytkeä ryhmiä omien käyttäjäoikeuksien rajoissa. Käyttäjälle on määritelty henkilökohtainen koodi, jolla tämä avaa käyttölaitteen. Myös kulkukortti on mahdollista määritellä. Käyttäjälle määritellään mm. käyttäjätyyppi, kuten suorakäyttäjä tai pinokäyttäjä, voimassaoloaika ja sallitut käyttölaitteet.

## 4.8.1 Käyttäjien ohjelmointi

Käyttäjät-ikkuna listaa ohjelmoidut käyttäjät ja ryhmät, joihin heillä on oikeus.

| 📰 K  | äyttäjät                              |                       |        | × |
|------|---------------------------------------|-----------------------|--------|---|
| Nro  | Тууррі                                | Nimi                  | Ryhmät |   |
| 1    | -                                     | MASTERKÄYTTÄJÄ        | 1-64   | ^ |
| 2    | -                                     | SUORAKÄYTTÄJÄ, TASO   | 5 1-64 |   |
| 3    | G                                     | Vartija               | 1-8    |   |
| 4    |                                       | U0004                 |        |   |
| 5    |                                       | U0005                 |        |   |
| 6    |                                       | U0006                 |        |   |
| 7    |                                       | U0007                 |        |   |
| 8    |                                       | U0008                 |        |   |
| 9    |                                       | U0009                 |        |   |
| 10   | -                                     | Henkilökunta toimisto | 1-2,8  |   |
| 11   | S                                     | Henkilökunta varasto  | 4,8    |   |
| 12   | -                                     | IT henkilöt           | 1-2,5  |   |
| 13   | S                                     | Henkilökunta tuotanto | 1,3,8  |   |
| 14   |                                       | U0014                 |        |   |
| 15   |                                       | U0015                 |        |   |
| 16   |                                       | U0016                 |        |   |
| 17   |                                       | U0017                 |        |   |
| 18   |                                       | U0018                 |        |   |
| 19   |                                       | U0019                 |        |   |
| 20   | S                                     | Ylityö varasto        | 4,8    |   |
| 21   |                                       | U0021                 |        |   |
| 22   |                                       | U0022                 |        |   |
| 23   |                                       | U0023                 |        |   |
| 24   |                                       | U0024                 |        |   |
| 25   |                                       | U0025                 |        |   |
| 26   |                                       | U0026                 |        |   |
| 27   |                                       | U0027                 |        |   |
| 28   |                                       | U0028                 |        |   |
| 29   |                                       | U0029                 |        |   |
| 30   | -                                     | Vuokralainen A        | 6      |   |
| 31   |                                       | Vuokralainen B        | 7      |   |
| 32   |                                       | U0032                 |        | ¥ |
| [Tal | Talleta] Peruuta Muuta Kaikki 🔶 🗭 Tuo |                       |        |   |

Kuva 21 Käyttäjät-ikkuna

# **ØHHL**

## Tee käyttäjäkohtainen ohjelmointi avaamalla haluttu käyttäjä listalta.

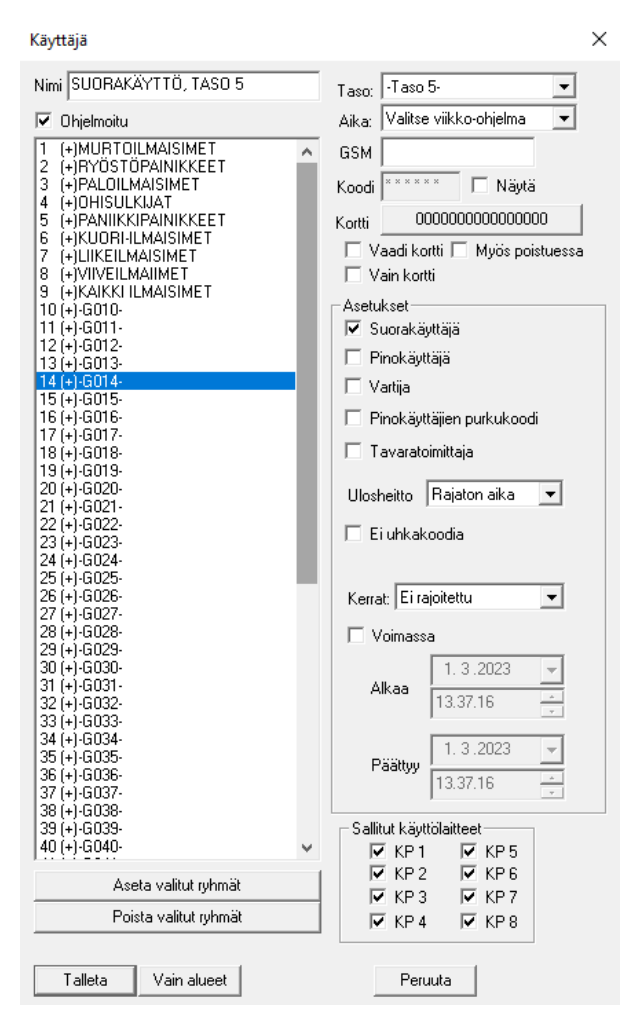

#### Kuva 22 Käyttäjäasetukset-ikkuna

#### Ohjelmoitu

#### Käytössä

Taso

Käyttäjätasot. Käyttötasoilla rajoitetaan käyttäjän oikeuksia järjestelmän toimintoihin. Taulukossa on kuvattu eri tasojen sisältämät toiminnot

# **ØHHL**

| Taso            | Kuvaus                                                                                                    | Toiminto                                                                           |
|-----------------|----------------------------------------------------------------------------------------------------|------------------------------------------------------------------------------------|
| 0               | Ei vakituista henkilökuntaa.                                                                                    | Käyttäjän ryhmät vaihtavat tilaa jokaisella<br>koodinsyötöllä. Ei pääsyä valikkoon |
| 1               | Vain päälle ja pois kytkentä                                                                                    | Pääsy valikkoon (Login-näkymä) ja<br>valikosta oman koodin vaihto.                 |
| 2               | Hälytysten kuittaus, Estäminen, tilakysely,<br>tapahtuma ja hälytysmuistin selaus                               | Pääsy valikkoon (Login-näkymä) sekä<br>valikosta kuvatut valikot.                  |
| 3               | Edellisen lisäksi vikojen- sekä sabotaasien<br>kuittaaminen (Grade 2- järjestelmässä).                          | Pääsy valikkoon (Login-näkymä) sekä<br>valikosta kuvatut valikot.                  |
| 4               | Edellisen lisäksi ryhmän valikko ja osoitteen eristäminen.                                                      | Pääsy valikkoon (Login-näkymä) sekä<br>valikosta kuvatut valikot                   |
| 5               | Kaikki valikot                                                                                                  | Pääsy kaikkiin valikkorakenteisiin.                                                |
| Ohitusten purku | Koodilla puretaan ohitukset järjestelmästä.<br>Pois lukien 2-asentoiset ohitukset.<br>Oikeudet kuten tasolla 1. |                                                                                    |
| Vartija         | Sallii pääsyn vain, kun keskuksessa<br>kuittaamaton hälytys, vika tai sabotaasi.<br>Oikeudet kuten tasolla 4.   | Vartijaominaisuus                                                                  |
| Master          | Korotettu käyttötaso mm. sabotaasien<br>kuittaus.<br>Taso mistä päästään huoltotasolle.                         | Korotettu käyttötaso                                                               |
| Huolto          | Huoltotaso, edeltävät tasot ovat<br>"Käyttötaso" + master taso                                                  |                                                                                    |

## Aika

Koodi

## Kortti

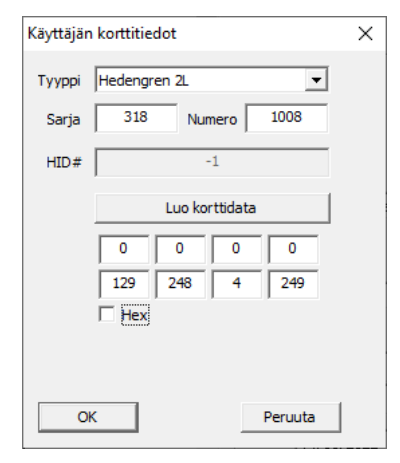

Viikko-ohjelman valinta käyttäjälle.

Käyttäjän puhelinnumero

Käyttäjän kirjautumiskoodi

Käyttäjän korttitiedot

**Tyyppi** – Kortin tyyppi

Sarja – Sarja, johon kortti kuuluu

Numero – Kortin numero

HID# - Kulkukortin HID-numero

Luo korttidata – Luodaan sarjan ja numeron perusteella

**Vaadi kortti** – Järjestelmä vaatii kulkukortin ja koodin käyttölaitesession avaamiseen

Vain kortti – Käyttölaite avataan kulkukortilla

**Myös poistuessa** - Järjestelmä vaatii kulkukortin ja/tai koodin myös poistuessa.

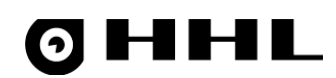

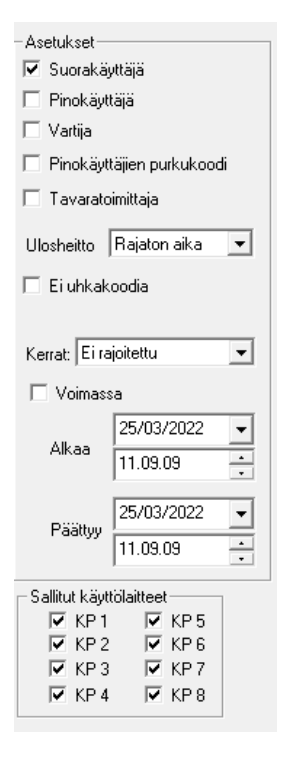

#### Asetukset

**Suorakäyttäjä** - Suorakäyttäjät kytkevät ryhmiä (alueita) päälle ja pois. Suorakäyttäjiä käsitellään samanarvoisina käyttäjinä, eli kun käyttäjä tekee päällekytkennän (ulos) tai poiskytkennän (sisään), se kumoaa toisen käyttäjän tekemän päälle- tai poiskytkennän. Käytä tätä käyttäjätyyppiä niissä tilanteissa, joissa käyttäjät ovat tietoisia toistensa kulkemisesta (omien ryhmien osalta). Viimeinen käyttäjä tietää olevansa ainoa talossa oleva, jolloin hän voi tehdä päällekytkennän.

**Pinokäyttäjä** - Pinokäyttäjät ohittavat (poiskytkevät) ryhmiä. Pinokäyttäjiä käsitellään yksilöinä. Käyttötapaukset (ohitukset) tallennetaan pinoon, eli kaikki käyttäjät, jotka tekevät ohituksen (siis joko kytkevät järjestelmän päälle tai pois), tallennetaan muistiin. Poistuttaessa kaikkien käyttäjien, jotka ovat tehneet ohituksen, on tehtävä päällekytkentä eli ohituksen poisto, ennen kuin ryhmät kytkeytyvät päälle ja hälytin on aktivoitu. Toisin sanoen käyttäjät tyhjentävät pinon ja päällekytkentä suoritetaan vasta kuin pino on tyhjä. Käytä tätä käyttäjätyyppiä silloin, kuin käyttäjät eivät tiedä toistensa kulkemisesta tai kun laitteistolle on asetettu kello-ohjelma, joka suorittaa hälyttimen päälle- ja poiskytkennän kellonajan ja viikonpäivän perusteella.

**Vartija** - Sallii pääsyn vain, kun keskuksessa on kuittaamaton hälytys, vika tai sabotaasi. Oikeudet kuten tasolla 4.

**Pinokäyttäjien purkukoodi** - Heittää ulos kaikki omissa ryhmissä olevat pinokäyttäjät.

**Tavarantoimittaja** – Koodin avulla sisään/ulos riippuen nykyisestä tilasta. Jos koodi on sisällä, seuraavan käytön suunta on ulos. Jos taas koodi on ulkona, seuraavan käytön suunta on sisään. Toggle-tyyppinen toiminta.

**Ei uhkakoodia** - Uhkakoodilla tarkoitetaan koodia, jonka viimeinen numero on yhtä pienempi kuin ohjelmoitu. Esim. ohjelmoitu koodi = 123456, jolloin tämän uhkakoodi olisi 123455. Koodilla, joka loppuu numeroon 0, ei ole uhkakoodia. Jos haluat käyttää uhkakoodia, koodi ei voi loppua 0:aan. Huomioi, ettei kaksi koodia muodosta toistensa uhkakoodeja.

**Kerrat** – Käyttäjän koodi on voimassa määritellyn kertamäärän. Tilapaiskäyttötarkoitukseen.

Voimassa – Voimassaoloaika käytölle. Esim. vuokratyöntekijä.

Sallitut käyttölaitteet – Käyttölaitteet, joille käyttäjällä on pääsyoikeus.

## 4.9 Käyttölaitteet

Käyttölaite on hallintapääte, jonka avulla käyttäjä voi esimerkiksi kytkeä omia ryhmiään, ja tutkia ja ohjata ryhmien tiloja. Käyttölaite kytkee ryhmiä, joihin se on määritelty. Käyttölaitteelle avautuva valikko on yhdistelmä käyttäjän ja käyttölaitteen omista ryhmistä.

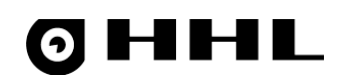

## 4.9.1 Käyttölaitteiden ohjelmointi

Käyttölaitteet-ikkuna listaa käytössä olevat käyttölaitteet sekä ryhmät, joihin ne kuuluvat.

| Käyttölaitteet                       |        | × |  |
|--------------------------------------|--------|---|--|
| Nro Nimi                             | Ryhmät |   |  |
| 1 Aula                               | 1-2    | ^ |  |
| 2 Varasto                            | 4      |   |  |
| 3 IT tilat                           | 5      |   |  |
| 4 Tuotanto                           | 3      |   |  |
| 5 KP5                                |        |   |  |
| 6 KP6                                |        |   |  |
| 7 Vuokratila A                       | 6      |   |  |
| 8 Vuokratila B                       | 7      | ¥ |  |
| Talleta Peruuta Muuta Kaikki 🔶 🔶 Tuo |        |   |  |

#### Kuva 23 Käyttölaitteet-ikkuna

Tee käyttölaitekohtainen ohjelmointi avaamalla haluttu käyttölaite listalta.

| Käyttölaite (KP)                                                                                                    | ×                                                                                                    |  |  |  |
|----------------------------------------------------------------------------------------------------|----------------------------------------------------------------------------------------------------|--|--|--|
| Nimi         Aula           1         (+)Aula         •           2         (+)Toimisto         •           3         Tuotanto         •           4         Varasto         •           5         IT tilat         •           6         Vuokratila A         •           7         Vuokratila B         8           8         Ruokala         9           9         -60009-         10           10         -60010-         11           11         -60012-         13           13         -60015-         16           16         -60015-         16           16         -60017-         18           18         -60019-         20           20         -60020-         21           21         -60021-         22           23         -60022-         23           24         -60022-         23           25         -60022-         26           26         -60028-         29           29         -60028-         29           29         -60029-         30           30         -60030- </td <td>Ohjelmoitu Lisäasetukset Nimi näyttöön keskelle Ei sisääntuloääntä Ei poistumisääntä Ei 'POIKKEAMIA' näyttöä 'POIKKEAMIA!' -äänellä Ei sisääntuloviiveviestiä Ei poistumisviiveviestiä Ei poistumisviiveviestiä Näytä sisääntuloviiveaika Näytä sisääntuloviiveaika Näytä sisääntuloviiveaika Näytä sisääntuloviiveaika Näytä sisääntuloviiveaika Näytä sisääntuloviiveaika Näytä Sabotaasi on 'POIKKEAMA' Sabotaasi on 'POIKKEAMA' Näytä 'POIKKEAMA' -väri Näytä 'POIKKEAMA' -väri Näytä VERKKOVIKA Näytä VERKKOVIKA Näytä AKKUJÄNNITE POIKKEAMIA vain poiskytkettynä Ei kytkentävaroitusaikaa Hälytysääni 1-</td> | Ohjelmoitu Lisäasetukset Nimi näyttöön keskelle Ei sisääntuloääntä Ei poistumisääntä Ei 'POIKKEAMIA' näyttöä 'POIKKEAMIA!' -äänellä Ei sisääntuloviiveviestiä Ei poistumisviiveviestiä Ei poistumisviiveviestiä Näytä sisääntuloviiveaika Näytä sisääntuloviiveaika Näytä sisääntuloviiveaika Näytä sisääntuloviiveaika Näytä sisääntuloviiveaika Näytä sisääntuloviiveaika Näytä Sabotaasi on 'POIKKEAMA' Sabotaasi on 'POIKKEAMA' Näytä 'POIKKEAMA' -väri Näytä 'POIKKEAMA' -väri Näytä VERKKOVIKA Näytä VERKKOVIKA Näytä AKKUJÄNNITE POIKKEAMIA vain poiskytkettynä Ei kytkentävaroitusaikaa Hälytysääni 1- |  |  |  |
| Poista valitut ryhmät                                                                                                    | Lukitusviive: Uletus-                                                                                                    |  |  |  |
|                                                                                                    |                                                                                                    |  |  |  |
| t alleta Vain alueet                                                                                                    | raileta Vain alueet Peruuta                                                                                                    |  |  |  |

Kuva 24 Käyttölaiteasetukset-ikkuna

| Lukija                 | Käyttölaitteeseen liitetty kortinlukijalaite. |
|------------------------|-----------------------------------------------|
| Nimi näyttöön keskelle | Käyttölaitteen nimi näytetään keskellä.       |
| Ei sisääntuloääntä     | Ei äänimerkkiä henkilön kirjautuessa sisään.  |
| Ei poistumisääntä      | Ei äänimerkkiä henkilön poistuessa.           |

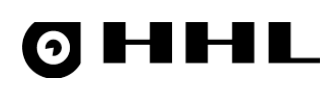

| Ei 'POIKKEAMIA' näyttöä                                 | Käyttölaite ei näytä <b>POIKKEAMIA</b> näytöllä.                                               |
|---------------------------------------------------------|------------------------------------------------------------------------------------------------|
| 'POIKKEAMIA!' äänellä                                   | Poikkeama ilmoitetaan äänimerkillä.                                                            |
| Ei sisääntuloviiveviestiä                               | Sisääntuloviivettä ei indikoida näytöllä tekstillä.                                            |
| Ei poistumisviiveviestiä                                | Poistumisviivettä ei indikoida näytöllä tekstillä.                                             |
| Näytä sisääntuloviiveaika                               | Käyttölaite näyttää sisääntuloviiveen näytöllä.                                                |
| Näytä poistumisviiveaika                                | Käyttölaite näyttää poistumisviiveen näytöllä.                                                 |
| Hälytys on 'POIKKEAMA'                                  | Hälytys näyttää <b>POIKKEAMA</b> -tekstin näytöllä.                                            |
| Sabotaasi on 'POIKKEAMA'                                | Sabotaasi näyttää POIKKEAMA-tekstin näytöllä.                                                  |
| Näytä 'POIKKEAMA' väri                                  | Poikkeama näytetään omalla värillä, väri on määriteltävissä.                                   |
| Näytä VERKKOVIKA                                        | Verkkojännitteen puuttuminen näytetään näytöllä.                                               |
| Näytä AKKUJÄNNITE                                       | Akkujännite näytetään arvona, jos verkkojännite puuttuu.                                       |
| POIKKEAMIA vain poiskytkettynä                          | POIKKEAMA-teksti näytetään kun ryhmät ovat poiskytkettynä.                                     |
| Ei kytkentävaroitusta                                   | Ei varoitusta kun aikakytkentä toteutetaan.                                                    |
| Ei kytkentävaroitusaikaa                                | Ei varoitusta tulevasta aikakytkennästä.                                                       |
| Lukitusviive: 2 minuuttia 💌<br>Koodiviive 60 sekuntia 💌 | <b>Lukitusviive</b> – Aika, jonka jälkeen avattu käyttölaite lukitaan, kun sitä ei<br>käytetä. |
|                                                         | <b>Koodiviive</b> – Koodinsyötön aikakatkaisu, jos koodin syöttö jää kesken.                   |

## 4.10 Sijainnit

**Sijainnit**-osiossa voit määrittää alueiden tarkat sijainnit. Sijaintitiedot-ikkunassa voidaan viitata karttaan, rakennukseen, kerrokseen ja huoneeseen. Kohteelle voidaan myös antaa kartan X-Y-koordinaatit tarkempaa karttasijaintia varten. Sijaintitieto voidaan antaa osoitteelle. Sijainnit kannattaa määritellä valmiiksi ennen osoitteiden ohjelmointia.

## 4.10.1 Sijaintien ohjelmointi

Voit käyttää luotuja kohteita osoitteiden ohjelmoinnissa kertomaan missä tietty osoite fyysisesti sijaitsee.

| III S | ijjainnit                                                  | Х      |
|-------|------------------------------------------------------------|--------|
| Nro   | Nimi                                                       |        |
| 1     | Sisääntulo                                                 | ^      |
| 2     | Aula                                                       |        |
| 3     | Takaovi                                                    |        |
| 4     | Varasto                                                    |        |
| 5     | Toimisto                                                   |        |
| 6     | Vuokratila A                                               |        |
| 7     | Vuokratila B                                               |        |
| 8     | Ruokala                                                    |        |
| 9     | IT-tila                                                    |        |
| 10    |                                                            |        |
| 11    |                                                            |        |
| 12    |                                                            | $\sim$ |
| Tal   | lleta] Peruuta   Muuta   Kaikki   🔶 🔶 Kopioi   Liitä   Tuo |        |

Kuva 25 Sijainnit-ikkuna

# **OHHL**

#### Määritä tilojen sijainnit Syötä sijaintitiedot-ikkunassa.

| Syötä sijantitiedot                                         | ×        |
|-------------------------------------------------------------|----------|
| Kuvauksen maksimitekstipituus on 24<br><mark>Varasto</mark> | merkkiä. |
| Kartta Rakennus<br>-1- ▼ -1- ▼                              |          |
| Kerros Huone<br>-1- ▼ -1- ▼                                 |          |
| Kartta X Kartta Y 65535 65535                               |          |
| Ok Pe                                                       | ruuta    |

Kuva 26 Syötä sijaintitiedot-ikkuna

## 4.11 Osoitemallit

Osoitemallit ovat valmiita malleja tavallisimmin käytetyille osoitetyypeille. Voit käyttää näitä pohjana osoitteiden ohjelmoinnissa, jolloin jokaisen osoitteen jokaista asetusta ei tarvitse erikseen asettaa. Voit myös luoda uusia, omia osoitemalleja.

Käy osoitemallit läpi ja muokkaa ne omien tarpeiden mukaiseksi ennen niiden käyttöä osoitteiden ohjelmoinnissa. Mallien käyttö on vapaaehtoista.

| Kuuluu ghmiin:         1       (+)       MURTOLIMAISIMET         2       PRUSULIMAISIMET         3       PALDILMAISIMET         4       DHISULIANI         5       PALDILMAISIMET         6       KUURHUMAISIMET         7       UKRELMANIKET         8       VIVELMANIMET         9       (+)         9       (+)         10       -6010-         11       -6011-         12       -6013-         13       -6013-         14       -6014-         15       -6017-         18       -6019-         20       -6025-         26       -6026-         27       -6023-         24       -6024-         25       -6025-         26       -6026-         27       -6027-         28       -6028-         29       -6027-         28       -6028-         30       -6033-         314       -6034-         325       -6035-         33       -6033-         34       -6034-         35       <                                                                                                    | Osoite                                                                                                    |                                                                                                    |   | ×                                                                                                    |
|----------------------------------------------------------------------------------------------------|----------------------------------------------------------------------------------------------------|----------------------------------------------------------------------------------------------------|---|----------------------------------------------------------------------------------------------------|
| Kuuluu yhmiiri:       Malli       HÄLYTYSSILMUKKA         1       (*)       MURTOI MAISIMET         2       RYÖSTÖPÄINIKKEET       Sijainti         3       PALUMAISIMET       Sijainti         4       OHISULKUAT       Sijainti         5       PANIKKIPAINIKKEET       Sijainti         6       KUURI-ILMAISIMET       Tyypin/toiminnon lisämääintykset         7       UIKELMAISIMET       Savu         9       (+)       KAIKI ILMAISIMET         10       -6010-       Längin         12       -6012-       Savu         13       -6013-       Uoasetukset       Palopainike         14       -6014-       Uoasetukset       Plasstoiminen         15       -6015-       Ohjauspääle       Käänteinen lähtö         12       -6020-       Liikeasetukset       Plasstoiminen         13       -6013-       Käymistä sisääntuloviive       Seuraa sisääntuloviive         24       -6024-       Käymistä sisääntuloviive       Seuraa sisääntuloviive         25       -6025-       Käymistä sisääntuloviive       Seuraa sisääntuloviive         24       -6024-       Seuraa poistumisviive       Yitä autopalautusta         26                                                                                                    | -                                                                                                    |                                                                                                    |   | 🔽 Osoite on käytössä Tyhjennä                                                                                                    |
| I       (+)       MURTOLMAISIMET         2       BYDSTOPAINKKEET         3       PALOLMAISIMET         4       OHISULKUAT         5       PALOLMAISIMET         6       KUORI-LMAISIMET         7       UIKELMAISIMET         8       VIVELMAISIMET         9       (+)         9       (+)         8       VIVELMAISIMET         9       (+)         9       (+)         9       (+)         9       (+)         10       -6010-         12       -6013-         14       -6014-         15       -6015-         16       -6016-         17       -6022-         23       -6023-         24       -6024-         25       -6025-         26       -6026-         27       -6027-         28       -6028-         29       -6029-         20       -6026-         27       -6027-         28       -6028-         29       -6029-         30       -6036-         31 <t< td=""><td>Kuuluu</td><td>yhmiin:</td><td></td><td>Malli HÄLYTYSSILMUKKA</td></t<>                                                                                                    | Kuuluu                                                                                                    | yhmiin:                                                                                                    |   | Malli HÄLYTYSSILMUKKA                                                                                                    |
| Talleta vain ryhmät     Esitysteksti     PEITETTY     Image: Constraint of the stress of the stress of the stres | 1         (+           2         3           4         5           6         7           8         9           11         12           12         23           11         12           12         22           22         22           23         33           34         356           37         38           3394         44 | MURTOILMAISIMET           RYÖSTÖPAINIKKET           PALDILMAISIMET           OHISULKIAT           PANIKKIRAINIKKEET           KUOPI-LLMAISIMET           UIRELLMAISIMET           VIIVELLMAISIMET           G010           -G011-           -G013-           -G014-           -G015-           -G019-           -G022-           -G023-           -G024-           -G025-           -G026-           -G027-           -G030-           -G031-           -G033-           -G034-           -G035-           -G030-           -G033-           -G034-           -G035-           -G036-           -G037-           -G038-           -G038-           -G038-           -G041-           -G042-           -G042-           -G042-           -G044-           -G036-           -G038-           -G038-           -G044-           -G044-           -G044-           -G044- | ~ | Toiminto       MURTO         Sijainti       Image: Sijainti         Tyypin/toiminnon lisämääritykset       Image: Sijainti         Kuori-ilmaisin       Savu         24h       Palopainike         Ilinoitussilmukka       Käyttäjätoiminta (ohitus)         Käyttäjätoiminta       Ohijauspääte         IO-asetukset       Image: Sisääntuloviive         Liikeasetukset       Image: Sisääntuloviive         Liikeasetukset       Image: Sisääntuloviive         Viiveasetukset       Image: Sisääntuloviive         Seuraa sisääntuloviivettä       Seuraa poistumisviivettä         Lopeta poistumisviive       Yritä autopalautusta         Päätetekniikka ja linjatasot       Image: Sulkeutuva         Sulkeutuva       Image: Sulkeutuva         Opielmoitu taso       Image: Sulkeutuva         Opi taso       Image: Sulkeutuva |
| Talleta kaikki                                                                                                    |                                                                                                    | Talleta vain ryhmät                                                                                                    |   | Esitysteksti PEITETTY 💌                                                                                                    |
| Talleta kaikki Penuita                                                                                                    |                                                                                                    |                                                                                                    |   | Peittotaso on vika     Esitysteksti     PEITETTY                                                                                                    |
|                                                                                                    |                                                                                                    | Talleta kaikki                                                                                                    |   | Peruuta                                                                                                    |

Kuva 27 Osoitemalli-ikkuna

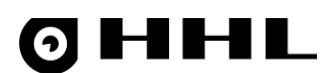

Alla olevassa kuvassa on tyyppikirjastolistaus valmiista pohjamalleista ja omista malleista. Lisätietoja kirjaston käytöstä kappaleessa <u>Osoitteiden lisääminen ryhmiin ja ohjelmointi</u>.

| <b>I</b> 0                                                                                                    | Isoitemallit                                                                                                    | × |
|----------------------------------------------------------------------------------------------------|----------------------------------------------------------------------------------------------------|---|
| Nro                                                                                                    | Nimi                                                                                                    |   |
| 1<br>2<br>3<br>4<br>5<br>6<br>7<br>8<br>9<br>10<br>11<br>12<br>13<br>14<br>15<br>16<br>17<br>18<br>19<br>20<br>21<br>22<br>23<br>24<br>25<br>26<br>27<br>28<br>29<br>20<br>30<br>30<br>30<br>30<br>30<br>30<br>30<br>30<br>30<br>3 | VAPAA OSOITE<br>HÄLYTYSSILMUKKA<br>LASIRIKKOILMAISIN<br>TÄRINÄILMAISIN<br>RYÖSTÖPAINIKE<br>LIIKEILMAISIN<br>VIIVEELLINEN LIIKEILMAISIN<br>MURTOILMAISIN<br>OVIMAGNEETTI-SISÄÄNTULO<br>OVIMAGNEETTI-POISTUMINEN<br>PALOILMAISIN<br>OHISULKIJA<br>AVAINOHISULKIJA<br>KUODIOHISULKIJA<br>KUUNTELEVA IR-TUTKA<br>ÄÄNI-ILMAISIN<br>OPTEX ANTIMASKING<br>OVIMAGNEETTI UPPO D10 |   |
| Talle                                                                                                    | eta Peruuta Muuta Kaikki 🔶 🔶 Kopioi Liitä Tuo                                                                                                    | • |

Kuva 28 Tyyppikirjasto-ikkuna

## 4.12 Aseta aika

Aseta keskuksen aika. Tehdasasetus on tehty kohteen sijainnin mukaan, esimerkiksi Helsinki CET +1 h.

## 4.12.1 Ajan ohjelmointi

Keskuksessa on automaattiset talvi- ja kesäaikasiirtymät.

| Aseta aika            | ×          |
|-----------------------|------------|
| 15/03/2022 - 15.35.11 | Aseta      |
| OK Lue                | PC:n kello |

**Aseta** – Asettaa kenttään merkityn ajan keskukselle.

PC:n kello – Hakee PC:n kellon ajan ja asettaa sen kenttään.

Lue – Lukee keskuksen nykyisen ajan

Kuva 29 Aseta aika-ikkuna

## 4.13 Aikaohjelmat

Aikaohjelmilla on kaksi päätarkoitusta. Aikakytkennät kytkevät nimensä mukaisesti ryhmiä päälle ja pois päältä. Viikko- ja päiväohjelmilla taas luodaan erilaisia rajoituksia ja estoja muille toiminnoille.

Rajoituksilla voit rajoittaa esim. käyttäjien käyttöoikeuksia ja sitä milloin lähdöt toimivat. Kun muodostat rajoituksia, luo ensin päiväohjelmat ja sen jälkeen niistä viikko-ohjelmat.

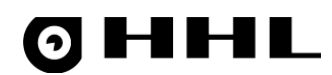

## 4.14 Aikakytkennät

Aikakytkennöillä automatisoidaan keskuksen valvontatila. Niitä käytetään kytkemään ryhmiä päälle/pois, erilaisten ohitusten purkuun, pinon tyhjennykseen ja signaalilähteen kytkemiseen.

Määritä aikakytkennöille aikajakso, jolloin ne ovat aktiivisia. Voit tehdä kytkennän rajoituksia esim. päiväohjelmalla ja antaa ennakkovaroituksia käyttölaitteelle ja kytkemällä relettä 1 ja 2.

## 4.14.1 Aikakytkentöjen ohjelmointi

Tee kytkentäkohtainen ohjelmointi avaamalla Kytkennät-valikko.

| Iro Tyyppi | Nimi                     | Ryhmät |   |
|------------|--------------------------|--------|---|
| 1 🔶        | Toimisto pois            | 1.2    | ^ |
| 2 🔴        | Toimisto päälle          | 1-2    |   |
| 3 💋        | Toimisto ohitusten purku | 1-2    |   |
| 4 🔴        | Varasto pois             | 4      |   |
| 5 👄        | Varasto päälle           | 4      |   |
| 6 💋        | Varasto ohitusten purku  | 4      |   |
| 7 🦢        | Tuotanto pois            | 3      |   |
| 8 🜰        | Tuotanto päälle          | 3      |   |
| 9 💋        | Tuotanto ohitusten purku | 3      |   |
| 10 🦢       | Lomaohjelma päälle       | 1-8    |   |
| 11 👄       | Arkipyhinä päälle        | 1-8    |   |
| 12 🕂       | Lounas signaali          |        |   |
| 13 🗕       |                          |        | ~ |

| /ihreä ovaali                  | RYHMIÄ PÄÄLLE                              |
|--------------------------------|--------------------------------------------|
| Punainen ovaali                | RYHMIÄ POIS                                |
| ininen ovaali<br>ieltoviivalla | esimerkiksi OHITUKSEN PURKU                |
| merkki                         | ei ohjelmoitu                              |
| merkki                         | esimerkiksi PINON TYHJENNYS ja<br>SIGNAALI |
|                                |                                            |

#### Kuva 30 Kytkennät-ikkuna

Aikakytkennät-listaus näyttää valmiit kytkennät nimi- ja ryhmätasolla. Tyyppi-sarake ilmaisee kytkennän tyyppiä.

| Kytkentä                    | ×                                |
|-----------------------------|----------------------------------|
| Kytkennän nimi              | Käytössä Ohjelmoitu 💌            |
| Ohituksen purku             | OHIT.PURKU,KAIKKI                |
| Kytkennän ryhmät            | Vuosi Joka vuosi 💌               |
| 1 MURTOILMAISIMET           | 🔨 Kuukausi Joka kuukausi 🗨       |
| 3 PALOILMAISIMET            | Päivä Arkisin 💌                  |
| 5 PANIIKKIPAINIKKEET        | Tunti 20 💌                       |
| 7 LIIKEILMAISIMET           | Minuutti <u>30</u>               |
| 9 KAIKKI ILMAISIMET         | Rajoita<br>kutkantä ELRAJOITETTU |
| 10 -G010-<br>11 -G011-      | Ohielma 1.                       |
| 12 -G012-<br>13 -G013-      | - Epnakkovarojtukset             |
| 14 -G014-<br>15 -G015-      | Varoita käyttölaitteella         |
| 16 -G016-<br>17 -G017-      | Ennakko Ei käytössä 📼            |
| 18 -G018-<br>19 -G019-      | 🗖 Varoita käyttölaitteella aina  |
| 20 -6020-<br>21 -6021-      | Belevaroitus 1 käutössä          |
| 22 -G022-<br>23 -G023-      |                                  |
| 24 -G024-<br>25 -G025-      | Ennakko Ei kävtössä              |
| 26 -G026-<br>27 -G027       | Kierros Ei                       |
| 28 -G028-<br>29 -G029-      | Päällä Os 🔻 Pois Os 👻            |
| 30 -G030-<br>21 -G021       | □ Varoita releellä 1 aina        |
| 32 -G032-                   |                                  |
| 34 -G034-<br>35 -G035-      | 🔲 Relevaroitus 2 käytössä        |
| 36 -G036-                   | Lähtö M01                        |
| 37 ·GU37·<br>20 CO20        | Ennakko Ei käytössä 🚽            |
| Aseta Poista                | Kierros Ei                       |
| 👝 Ryhmän PÄÄLLEkytkentä     | Päällä 0 s 💌 Pois 0 s 💌          |
| kaynnistaa poistumisviiveen | Varoita releellä 2 aina          |
| Talleta                     | Peruuta                          |
|                             |                                  |

## Tee kytkentäkohtaiset asetukset Kytkentä-ikkunassa.

#### Kuva 31 Kytkentä-ikkuna

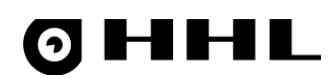

#### Kytkennän nimi

#### Käytössä

| RYHMIÄ POIS 📃 💌             |
|-----------------------------|
| RYHMIÄ POIS                 |
| RYHMIÄ PÄÄLLE               |
| OHIT.PURKU,IO               |
| OHIT.PURKU,KULUNVALVONTA    |
| OHIT.PURKU,IO/KULUNVALVONTA |
| OHIT.PURKU,KAIKKI           |
| 6.                          |
| 7.                          |
| 8.                          |
| 9.                          |
| PINON TYHJENNYS             |
| SIGNAALI                    |

| Vuosi    | 2023       | - |
|----------|------------|---|
| Kuukausi | Maaliskuu  | - |
| Päivä    | Joka päivä | • |
| Tunti    | 07         | • |
| Minuutti | 00         | • |

| Rajoita<br>kytkentä | PÄIVÄOHJELMALLA                    | - |
|---------------------|------------------------------------|---|
| Ohjelma             | EI RAJOITETTU<br>VIIKKO-OHJELMALLA |   |
|                     | PAIVAOHJELMALLA                    |   |

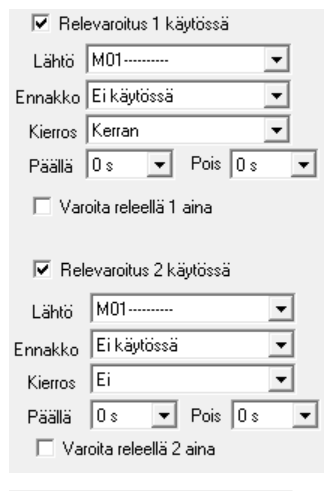

#### Kytkennän ryhmät

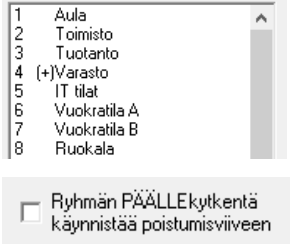

#### Nimi näkyy Kytkennät-ikkunan listauksessa.

### Ohjelmoitu (käytössä) / Ei ohjelmoitu (ei käytössä)

Kytkennän toimintavalikko, jossa asetukset: **Ryhmiä pois** – Kytkee valitut ryhmät pois päältä **Ryhmiä päälle** – Kytkee valitut ryhmät päälle **Ohit.purku,IO** – Osoiteväylän pulssitoimisten laitteiden ohitusten purku **Ohit.purku,kulunvalvonta** – Kulunvalvonnan (Hedsam X) ohitus **Ohit.purku,IO/kulunvalvonta** - Kulunvalvonnan (Hedsam X) ohitus sekä pinokäyttäjät **Ohit.purku,kaikki** – Kaikkien ohitusten purku

**Pinon tyhjennys** – Tyhjentää pinokäyttäjät valituista ryhmistä **Signaali** – Kytkee erillisen signaalilähteen, esim. sireenin.

Kytkennän aikavalinnat, jolloin kytkentä aktivoituu: **Vuosi, Kuukausi, Päivä, Tunti** ja **Minuutti** 

Voit tehdä Päivä-kenttään seuraavat valinnat:

Joka päivä – Kaikki päivät. Aikajakso ei voi ohittaa tätä määritystä. Arkisin - Viikonpäivät maanantaista perjantaihin. Voidaan ohittaa aikajaksolla. Viikonloppuisin - Viikonloppu lauantaista sunnuntaihin. Voidaan ohittaa aikajaksolla.

**Muut valinnat** – Yksittäinen viikonpäivä (esim. keskiviikko) tai jokin erikoispäivä joka on määritetty aikajaksoissa.

#### Rajoita kytkentä

Ei rajoitettu – Rajoituksia ei tehdä

Viikko-ohjelmalla – Viikko-ohjelmarajoitus Ohjelma-valikon viikon mukaan Päiväohjelmalla – Päiväohjelmarajoitus Ohjelma-valikon päivän mukaan

Ennakkovaroitukset tapahtuvat ennen varsinaista kytkentää.

**Varoita käyttölaitteella** – Valitse näyttääkö käyttölaite ennakkovaroituksen **Ennakko** – Valikon minuuttimäärän valinnan mukaan (1 – 120 minuuttia ennen kytkennän tapahtumista).

Varoita käyttölaitteella aina – Varoita käyttölaitteella aina riippumatta siitä muuttaako kytkentä järjestelmän tilaa.

#### Relevaroitus 1/2 käytössä

Lähtö – Ennakkovaroitukseen kytketty lähtö

Ennakko – Ennakkovaroitus ennen kytkeytymistä minuutteina

**Kierros** – Varoituksen sykli eli kuinka monta Päällä/Pois jaksoa varoitus sisältää **Varoita releellä 1/2 aina** – Varoita releellä aina riippumatta siitä muuttaako kytkentä järjestelmän tilaa

Kytkennän ryhmät – Valitse kaikki ne ryhmät, joita kytkentä koskee.

### Ryhmän PÄÄLLEkytkentä käynnistää poistumisviiveen

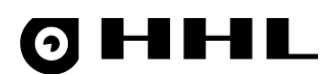

## 4.15 Aikajaksot

Aikajaksolla voit tehdä poikkeuksen normaaliin viikkorytmiin. Aikajaksot ovat jaksoja, jotka noudattavat tiettyä päiväohjelmaa määritellyn ajan.

Tee esimerkiksi loma-ajat ja muuten poikkeavat ajat aikajaksoilla.

| <b>I</b> A | Aikajaks | :o-ohjelmat                        | × |
|------------|----------|------------------------------------|---|
| Nro 1      | Тууррі   | Nimi                               |   |
| 1          | +        | 01.07 - 31.07 => Lomapäivä         | ^ |
| 2          | +        | 01.07 => Erikois 1                 |   |
| 3          | -        |                                    |   |
| 4          | _        |                                    |   |
| 5          | -        |                                    | ~ |
| Tal        | lleta [  | eruuta Kaikki 🔶 🔶 Kopioi Liitä Tuo |   |

#### Kuva 32 Aikajaksot-ikkuna

Tee aikajaksomääritys valitsemalla alkamis- ja päättymispäivä sekä päiväohjelma, jota aikajakso käyttää.

Välinappi >> siirtää alkamispäivän päättymispäivän kenttiin. Ominaisuus on kätevä lyhyitä jaksoja määrittäessä, jolloin ei tarvitse määrittää jokaista kenttää erikseen.

| Aikajaksomääritys              |                                                     |         | ×                                             |
|--------------------------------|-----------------------------------------------------|---------|-----------------------------------------------|
| Alkaa<br>200X 💌 heinäkuun 💌 1. | Päättyy       v     >>     200X     v     heinäkuun | ▼ 31. ▼ | Käytä päiväohjelmaa<br>Lomapäivä 💌<br>Peruuta |

#### Kuva 33 Aikajaksomääritys-ikkuna

Kun teet aikajaksoja, muista että jos kahdella tai useammalla aikajaksolla on osittain tai kokonaan päällekkäiset ajat, listalla ylempänä oleva aikajakso otetaan käyttöön. Kun määrität aikajaksoja, rinnalle on hyvä ottaa kytkentäkalenteri.

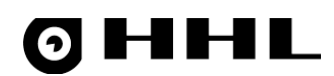

## 4.16 Viikko-ohjelmat

Määritä viikko-ohjelma sisällyttämällä päiväohjelmat viikonpäiville sekä loma- ja erikoispäiville. Voit valita päivän ohjelman myös manuaalisesti samalla tavalla kuin päiväohjelmavalikossa jos et halua käyttää valmista päiväohjelmaa.

Viikko-ohjelmalistauksen **Nimi**-sarakkeessa olevat numerot tarkoittavat päiväohjelman numeroa, jota kyseinen viikko-ohjelma käyttää. Rivillä olevat paikat viittaavat viikonpäiviin seuraavassa järjestyksessä: maanantai, tiistai, keskiviikko, torstai, perjantai, lauantai, sunnuntai, Erikois 1, Erikois 2, Loma.

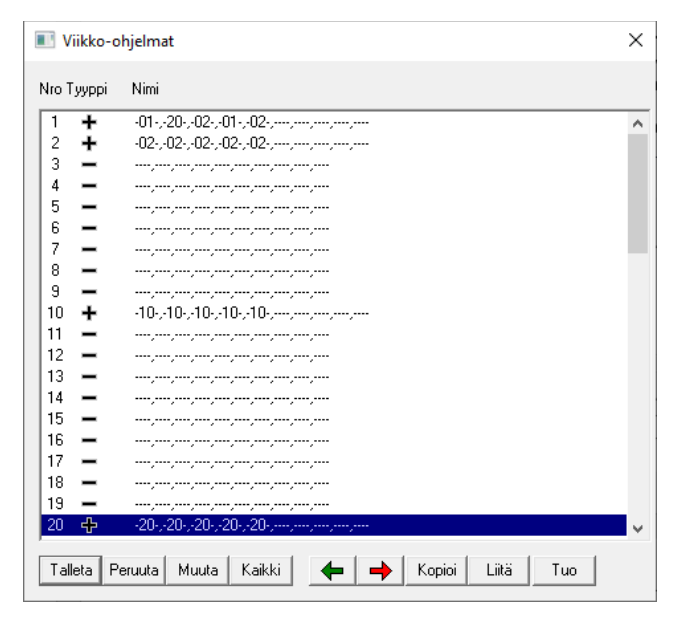

### Kuva 34 Viikko-ohjelmat-ikkuna

Alla olevassa viikko-ohjelmaesimerkissä arkipäivät ma-pe käyttävät samaa päiväohjelmaa (06:30 – 18:30).

| Viikko-ohjelma |       |       |       | ×                      |
|----------------|-------|-------|-------|------------------------|
|                |       |       |       |                        |
| Maanantai      | 00:00 | 06:30 | 24:1  | 0 [001] 06:30-18:30    |
| Tiistai        | 00:00 | 08:30 | 18:30 | 0 [001] 06:30-18:30 💌  |
| Keskiviikko    | 00:00 | 06:30 | 24:1  | 0 [001] 06:30-18:30    |
| Torstai        | 00:00 | 06:30 | 18:30 | 0 [001] 06:30-18:30    |
| Perjantai      | 00:00 | 08:30 | 18:30 | 0 [001] 06:30-18:30    |
| Lauantai       | 00:00 |       | 24:   | □ -Ei ohjelmaa-        |
| Sunnuntai      | 00:00 |       | 24:   | 0 -Ei ohjelmaa-        |
| Erikois 1      | 00:00 |       | 24:   | 0  -Ei ohjelmaa-     ▼ |
| Erikois 2      | 00:00 |       | 24:1  | 0  -Ei ohjelmaa-     ▼ |
| Loma           | 00:00 |       | 24:   | 0  -Ei ohjelmaa-     ▼ |
| Tallenna       |       |       |       | Peru                   |

Kuva 35 Viikko-ohjelmaesimerkki

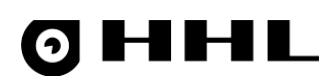

## 4.17 Päiväohjelmat

Voit määrittää jokaiselle viikonpäivälle (ma-su) sekä loma- ja erikoispäiville aikaohjelman, joka noudattaa normaalia viikkorutiinia. Tämän lisäksi voit määrittää aikaohjelman erikois- ja lomapäiville.

Määritä päiväohjelma pitämällä **Shift**-näppäin ja hiiren vasen painike pohjassa samalla, kun vedät kursoria vasemmalta oikealle. Aika-alueet voivat koostua myös useammasta pienemmästä jaksosta.

| Päi | väohjelma |             |       |       | ×     |
|-----|-----------|-------------|-------|-------|-------|
|     |           |             |       |       |       |
|     |           |             | 08:30 |       |       |
|     | 00:00     |             |       |       | 24:00 |
|     |           |             |       | 18:30 |       |
|     | Aikavälit | 06:30-18:30 |       |       |       |
|     | Tallenn   | a           |       | Peru  |       |

Kuva 36 Päiväohjelman aika-alue

Luodut päiväohjelmat listataan numerojärjestyksessä.

| 🔳 Päiväoh  | 📧 Päiväohjelmat                          |   |  |
|------------|------------------------------------------|---|--|
| Nro Tyyppi | Nimi                                     |   |  |
| 1 +        | 06:30-18:30                              | ^ |  |
| 2 +        | 06:30-16:30                              |   |  |
| 3 -        |                                          |   |  |
| 4 —        |                                          |   |  |
| 5 -        |                                          |   |  |
| 6 -        |                                          |   |  |
| 7 -        |                                          |   |  |
| 8 -        |                                          |   |  |
| 9 🕂        | 00:00-24:00                              |   |  |
| 10 +       | 06:30-22:30                              |   |  |
| 11 -       |                                          |   |  |
| 12 -       |                                          |   |  |
| 13 -       | ;                                        |   |  |
| 14 —       |                                          |   |  |
| 15 —       |                                          |   |  |
| 16 -       |                                          |   |  |
| 17 -       |                                          |   |  |
| 18 —       |                                          |   |  |
| 19 —       |                                          |   |  |
| 20 +       | 06:00-19:00                              | ¥ |  |
| Talleta    | eruuta Muuta Kaikki 🔶 🔶 Kopioi Liitä Tuo | ] |  |

Kuva 37 Päiväohjelmat-ikkuna

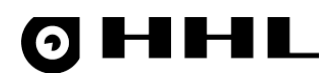

## 4.18 Kytkentäkalenteri

Kytkentäkalenteri visualisoi aikakytkennät kalenterinäkymässä. Kalenteri toimii kuten perinteinen kalenteri. Kalenterissa on viikkonäkymä, jota voit selata viikkotasolla. Kytkentäkalenteri kannattaa pitää auki silloin, kun teet aikakytkentöjä.

Alla olevassa kuvassa on esitetty kytkentäkalenteri ja siihen liittyvien kytkentöjen ohjelmointi. Kuvassa näkyy **Toimisto pois**-kytkennän ohjelmointiasetukset ja se, kuinka se näkyy kytkentäkalenterissa.

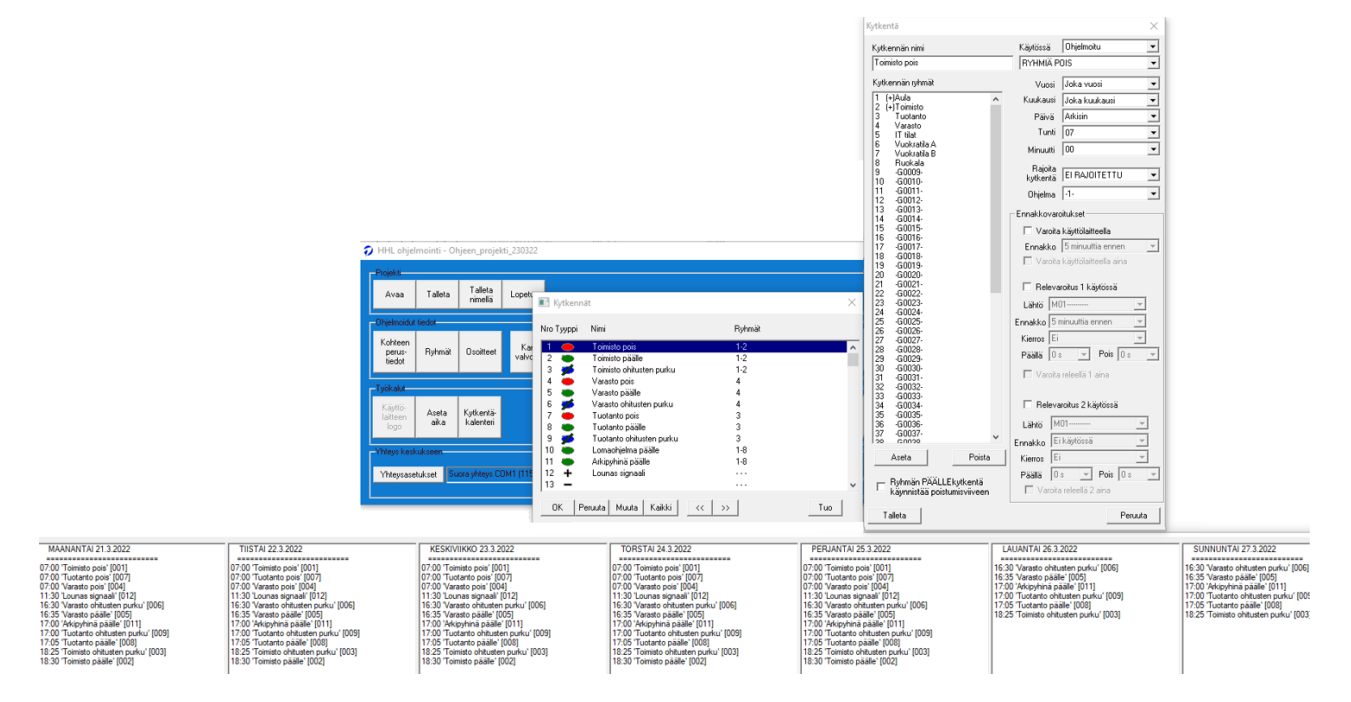

### Kuva 38 Kytkentäkalenteri

## 4.19 Ryhmätulostus

Ryhmätulostus vie \*.html-tiedostoon ryhmiin kuuluvat Käyttäjät, Lähtöohjelmat ja Osoitteet valinnan mukaan.

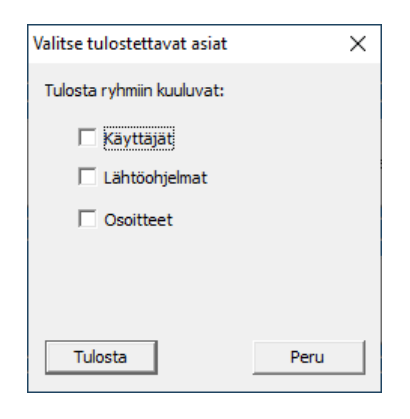

Kuva 39 Ryhmätulostus-ikkuna

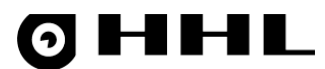

#### Alla oleva esimerkkinäkymä on tulostetusta \*.html-sivusta, johon on viety Käyttäjät, Lähtöohjelmat ja Osoitteet.

| ØH                                     | HL                     |
|----------------------------------------|------------------------|
| March                                  | 25 2022                |
|                                        | * 10.0 C2E/ *          |
| KYHMALISTAUS                           | - " HHL-C206 "         |
| [00]                                   | ] Aula                 |
| MASTERKÄYTTÄJÄ                         | MASTERKÄYTTÄJÄ         |
| SUORAKÄYTTÄJÄ, TASO 5                  | SUORAKÄYTTÄJÄ, TASO 5  |
| Vartija                                | VARTIJAKOODI, TASO 0   |
| Henkilökunta toimisto                  | SUORAKÄYTTÄJÄ, TASO 3  |
| IT henkilöt                            | SUORAKÄYTTÄJÄ, TASO 3  |
| Henkilökunta tuotanto                  | PINOKÄYTTÄJÄ, TASO 3   |
| VIKALÄHTÖ                              | KAIKKI VIAT            |
| HÄLYTYSLÄHTÖ                           | KAIKKI HÄLYTYKSET      |
| Ryhmä Aula pois                        | RYHMIÄ POIS            |
| 01.02 Ulko-ovi                         | OVIMAGNEETTI UPPO D10  |
| 01.03 Aula tutka                       | OPTEX ANTIMASKING      |
| [002]                                  | -<br>Toimisto          |
| MASTERKÄYTTÄJÄ                         | MASTERKÄYTTÄJÄ         |
| SUORAKÄYTTÄJÄ, TASO 5                  | SUORAKÄYTTÄJÄ, TASO 5  |
| Vartija                                | VARTIJAKOODI, TASO 0   |
| Henkilökunta toimisto                  | SUORAKÄYTTÄJÄ, TASO 3  |
| IT henkilöt                            | SUORAKÄYTTÄJÄ, TASO 3  |
| VIKALÄHTÖ                              | KAIKKI VIAT            |
| HÄLYTYSLÄHTÖ                           | KAIKKI HÄLYTYKSET      |
| 01.04 Toimisto tutka                   | OPTEX ANTIMASKING      |
| [003]                                  | -<br>Iuntanto          |
| MASTERKÄYTTÄ IÄ                        | MASTERKÄYTTÄ IÄ        |
| SUORAKÄYTTÄJÄ. TASO 5                  | SIORAKÄYTTÄJÄ, TASO 5  |
| Vartija                                | VARTIJAKOODI. TASO 0   |
| Henkilökunta tuotanto                  | PINOKÄYTTÄJÄ, TASO 3   |
| VIKALÄHTÖ                              | KAIKKI VIAT            |
| HÄLYTYSLÄHTÖ                           | KAIKKI HÄLYTYKSET      |
|                                        | -                      |
| [004]                                  | Varasto                |
| MADIERRATTIAJA<br>SUODAVÄYTTÄJÄ TASO S | MAD TERMAT FLAA        |
| SUUKARATTIAJA, IASU S                  | SUUKARATI IAJA, IASU 5 |
| Vartuja<br>Naskiškusta vassete         |                        |
| THEIMIUKUIKU Yalasu                    |                        |
|                                        | FINURALLI ADA JASU 3   |
| Hävytys ättö                           |                        |
| 01 07 Varasto ovi                      | OVIMAGNEETTI IIPPO D10 |
|                                        |                        |
| [005]                                  | IT tilat               |
| MASTERKÄYTTÄJÄ                         | MASTERKÄYTTÄJÄ         |

#### Kuva 40 Ryhmätulostusesimerkki

Ryhmälistaus sisältää tulostettavaksi valitut asiat. Lista kertoo mitä asioita ryhmät sisältävät. Listaus helpottaa kokonaisuuden hahmottamista.

## 4.20 Tapahtumat

Jokainen muutos keskuksessa tallennetaan Tapahtumat-ikkunaan. Ikkuna näyttää 1024 viimeisintä tapahtumaa.

| 🔳 Tapał | itumat                                                     | × |
|---------|------------------------------------------------------------|---|
| Nro Nin | i .                                                        |   |
| 1006    | POISTUMISVIIVE, ryhmät: 1                                  | ~ |
| 1007    | "RYHMIÄ PÄÄLLE, suorakäyttäjä ulos, ryhmät: 1-2            |   |
| 1008    | 15:10:06 Ryhmätapahtuma - 'Aula', POISTUMISVIIVE PÄÄTTYNYT |   |
| 1009    | Ryhmätapahtuma - 'Aula', RYHMIÄ VALVOTUKSI                 |   |
| 1010    | 16:35:00 RYHMIÄ VALVOTUKSI, ryhmät: 4                      |   |
| 1011    | Aikakytkentä Varasto päälle' SUORITETTU (R:4).             |   |
| 1012    | 17:00:00 Aikakytkentä 'Tuotanto päälle' PERUTTU (R:3).     |   |
| 1013    | RYHMIÄ VALVOTUKSI, ryhmät: 3                               |   |
| 1014    | Aikakytkentä 'Arkipyhinä päälle' SUORITETTU (R:3).         |   |
| 1015 24 | 03.2030 07:00:00 RYHMIÄ EI-VALVOTUKSI, ryhmät: 1-2         |   |
| 1016    | Aikakytkentä 'Toimisto pois' SUORITETTU (R:1-2).           |   |
| 1017    | RYHMIÄ EI-VALVOTUKSI, ryhmät: 4                            |   |
| 1018    | Aikakytkentä Varasto pois' SUORITETTU (R:4).               |   |
| 1019    | RYHMIÄ EI-VALVOTUKSI, ryhmät: 3                            |   |
| 1020    | Aikakytkentä 'Tuotanto pois' SUORITETTU (R:3).             |   |
| 1021    | 09:51:51 Keskus sammutettu.                                |   |
| 1022    | 09:52:28 Keskus käynnistynyt.                              |   |
| 1023    | 09:52:57 Keskus sammutettu.                                |   |
| 1024    | 09:53:02 Keskus käynnistynyt.                              | * |
| Talleta | Peruuta Tulosta Kaikki                                     |   |

Kuva 41 Tapahtumat-ikkuna

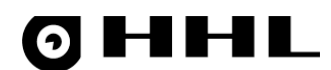

Tapahtumarivi sisältää päivämäärän ja ajan sekä selitteen tapahtuman sisällöstä. Esimerkiksi, käyttölaitteen avaus koodilla, jossa kerrotaan käyttäjän ominaisuudet, kuten käyttäjätaso, nimi ja käyttölaitteen nimi, jolla toiminto on suoritettu. Valitse **Tulosta** jos haluat avata tapahtumat \*.*html* -muodossa ja tulostaa ne tulostimelle.

## 4.21 Hälytykset

Jokainen hälytystapahtuma keskuksessa tallennetaan **Hälytykset**-ikkunaan. Ikkuna näyttää 512 viimeisintä hälytystä.

| - KC-  |                                                                                                    |
|--------|----------------------------------------------------------------------------------------------------|
|        |                                                                                                    |
| 496    | 13:35:20 01.10 'IT ovi' silmukkahälytys, kuittaus: SUORAKAYTTAJA, TASO 5 @2022-03-29 13:37:38           |
| 197    | 13:36:25 01.20 Vuokra B ovi' silmukkahälytys, kuittaus: SUORAKAYTTAJA, TASO 5 @2022-03-29 13:39         |
| 198    | 13:39:46 TILA: KAIKKI KUITATTU , kuittaus: SUORAKÄYTTÄJÄ, TASO 5 @2022-03-29 13:39:46                   |
| 499 30 | 03.2022 10:09:52 01.02 'Ulko-ovi' silmukkahälytys, kuittaus: SUORAKÄYTTÄJÄ, TASO 5 @2022-03-30 12:37:43 |
| 500    | 12:37:43 TILA: KAIKKI KUITATTU , kuittaus: SUORAKÄYTTÄJÄ, TASO 5 @2022-03-30 12:37:43                   |
| 501    | 12:39:57 01.02 'Ulko-ovi' silmukkahälytys, kuittaus: SUORAKÄYTTÄJÄ, TASO 5 @2022-03-30 12:40:38         |
| 502    | 12:40:38 TILA: KAIKKI KUITATTU , kuittaus: SUORAKÄYTTÄJÄ, TASO 5 @2022-03-30 12:40:38                   |
| 503    | 12:40:48 01.10 'IT ovi' silmukkahälytys, kuittaus: SUORAKÄYTTÄJÄ, TASO 5 @2022-03-30 12:41:07           |
| 504    | 12:40:53 01.15 'Vuokra A ovi' silmukkahälytys, kuittaus: SUORAKÄYTTÄJÄ, TASO 5 @2022-03-30 12:4'        |
| 505    | 12:40:54 01:20 Vuokra B ovi' silmukkahälytys, kuittaus: SUORAKÄYTTÄJÄ, TASO 5 @2022-03-30 12:4          |
| 506    | 12:41:34 TILA: KAIKKI KUITATTU , kuittaus: SUORAKÄYTTÄJÄ, TASO 5 @2022-03-30 12:41:34                   |
| 507    | 13:16:03 01.02 'Ulko-ovi' silmukkahälytys, kuittaus: SUORAKÄYTTÄJÄ, TASO 5 @2022-03-30 13:16:41         |
| 508    | 13:16:41 TILA: KAIKKI KUITATTU , kuittaus: SUORAKÄYTTÄJÄ, TASO 5 @2022-03-30 13:16:41                   |
| 509    | 13:47:34 01.10 'IT ovi' silmukkahälytys, kuittaus: IT henkilöt @2022-03-30 13:48:22                     |
| 510    | 13:47:36 01.15 Vuokra A ovi' silmukkahälytys, kuittaus: IT henkilöt @2030-03-22 13:50:30                |
| 511    | 13:47:37 01.20 Vuokra B ovi' silmukkahälytys, kuittaus: IT henkilöt @2030-03-22 13:50:32                |
| 512 22 | 03.2030 13:50:32 TILA: KAIKKI KUITATTU , kuittaus: IT henkilöt @2030-03-22 13:50:32                     |
|        |                                                                                                    |

Kuva 42 Tapahtumat-ikkuna

Hälytystapahtumarivi sisältää päivämäärän ja ajan sekä selitteen hälytystapahtuman sisällöstä. Esimerkiksi silmukkahälytyksen, jossa kerrotaan osoite, kuittaaja ja päivämäärä sekä aika. Valitse **Tulosta** jos haluat avata hälytykset \*.*html* -muodossa ja tulostaa ne tulostimelle.

## **OHHL**

## 5 Vianetsintä

## 5.1 Tekninen osoitenäyttö

**Tekninen osoitenäyttö** näyttää kaikkiin linjoihin (HHL-C32: 1 linja, 32 osoitetta / HHL-C256: 8 linjaa, 32 osoitetta/linja) kytketyt ilmaisimet ja niiden tilan. Esimerkiksi 01.10 kertoo linjassa 01 olevan osoitteen 10 tilan, tyypin, linja-arvon, tila-arvon, tilan, alueen, hälytystilat ja estot.

- 1. Avaa Tekninen osoitenäyttö.
- 2. Valitse Näytä > Osoite-AD-arvot.
- 3. Valitse Päivitä.
- 4. Ruudukkoon ilmestyy taso ja vihreä väri, löydettyjen ja opittujen osoitteiden kohdalle.

| Tekninen os    | oitenäyttö                |      |                  |                  |                 |                 |                 |                 |                 |                 |                 |                 |                 |                 |                           |                 |                 |                 |                  |
|----------------|---------------------------|------|------------------|------------------|-----------------|-----------------|-----------------|-----------------|-----------------|-----------------|-----------------|-----------------|-----------------|-----------------|---------------------------|-----------------|-----------------|-----------------|------------------|
| Linjat         | 0108                      | Ŧ    | [0409]<br>01.01  | [0412]<br>01.02  | [0226]<br>01.03 | [0225]<br>01.04 | [0413]<br>01.05 | [0416]<br>01.06 | [0349]<br>01.07 | [0411]<br>01.08 | [0408]<br>01.09 | [0404]<br>01.10 | [0338]<br>01.11 | [0277]<br>01.12 | [0341]<br>01.13           | [0288]<br>01.14 | [0352]<br>01.15 | [0279]<br>01.16 | L01<br>18.337/0  |
| Valittu:       | 01.01 Silmukka 001        |      | [0409]<br>01.17  | [0412]<br>01.18  | [0226]<br>01.19 | [0225]<br>01.20 | [0413]<br>01.21 | [0416]<br>01.22 | [0349]<br>01.23 | [0411]<br>01.24 | [0407]<br>01.25 | [0404]<br>01.26 | [0338]<br>01.27 | [0277]<br>01.28 | [0340]<br>01.29           | [0288]<br>01.30 | [0351]<br>01.31 | [0278]<br>01.32 | NORMA            |
| Тууррі         | HÄLYTYSSILMUKKA           |      | [0013]<br>02.01  | [0011]<br>02.02  | [0011]<br>02.03 | [0011]<br>02.04 | [0011]<br>02.05 | [0011]<br>02.06 | [0011]<br>02.07 | [0013]<br>02.08 | [0013]<br>02.09 | [0011]<br>02.10 | [0011]<br>02.11 | [0011]<br>02.12 | [0012]<br>02.13           | [0010]<br>02.14 | [0012]<br>02.15 | [0011]<br>02.16 | L02<br>18.425/0  |
| Linja-arvo     | 2.556V [409]              |      | [0011]<br>02.17  | [0011]<br>02.18  | [0011]<br>02.19 | [0011]<br>02.20 | [0011]<br>02.21 | [0011]<br>02.22 | [0011]<br>02.23 | [0011]<br>02.24 | [0011]<br>02.25 | [0011]<br>02.26 | [0011]<br>02.27 | [0192]<br>02.28 | [0011]<br>02.29           | [0012]<br>02.30 | [0011]<br>02.31 | [0011]<br>02.32 | NORMAA           |
| Tila-arvo      | NORMAL                    |      | [0011]           | [0010]<br>03.02  | [0010]<br>03.03 | [0011]<br>03.04 | [0011]<br>03.05 | [0011]<br>03.06 | [0011]<br>03.07 | [0010]          | [0012]<br>03.09 | [0010]<br>03.10 | [0011]<br>03.11 | [0010]<br>03.12 | [0010]<br>03.13           | [0012]<br>03.14 | [0011]<br>03.15 | [0011]<br>03.16 | L03<br>18.550/0  |
| Tila           | Nomaali                   |      | [0010]<br>03.17  | [0010]<br>03.18  | [0011]<br>03.19 | [0010]<br>03.20 | [0010]<br>03.21 | [0010]<br>03.22 | [0012]<br>03.23 | [0011]<br>03.24 | [0010]<br>03.25 | [0011]<br>03.26 | [0011]<br>03.27 | [0010]<br>03.28 | [0011]<br>03.29           | [0011]<br>03.30 | [0010]<br>03.31 | [0011]<br>03.32 | NORMAA<br>NORMAA |
| Sijainti       | Oslo                      |      | [0249]           | [0012]           | [0596]          | [0010]          | [0010]          | [0012]          | [0010]          | [0010]          | [0010]          | [0010]          | [0010]          | [0010]          | [0010]                    | [0010]          | [0010]          | [0010]          | L04<br>18.413/0  |
| Tila           | Normaali ('4')            |      | [0249]<br>04.17  | [0010]<br>04.18  | [0012]<br>04.19 | [0010]<br>04.20 | [0010]<br>04.21 | [0010]<br>04.22 | [0010]<br>04.23 | [0010]<br>04.24 | [0010]<br>04.25 | [0011]<br>04.26 | [0010]<br>04.27 | [0010]<br>04.28 | [0010]<br>04.29           | [0010]<br>04.30 | [0010]<br>04.31 | [0011]<br>04.32 | NORMA#<br>NORMA# |
| Hälytystilat   | [00]                      |      | [0011]           | [0012]           | [0013]          | [0012]          | [0010]          | [0010]          | [0011]          | [0010]          | [0010]          | [0012]          | [0010]          | [0010]          | [0011]                    | [0010]          | [0010]          | [0012]          | L05<br>18.587/0  |
| Estot<br>Viat  | [00]                      |      | [0012]<br>05.17  | [0011]<br>05.18  | [0010]<br>05.19 | [0012]<br>05.20 | [0012]<br>05.21 | [0010]<br>05.22 | [0012]<br>05.23 | [0012]<br>05.24 | [0012]<br>05.25 | [0012]<br>05.26 | [0010]<br>05.27 | [0012]<br>05.28 | [0012]<br>05.29           | [0012]<br>05.30 | [0010]<br>05.31 | [0011]<br>05.32 | NORMAA<br>NORMAA |
| Näytä:         | Osoite-AD-arvo            | •    | [0012]           | [0011]           | [0012]          | [0010]          | [0010]          | [0012]          | [0012]          | [0011]          | [0012]          | [0012]          | [0010]          | [0012]          | [00 11]                   | [0010]          | [0010]          | [0011]          | L06<br>18.569/0  |
|                | Päivitä                   |      | [00.01]<br>06.17 | [0012]<br>06.18  | [0012]<br>06.19 | [0012]<br>06.20 | [0010]<br>06.21 | [0010]<br>06.22 | [0012]<br>06.23 | [0010]<br>06.24 | [0012]<br>06.25 | [0010]<br>06.26 | [0012]<br>06.27 | [0012]<br>06.28 | [00.13<br>[0011]<br>06.29 | [0011]<br>06.30 | [0012]<br>06.31 | [0012]<br>06.32 | NORMA#<br>NORMA# |
| Jatkuvat tila  | at Seuranta seis S        | ULJE | [0254]           | [0012]           | [0011]          | [0010]          | [0010]          | [0010]          | [0010]          | [0012]          | [0011]          | [0011]          | [0010]          | [0012]          | [0010]                    | [0010]          | [0012]          | [0010]          | L07<br>18.531/0  |
| Käyttöönol     | ttotesti                  |      | [0011]<br>07.17  | [0010]<br>07.18  | [0010]<br>07.19 | [0010]<br>07.20 | [0010]<br>07.21 | [0011]<br>07.22 | [0010]<br>07.23 | [0012]<br>07.24 | [0012]<br>07.25 | [0010]<br>07.26 | [0011]<br>07.27 | [0011]<br>07.28 | [0011]<br>07.29           | [0010]<br>07.30 | [0010]<br>07.31 | [0010]<br>07.32 | NORMAA<br>NORMAA |
| Aloita H       | hälvtvs Päätä/Tulos       | ta l | [0010]           | [0010]<br>08.02  | [0012]<br>08.03 | [0010]<br>08.04 | [0463]<br>08.05 | [0010]          | [0012]          | [0012]          | [0011]          | [0012]<br>08.10 | [0012]<br>08.11 | [0012]<br>08.12 | [0010]                    | [0010]<br>08.14 | [0011]          | [0010]<br>08.16 | L08<br>18.487/0  |
|                |                           |      | [0010]<br>08.17  | [0010]<br>08.18  | [0012]<br>08.19 | [0012]<br>08.20 | [0010]<br>08.21 | [0012]<br>08.22 | [0012]<br>08.23 | [0012]<br>08.24 | [0011]<br>08.25 | [0010]<br>08.26 | [0012]<br>08.27 | [0012]<br>08.28 | [0012]<br>08.29           | [0010]<br>08.30 | [0012]<br>08.31 | [0012]<br>08.32 | NORMAA<br>NORMAA |
| ۲ <u>ـــــ</u> | Kuittaa kaikki hälytykset |      |                  | endertde valeour | Parameter 1     | TALIUS          | PANBOFANDT.     | SUCCESSION SAFT | APELINEART      | WELMANT         | OUCCLINENT      | <b>62</b> 5     | Vienci          | azo-            | <b>a</b> o-               | 1               |                 | <b>676</b>      |                  |
| Pä             | iivitä ryhmät             | Auto |                  |                  |                 |                 |                 |                 |                 |                 | -               |                 | 425             | 425             |                           |                 |                 | 620             |                  |
| Ryhmätied      | dot                       |      |                  |                  |                 |                 |                 |                 |                 |                 |                 |                 |                 |                 |                           |                 |                 |                 |                  |
| EI OHJELM      | IMET<br>IOITU             |      |                  | 5234-            |                 | -               |                 | 6428-           |                 | 426-            | dan-            | 6466-           | -               | 4200-           | <b>606</b>                | 6006-           |                 | 626             |                  |
|                |                           |      | 626              | -425             | 625-            |                 | 3               | 4224            |                 |                 | æ.              |                 |                 |                 | GRA-                      | -               |                 | 6224            |                  |
|                |                           |      |                  |                  |                 |                 | \$              |                 | £               |                 |                 |                 |                 |                 |                           |                 | Į               |                 |                  |

### Teknisen osoitenäytön värit:

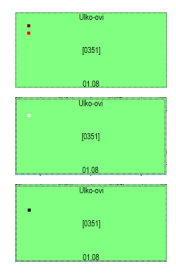

Kuittaamaton hälytys

Kuittaamaton kansihälytys

Kuittaamaton peittohälytys

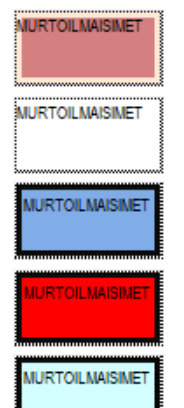

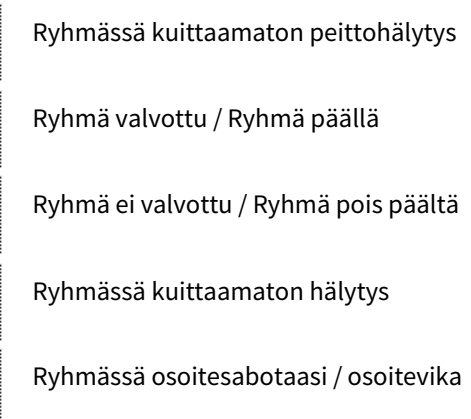

## 5. OLED-näytössä opetetut osoitteet ohjelmoituvat oletustyypille.

| Liniat        | 0108                      | -   | 01.01 | [0094]<br>01.02 | 01.03           | 01.04           | 01.05 | 01.08  | 01.07 | 01.08 | 01.09 | [0095]<br>01.10 | 01.11           | 01.12  | 01.13 | 01.14 | [0096]<br>01.15 | 01.18           | L01<br>18.569/0.    |
|---------------|---------------------------|-----|-------|-----------------|-----------------|-----------------|-------|--------|-------|-------|-------|-----------------|-----------------|--------|-------|-------|-----------------|-----------------|---------------------|
|               |                           |     | 01.17 | 01.18           | 01.19           | [0139]<br>01.20 | 01.21 | 01.22  | 01.23 | 01.24 | 01.25 | 01.28           | 01.27           | 01.28  | 01.29 | 01.30 | 01.31           | [0256]<br>01.32 | NORMAA              |
| Valittu:      | 01.01 Silmukka 001        | _ 1 |       |                 |                 |                 |       |        |       |       |       |                 | 1               |        | 1     |       |                 |                 | L02                 |
| Тууррі        | HÄLYTYSSILMUKKA           |     | 02.01 | 02.02           | 02.03           | 02.04           | 02.05 | 02.08  | 02.07 | 02.08 | 02.09 | 02.10           | 02.11           | 02.12  | 02.13 | 02.14 | 02.15           | 02.16           | 18.531/0.<br>NORMAA |
| Linja-arvo    | 2.556V [409]              |     | 02.17 | 02.18           | 02.19           | 02.20           | 02.21 | 02.22  | 02.23 | 02.24 | 02.25 | 02.26           | 02.27           | 02.28  | 02.29 | 02.30 | 02.31           | 02.32           | NORMAA              |
| Tila-arvo     | NORMAL                    |     | 03.01 | 03.02           | 03.03           | 03.04           | 03.05 | [0095] | 03.07 | 03.08 | 03.09 | 03.10           | 03.11           | 03.12  | 03.13 | 03.14 | 03.15           | 03.16           | L03<br>18,538/0     |
| Tila          | Normaali                  |     | 00.01 | 00.02           | 00.00           | 00.04           | 00.00 |        | 00.01 | 00.00 | 00.00 | 00.10           | 00.11           | 00.12  | 00.10 | 00.14 | 00.10           | 00.10           | NORMAA              |
| Like          | 0 s                       |     | 03.17 | 03.18           | 03.19           | 03.20           | 03.21 | 03.22  | 03.23 | 03.24 | 03.25 | 03.26           | 03.27           | 03.28  | 03.29 | 03.30 | 03.31           | 03.32           | NORMAA              |
| Sijainti      | Oslo                      | -[  | 04.01 | 04.02           | [0193]<br>04.03 | 04.04           | 04.05 | 04.06  | 04.07 | 04.08 | 04.09 | 04.10           | 04.11           | 04.12  | 04.13 | 04.14 | 04.15           | 04.16           | L04<br>18.569/0.    |
| Tila          | Normaali (4')             |     | 04.17 | 04.18           | 04.19           | 04.20           | 04.21 | 04.22  | 04.23 | 04.24 | 04.25 | 04.26           | 04.27           | 04.28  | 04.29 | 04.30 | 04.31           | 04.32           | NORMAA              |
| Hälytystilat  | [[00]                     |     | 05.01 | 05.02           | 05.03           | 05.04           | 05.05 | 05.08  | 05.07 | 05.08 | 05.09 | 05.10           | 05.11           | [0350] | 05.13 | 05.14 | 05.15           | 05.18           | L05                 |
| Estot         | [00]                      |     | 00.01 | 00.02           | 00.00           | 00.04           | 00.00 | 00.00  | 00.07 | 00.00 | 00.00 | 00.10           | 00.11           | 00.12  | 00.10 | 00.14 | 00.10           | 00.10           | NORMAA              |
| Viat          | [00]                      |     | 05.17 | 05.18           | 05.19           | 05.20           | 05.21 | 05.22  | 05.23 | 05.24 | 05.25 | 05.26           | 05.27           | 05.28  | 05.29 | 05.30 | 05.31           | 05.32           | NORMAA              |
| Näytä:        | Osoite-AD-arvo            | J 🛛 | 06.01 | 06.02           | 06.03           | 06.04           | 08.05 | 06.06  | 06.07 | 06.08 | 06.09 | 08.10           | [0354]<br>06.11 | 08.12  | 06.13 | 06.14 | 08.15           | 08.18           | L08<br>18.538/0.    |
|               | Päivitä                   |     | 08.17 | 06.18           | 06.19           | 06.20           | 06.21 | 06.22  | 06.23 | 06.24 | 06.25 | 06.26           | 06.27           | 08.28  | 06.29 | 06.30 | 08.31           | 08.32           | NORMAA              |
|               |                           |     |       |                 |                 |                 |       | [      | [     |       |       |                 | [               | [      | [     | [     | [               | [               | L07                 |
| Jatkuvat tila | at Seuranta seis SULJI    |     | 07.01 | 07.02           | 07.03           | 07.04           | 07.05 | 07.06  | 07.07 | 07.08 | 07.09 | 07.10           | 07.11           | 07.12  | 07.13 | 07.14 | 07.15           | 07.16           | 18.563/0.           |
| Käyttöönot    | ttotesti                  |     | 07.17 | 07.18           | 07.19           | 07.20           | 07.21 | 07.22  | 07.23 | 07.24 | 07.25 | 07.26           | 07.27           | 07.28  | 07.29 | 07.30 | 07.31           | 07.32           | NORMAA              |
| Aloita k      | kansitilasta Jatka testiä |     | 08.01 | 08.02           | 08.03           | 08.04           | 08.05 | 08.08  | 08.07 | 08.08 | 08.09 | 08 10           | 08.11           | 08.12  | 08.13 | 08.14 | 08.15           | 08.16           | 1.08                |
| Vain          | hälytys Päätä/Tulosta     |     | 00.01 | 00.02           | 00.03           | 00.04           | 00.00 | 00.00  | 00.07 | 00.00 | 00.05 | 00.10           | 00.11           | 00.12  | 00.13 | 00.14 | 00.10           | 00.10           | NORMAA              |
|               | Autora kaikki hähtukaat   |     | 08.17 | 08.18           | 08.19           | 08.20           | 08.21 | 08.22  | 08.23 | 08.24 | 08.25 | 08.26           | 08.27           | 08.28  | 08.29 | 08.30 | 08.31           | 08.32           |                     |
|               |                           | - 4 | 10    | 4112            | GIID            | 4000            | 400   | GERR   | 4007  | -     |       | 4210            | dan.            | 489    | 629   | 422.4 | 68%             | 40%             |                     |
| Pä            | ivītā ryhmāt 🛛 🗌 A        | to  | 20-5  | 429             | 689             | 405             | 489-  | 660    |       | dige. | 405   | 406             | 405             | 404    | -     | am    | 40-             | 6009            |                     |
| - Ryhmätied   | lot                       | 4   | 409   | 480#            | 4006            | 4838-           | -4007 | GER .  | 40.00 | 450   | din   | 480             | 489             | 400    | 486   | 40.6  | 400             | 42.4            |                     |
| EI OHJELMAI   | IMET<br>IOITU             |     |       |                 |                 |                 |       |        |       |       |       |                 |                 |        |       |       |                 |                 |                     |
|               |                           | 4   | 209   | 4050-           | 400-            | 489             | 485   | 4054   | 485   | 40.06 | 480   | 403-            | 405             | 400-   | 400-  | 480   | 480             | -250-           |                     |
| P             |                           |     |       |                 |                 |                 |       |        |       |       |       |                 |                 |        |       |       |                 |                 |                     |

#### Tekninen osoitenäyttö

Ikkuna näyttää linjalta löytyneet olemassa olevat ja opettamattomat osoitteet.

6. Avaa osoitekohtainen ikkuna klikkaamalla pistettä. Opetuksen jälkeen löydetyt osoitteet saavat tila-arvot.

| Linjat 🔽       | 0108                   | 01.01 | [0094]<br>01.02 | 01.03           | 01.04           | 01.05         | 01.08    | 01.07     | 01.08 | 01.09        | [0095]<br>01.10 | 01.11           | 01.12  | 01.13 | 01.14 | [0095]<br>01.15 | 01.16           | L01<br>18.656/0. |
|----------------|------------------------|-------|-----------------|-----------------|-----------------|---------------|----------|-----------|-------|--------------|-----------------|-----------------|--------|-------|-------|-----------------|-----------------|------------------|
| Value I        | 01 01 Shudden 001      | 01.17 | 01.18           | 01.19           | [0138]<br>01.20 | 01.21         | 01.22    | 01.23     | 01.24 | 01.25        | 01.26           | 01.27           | 01.28  | 01.29 | 01.30 | 01.31           | [0256]<br>01.32 | NORMAA           |
| Twopi          | HÄLYTYSSILMUKKA        | 02.01 | 02.02           | 02.03           | 02.04           | 02.05         | 02.08    | 02.07     | 02.08 | 02.09        | 02 10           | 02.11           | 02.12  | 02.13 | 02.14 | 02.15           | 02.16           | 18.544/0         |
| Linja-arvo 2   | 2.556V [409]           | 02.17 | 02.18           | 02.19           | 02.20           | 02.21         | [0141]   | 02.23     | 02.24 | 02.25        | 02.26           | 02.27           | 02.28  | 02.29 | 02.30 | 02.31           | 02.32           | NORMAA           |
| Tila-arvo      | NORMAL                 |       |                 |                 |                 |               | [0095]   |           |       |              |                 |                 |        |       |       |                 |                 | L03              |
| Tila 🚺         | Normaali               | 03.01 | 03.02           | 03.03           | 03.04           | 03.05         | 03.06    | 03.07     | 03.08 | 03.09        | 03.10           | 03.11           | 03.12  | 03.13 | 03.14 | 03.15           | 03.16           | NORMAA           |
| Like 0         | Ds                     | 03.17 | 03.18           | 03.19           | 03.20           | 03.21         | 03.22    | 03.23     | 03.24 | 03.25        | 03.26           | 03.27           | 03.28  | 03.29 | 03.30 | 03.31           | 03.32           | NORMAA           |
| Sijainti 🔽     | Oslo                   | 04.01 | 04.02           | [0192]<br>04.03 | 04.04           | 04.05         | 04.08    | 04.07     | 04.08 | 04.09        | 04.10           | 04.11           | 04.12  | 04.13 | 04.14 | 04.15           | 04.16           | L04<br>18.575/0. |
| Tila 🚺         | Nomaali (4')           | 04.17 | 04.18           | 04.19           | 04.20           | 04.21         | 04.22    | 04.23     | 04.24 | 04.25        | 04.28           | 04.27           | 04.28  | 04.29 | 04.30 | 04.31           | 04.32           | NORMAA           |
| Hälytystilat [ | [00]                   |       |                 |                 |                 |               |          |           |       |              |                 |                 | [0349] |       |       |                 |                 | 105              |
| Estot 🚺        | [00]                   | 05.01 | 05.02           | 05.03           | 05.04           | 05.05         | 05.00    | 05.07     | 05.08 | 05.09        | 05.10           | 05.11           | 05.12  | 05.13 | 05.14 | 05.15           | 05.10           | NORMAA           |
| Viat [         | [00]                   | 05.17 | 05.18           | 05.19           | 05.20           | 05.21         | 05.22    | 05.23     | 05.24 | 05.25        | 05.26           | 05.27           | 05.28  | 05.29 | 05.30 | 05.31           | 05.32           | NORMAN           |
| Nāvtājus (     | Osoite-AD-arvo         | 08.01 | 08.02           | 06.03           | 08.04           | 08.05         | 08.08    | 08.07     | 08.08 | 08.09        | 08.10           | [0354]<br>06.11 | 08.12  | 08.13 | 08.14 | 08.15           | 08.16           | 18.538/0.        |
|                | Päivitä                | 08.17 | 06.18           | 06.19           | 08.20           | 08.21         | 08.22    | 08.23     | 08.24 | 08.25        | 08.28           | 08.27           | 08.28  | 08.29 | 08.30 | 08.31           | 08.32           | NORMAA           |
| Jatkuvat tilat | Seuranta seis SULJE    |       |                 |                 |                 |               |          |           |       |              |                 |                 |        |       |       |                 |                 | L07              |
| Käyttöönottol  | testi                  | 07.01 | 07.02           | 07.03           | 07.04           | 07.05         | 07.08    | 07.07     | 07.08 | 07.09        | 07.10           | 07.11           | 07.12  | 07.13 | 07.14 | 07.15           | 07.16           | NORMAA           |
| Alada haa      |                        | 07.17 | 07.18           | 07.19           | 07.20           | 07.21         | 07.22    | 07.23     | 07.24 | 07.25        | 07.26           | 07.27           | 07.28  | 07.29 | 07.30 | 07.31           | 07.32           | NORMAA           |
| Vain h         | alutus Paata/Tulosta   | 08.01 | 08.02           | 08.03           | 08.04           | 08.05         | 08.08    | 08.07     | 08.08 | 08.09        | 08.10           | 08.11           | 08.12  | 08.13 | 08.14 | 08.15           | 08.16           | 18.538/0         |
|                | ayys Taday Talosia     | 08.17 | 08.18           | 08.19           | 08.20           | 08.21         | 08.22    | 08.23     | 08.24 | 08.25        | 08.26           | 08.27           | 08.28  | 08.29 | 08.30 | 08.31           | 08.32           | NORMAA           |
| Kuit           | ttaa kaikki hälytykset |       | inistiment.     |                 | (HELLIGHT       | Interfection. | COLUMN T | #01.06181 | -     | CONCLUSION T | 49              | 40              | 49     | 49    | 42.0  | 45              | -410            | 1                |
| Paivit         | tā ryhmāt 🔲 Auto       | -     |                 |                 |                 |               | -        |           |       | •            |                 | -               |        |       | -     |                 |                 |                  |
| Ryhmätiedot    |                        | •     |                 | •               |                 | •             | •        |           |       |              |                 | •               | •      |       | •     |                 |                 |                  |
| VIVEILMAIIM    | IET                    | -410- |                 | -425-           | 4236            | 407           |          | -         | -440  | an<br>E      | -200            | -               | iun I  | -446  |       |                 | -               |                  |
|                |                        | 49    | 45              | 40-             | 45              | 40            | 40*      | 40        | 428   | 40           | 43              | 43              |        | 48-   | 410   | 40              | -120            | 1                |

Tekninen osoitenäyttö

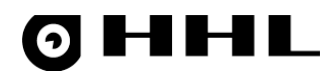

## 5.2 Käyttöönottotesti

i

**Huomio!** Käyttöönottotestin aikana keskus on testaustilassa, eikä käyttäydy normaalisti. Mitään hälytyksiä ei synny. Varmista testauksen päätyttyä ettei testitila jää päälle, vaan päätä se asianmukaisesti **Päätä/Tulosta**-painikkeella.

Kun järjestelmä on valmis, voit tehdä **Tekninen osoitenäytön** kautta järjestelmälle käyttöönottotestin. Voit tehdä käyttöönottotestin kahdella tavalla, toisella aktivoidaan ensin kansihälytys osoitteista ja toisella tehdään vain hälytyksestä testi.

1. Avaa Tekninen osoitenäyttö.

### 2. Valitse Näytä > Käyttöönottotesti.

| Tekninen os  | oitenäyttö                |                  |                  |                  |                  |                  |                  |                  |                  |                  |                  |                  |                  |                  |                  |                  |                  |                           |
|--------------|---------------------------|------------------|------------------|------------------|------------------|------------------|------------------|------------------|------------------|------------------|------------------|------------------|------------------|------------------|------------------|------------------|------------------|---------------------------|
| Linjat       | 0108                      | EI OHJ.<br>01.01 | EI OHJ.<br>01.02 | EI OHJ.<br>01.03 | EI OHJ.<br>01.04 | EI OHJ.<br>01.05 | EI OHJ.<br>01.06 | EI OHJ.<br>01.07 | EI OHJ.<br>01.08 | EI OHJ.<br>01.09 | EI OHJ.<br>01.10 | EI OHJ.<br>01.11 | EI OHJ.<br>01.12 | EI OHJ.<br>01.13 | EI OHJ.<br>01.14 | EI OHJ.<br>01.15 | EI OHJ.<br>01.16 | L01<br>18.337/0<br>NORMAA |
| Valittu:     | 08.05 -P0229-             | 01.17            | 01.18            | 01.19            | 01.20            | 01.21            | 01.22            | 01.23            | 01.24            | 01.25            | 01.26            | 01.27            | 01.28            | 01.29            | 01.30            | 01.31            | 01.32            | NORMA                     |
| Тууррі       | ,<br>HÄLYTYSSILMUKKA      | 02.01            | 02.02            | 02.03            | 02.04            | 02.05            | 02.06            | 02.07            | 02.08            | 02.09            | 02.10            | 02.11            | 02.12            | 02.13            | 02.14            | 02.15            | 02.16            | L02<br>18.406/0           |
| Linja-arvo   | 1.469V [235]              | 02.17            | 02.18            | 02.19            | 02.20            | 02.21            | 02.22            | 02.23            | 02.24            | 02.25            | 02.26            | 02.27            | EI OHJ.<br>02.28 | 02.29            | 02.30            | 02.31            | 02.32            | NORMAA                    |
| Tila-arvo    | NORMAL                    |                  |                  | 1                |                  |                  |                  |                  |                  |                  |                  |                  |                  |                  |                  |                  |                  | L03                       |
| Tila         | Normaali                  | 03.01            | 03.02            | 03.03            | 03.04            | 03.05            | 03.06            | 03.07            | 03.08            | 03.09            | 03.10            | 03.11            | 03.12            | 03.13            | 03.14            | 03.15            | 03.16            | NORMA4                    |
| Liike        | 0 s                       | 03.17            | 03.18            | 03.19            | 03.20            | 03.21            | 03.22            | 03.23            | 03.24            | 03.25            | 03.26            | 03.27            | 03.28            | 03.29            | 03.30            | 03.31            | 03.32            | 104                       |
| Sijainti     | Oslo                      | EI OHJ.<br>04.01 | 04.02            | EI OHJ.<br>04.03 | 04.04            | 04.05            | 04.06            | 04.07            | 04.08            | 04.09            | 04.10            | 04.11            | 04.12            | 04.13            | 04.14            | 04.15            | 04.16            | 18.400/0<br>NORMAA        |
| Tila         | Normaali ('4')            | EI OHJ.<br>04.17 | 04.18            | 04.19            | 04.20            | 04.21            | 04.22            | 04.23            | 04.24            | 04.25            | 04.26            | 04.27            | 04.28            | 04.29            | 04.30            | 04.31            | 04.32            | NORMAA                    |
| Hälytystilat | [00]                      | 05.01            | 05.02            | 05.03            | 05.04            | 05.05            | 05.06            | 05.07            | 05.08            | 05.09            | 05 10            | 05 11            | 05 12            | 05 13            | 05 14            | 05.15            | 05.16            | L05<br>18.581/0           |
| Estot        |                           | 05.17            | 05.40            | 05.10            | 05.00            | 05.04            | 05.00            | 05.00            | 05.04            | 05.05            | 05.00            | 05.07            | 05.00            | 05.00            | 05.00            | 05.04            | 05.00            | NORMAA<br>NORMAA          |
| Nävtä        | Käyttöönottotesti         | 05.17            | 05.16            | 05.15            | 05.20            | 00.21            | 05.22            | 05.23            | 05.24            | 05.25            | 05.20            | 05.27            | 00.26            | 00.25            | 05.30            | 05.51            | 05.32            | L06                       |
|              | Privat                    | 06.01            | 06.02            | 06.03            | 06.04            | 06.05            | 06.06            | 06.07            | 06.08            | 06.09            | 06.10            | 06.11            | 06.12            | 06.13            | 06.14            | 06.15            | 06.16            | NORMAA                    |
|              |                           | 08.17            | 06.18            | 06.19            | 06.20            | 06.21            | 06.22            | 06.23            | 06.24            | 06.25            | 06.26            | 06.27            | 06.28            | 06.29            | 06.30            | 06.31            | 06.32            | 1.07                      |
| Jatkuvat til | at Seuranta seis SULJE    | EI OHJ.<br>07.01 | 07.02            | 07.03            | 07.04            | 07.05            | 07.06            | 07.07            | 07.08            | 07.09            | 07.10            | 07.11            | 07.12            | 07.13            | 07.14            | 07.15            | 07.18            | 18.525/0                  |
| Aloita       | ranežilaeta latka teetiä  | 07.17            | 07.18            | 07.19            | 07.20            | 07.21            | 07.22            | 07.23            | 07.24            | 07.25            | 07.26            | 07.27            | 07.28            | 07.29            | 07.30            | 07.31            | 07.32            | NORMA                     |
| Vain         | hälytys Päätä/Tulosta     | 08.01            | 08.02            | 08.03            | 08.04            | EI OHJ.<br>08.05 | 08.06            | 08.07            | 08.08            | 08.09            | 08.10            | 08.11            | 08.12            | 08.13            | 08.14            | 08.15            | 08.16            | L08<br>18.462/0           |
|              |                           | 08.17            | 08.18            | 08.19            | 08.20            | 08.21            | 08.22            | 08.23            | 08.24            | 08.25            | 08.26            | 08.27            | 08.28            | 08.29            | 08.30            | 08.31            | 08.32            | NORMAA                    |
|              | Kuittaa kaikki hälytykset | PARTOLINGUET     | Préstéropor      | PAGAMENET        | DEUDIAT          | FANBOUFANBOIT.   | SUCCERT NAME OF  | ANTLINENCT       | WATLANGT         | ORIGINAL         | <b>626</b>       | i i mai          | 620              | <b>a</b> a       | [***             | <b>825</b>       | \$62%-           | 1                         |
| Pä           | aivitä ryhmät 📃 Auto      | 1400             | Faint            | 429              |                  |                  |                  |                  |                  |                  |                  | ar.              | 5020-            |                  | 6420             |                  |                  |                           |
| - Ryhmätied  | dot                       |                  |                  |                  |                  |                  |                  |                  |                  |                  |                  |                  |                  |                  |                  |                  |                  |                           |
| EI OHJELM    | IAISIMET<br>IOITU         | 6 <u>878</u> -   | -                | 425              |                  | 6227-            | 623b             |                  | 626-             | 428-             | 600-             | 426              | 60204-           | 426              | 6246-            | eac-             | 626-             |                           |
|              |                           | G26-             |                  | 623-             | 422-             | 625-             | 424              | 425              |                  | 425-             | 622              |                  |                  | 6425-            | 600-             | 485-             | 6284             |                           |

- 3. Aseta Jatkuvat tilat päälle.
- 4. Valitse testin tyyppi: Aloita kansitilasta tai Vain hälytys.
- 5. Kun olet valinnut testin tyypin, järjestelmä pyytää vahvistuksen. Jos haluat jatkaa, valitse Yes.

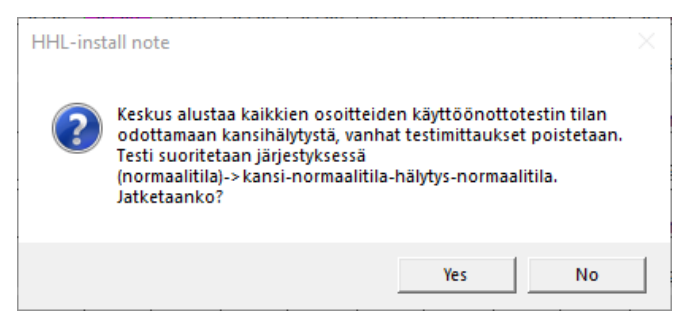

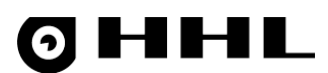

6. Jos valitsit **Aloita kansitilasta**, järjestelmä jää odottamaan kansihälytystä osoitteista, osoiteikkuna muuttuu keltaiseksi ja siihen tulee teksti **Testitila Tee kansihälytys!**.

Jos valitsit Vain hälytys, osoite muuttuu keltaiseksi ja siihen tulee teksti Testitila Tee hälytys!.

| Tekninen os             | oitenäyttö                |                              |                              |                                |                              |                               |                               |                               |                               |                               |                               |                              |                               |                               |                              |                               |                               |                    |
|-------------------------|---------------------------|------------------------------|------------------------------|--------------------------------|------------------------------|-------------------------------|-------------------------------|-------------------------------|-------------------------------|-------------------------------|-------------------------------|------------------------------|-------------------------------|-------------------------------|------------------------------|-------------------------------|-------------------------------|--------------------|
| Linjat                  | 0108                      | ESTITII<br>Tee kans<br>01.01 | ESTITIL<br>Tee kans<br>01.02 | ESTITIL<br>iTee kansi<br>01.03 | ESTITIL<br>Tee kans<br>01.04 | ESTITIL<br>Tee kansi<br>01.05 | ESTITIL<br>Tee kansi<br>01.06 | ESTITIL<br>Tee kansi<br>01.07 | ESTITIL<br>Tee kansi<br>01.08 | ESTITIL<br>Tee kansi<br>01.09 | ESTITIL<br>Tee kansi<br>01.10 | ESTITIL<br>Tee kans<br>01.11 | ESTITIL<br>Tee kansi<br>01.12 | ESTITIL<br>Tee kansi<br>01.13 | ESTITIL<br>Tee kans<br>01.14 | ESTITIL<br>Tee kansi<br>01.15 | ESTITIL<br>Fee kansi<br>01.16 | L01<br>18.337/0    |
| Valittu:                | 08.05 -P0229-             | 01.17                        | 01.18                        | 01.19                          | 01.20                        | 01.21                         | 01.22                         | 01.23                         | 01.24                         | 01.25                         | 01.26                         | 01.27                        | 01.28                         | 01.29                         | 01.30                        | 01.31                         | 01.32                         | NORMA/             |
| Тууррі                  | HÄLYTYSSILMUKKA           | 02.01                        | 02.02                        | 02.03                          | 02.04                        | 02.05                         | 02.06                         | 02.07                         | 02.08                         | 02.09                         | 02.10                         | 02.11                        | 02.12                         | 02.13                         | 02.14                        | 02.15                         | 02.16                         | 18.406/0           |
| Linja-arvo              | 1.469V [235]              | 02.17                        | 02.18                        | 02.19                          | 02.20                        | 02.21                         | 02.22                         | 02.23                         | 02.24                         | 02.25                         | 02.26                         | 02.27                        | ESTITIL<br>Tee kansi<br>02.28 | 02.29                         | 02.30                        | 02.31                         | 02.32                         | NORMAA             |
| Tila-arvo               | NORMAL                    | 02.01                        | 03.03                        | 02.02                          | 02.04                        | 02.05                         | 02.08                         | 02.07                         | 03.00                         | 02.09                         | 02.10                         | 02.11                        | 02.12                         | 02.12                         | 02.14                        | 02.15                         | 02.18                         | L03<br>18.550/0    |
| Tila                    | Normaali                  | 03.01                        | 03.02                        | 03.03                          | 03.04                        | 03.05                         | 03.00                         | 03.07                         | 03.06                         | 03.05                         | 03.10                         | 03.11                        | 03.12                         | 03.13                         | 03.14                        | 03.15                         | 03.10                         | NORMAA<br>NORMAA   |
| Liike                   |                           | ESTITI                       | 03.18                        | ESTITIL                        | 03.20                        | 03.21                         | 03.22                         | 03.23                         | 03.24                         | 03.25                         | 03.20                         | 03.27                        | 03.28                         | 03.29                         | 03.30                        | 03.31                         | 03.32                         | L04                |
| Tila                    | Oslo<br>Nomaali (4)       | 04.01<br>ESTITI              | 04.02                        | 04.03                          | 04.04                        | 04.05                         | 04.06                         | 04.07                         | 04.08                         | 04.09                         | 04.10                         | 04.11                        | 04.12                         | 04.13                         | 04.14                        | 04.15                         | 04.16                         | 18.400/0<br>NORMAA |
| Hälvtystilat            | 1001                      | 04.17                        | 04.18                        | 04.19                          | 04.20                        | 04.21                         | 04.22                         | 04.23                         | 04.24                         | 04.25                         | 04.26                         | 04.27                        | 04.28                         | 04.29                         | 04.30                        | 04.31                         | 04.32                         | 1.05               |
| Estot                   | [00]                      | 05.01                        | 05.02                        | 05.03                          | 05.04                        | 05.05                         | 05.06                         | 05.07                         | 05.08                         | 05.09                         | 05.10                         | 05.11                        | 05.12                         | 05.13                         | 05.14                        | 05.15                         | 05.16                         | 18.581/0<br>NORMAA |
| Viat                    | [00]                      | 05.17                        | 05.18                        | 05.19                          | 05.20                        | 05.21                         | 05.22                         | 05.23                         | 05.24                         | 05.25                         | 05.26                         | 05.27                        | 05.28                         | 05.29                         | 05.30                        | 05.31                         | 05.32                         | NORMAA             |
| Näytä:                  | Käyttöönottotesti 🗨       | 06.01                        | 06.02                        | 06.03                          | 06.04                        | 06.05                         | 06.06                         | 06.07                         | 06.08                         | 06.09                         | 06.10                         | 06.11                        | 06.12                         | 06.13                         | 06.14                        | 06.15                         | 06.16                         | L06<br>18.569/0    |
|                         | Päivitä                   | 06.17                        | 06.18                        | 06.19                          | 06.20                        | 06.21                         | 06.22                         | 06.23                         | 06.24                         | 06.25                         | 06.26                         | 06.27                        | 06.28                         | 06.29                         | 06.30                        | 06.31                         | 06.32                         | NORMAA             |
| Jatkuvat tila           | at Seuranta seis SULJE    | ESTITII<br>Tee kans          | 07.02                        | 07.03                          | 07.04                        | 07.05                         | 07.08                         | 07.07                         | 07.08                         | 07.09                         | 07 10                         | 07 11                        | 07.12                         | 07 13                         | 07 14                        | 07.15                         | 07.18                         | L07<br>18.525/0    |
| Käyttöönot              | ttotesti                  | 07.17                        | 07.18                        | 07.19                          | 07.20                        | 07.21                         | 07.22                         | 07.23                         | 07.24                         | 07.25                         | 07.26                         | 07.27                        | 07.28                         | 07.29                         | 07.30                        | 07.31                         | 07.32                         | NORMAA<br>NORMAA   |
| Vain                    | hälytys Päätä/Tulosta     | 08.01                        | 08.02                        | 08.03                          | 08.04                        | ESTITIL<br>Tee kans<br>08.05  | 08.06                         | 08.07                         | 08.08                         | 08.09                         | 08.10                         | 08.11                        | 08.12                         | 08.13                         | 08.14                        | 08.15                         | 08.16                         | L08<br>18.462/0    |
|                         | Suittaa kaikki hälvtykset | 08.17                        | 08.18                        | 08.19                          | 08.20                        | 08.21                         | 08.22                         | 08.23                         | 08.24                         | 08.25                         | 08.26                         | 08.27                        | 08.28                         | 08.29                         | 08.30                        | 08.31                         | 08.32                         | NORMAA             |
| Pä                      | iivitä ryhmät             |                              | Prostoradeux                 | PLANET                         | DISILDIAT                    | PANBOGPANBOC.                 | SCHOPPLINES MET               | INCLUNENCT                    | WICLIMMET                     | CAROLINEMET                   | 626                           | l'inter                      | 425                           |                               | 1                            | 625                           | 6296                          |                    |
| Ryhmätied               | dot                       |                              | -                            | 125                            | 6400                         | 920-                          | -                             | <b>6</b>                      | 4204                          | 1425                          | 6006                          | ar.                          |                               | 6234                          | 6220-                        | G2>-                          |                               | C                  |
| KAIKKI ILM<br>EI OHJELM | AISIMET<br>IOITU          | 400                          | 42.0+                        | 425-                           | 6226                         | azr.                          |                               |                               | 426                           | Gae-                          | 600-                          | 400-                         | \$4244-                       | 606-                          | 4245-                        | aur-                          | -26-                          |                    |
|                         |                           | 616                          |                              |                                |                              |                               | 425                           | 425                           |                               |                               | 100                           | 45                           |                               | Cars-                         |                              | GEG-                          | C204-                         |                    |

## **ØHHL**

- 7. Osoite muuttuu lilaksi kun hälytys on tehty ja se odottaa palautumista normaalitilaan.
- 8. Kun testi on mennyt kokonaisuudessaan läpi, osoite muuttuu vihreäksi ja siihen tulee teksti **Testitila valmis**.

| Od normaali/ Od normaali/ Od normaali/ Od normaali/ Od normaali/ Od normaali/ Od normaali/ Od normaali/ Od normaali/ Od normaali/ Od normaali/ Od normaali/ Od normaali/ Od normaali/ Od normaali/ Od normaali/ Od normaali/ Od normaali/ Od normaali/ Od normaali/ | I'Od.normaali!'Od.r |             |
|----------------------------------------------------------------------------------------------------|---------------------|-------------|
|                                                                                                    | 01.15               | I.normaali! |
|                                                                                                    | UT.15 U             | 01.10       |
|                                                                                                    |                     |             |
| 01.17 01.18 01.19 01.20 01.21 01.22 01.23 01.24 01.25 01.26 01.27 01.28 01.29 01.30                                                                                                    | 01.31 0             | 01.32       |
|                                                                                                    |                     |             |
|                                                                                                    |                     |             |
|                                                                                                    | 02.15 0             | 02.18       |
|                                                                                                    |                     |             |
| 02.17 02.18 02.19 02.20 02.21 02.22 02.23 02.24 02.25 02.26 02.27 02.28 02.29 02.30                                                                                                    | 02.31 0             | 02.32       |
|                                                                                                    | 1                   |             |
|                                                                                                    |                     |             |
| 03.01 03.02 03.03 03.04 03.05 03.08 03.07 03.08 03.09 03.10 03.11 03.12 03.13 03.14                                                                                                    | 03.15 0             | 03.16       |
|                                                                                                    |                     |             |
| 03.17 03.18 03.19 03.20 03.21 03.22 03.23 03.24 03.25 03.26 03.27 03.28 03.29 03.30                                                                                                    | 03.31 0             | 03.32       |
|                                                                                                    | 1                   |             |
| Tee hälytys! Tee hälytys!                                                                                                    |                     |             |
| 04.01 04.02 04.03 04.04 04.05 04.08 04.07 04.08 04.09 04.10 04.11 04.12 04.13 04.14                                                                                                    | 04.15 0             | 04.16       |
| TEE bălvat                                                                                                    |                     |             |
| 04.17 04.18 04.19 04.20 04.21 04.22 04.23 04.24 04.25 04.28 04.27 04.28 04.29 04.30                                                                                                    | 04.31 0             | 04.32       |
|                                                                                                    | 1                   |             |
|                                                                                                    |                     |             |
| <u>05.01</u> 05.02 05.03 05.04 05.05 05.06 05.07 05.08 05.09 05.10 05.11 05.12 05.13 05.14                                                                                                    | 05.15 0             | 05.16       |
|                                                                                                    |                     |             |
| 05.17 05.18 05.19 05.20 05.21 05.22 05.23 05.24 05.25 05.28 05.27 05.28 05.29 05.30                                                                                                    | 05.31 0             | 05.32       |
|                                                                                                    | 1                   |             |
|                                                                                                    |                     |             |
| 06.01 06.02 06.03 06.04 06.05 06.06 06.07 06.08 06.09 06.10 06.11 06.12 06.13 06.14                                                                                                    | 06.15 0             | 06.16       |
|                                                                                                    |                     |             |
| 06.17 06.18 06.19 06.20 06.21 06.22 06.23 06.24 06.25 06.26 06.27 06.28 06.29 06.30                                                                                                    | 06.31 0             | 06.32       |
|                                                                                                    | 1                   |             |
|                                                                                                    |                     |             |
| 07.01 07.02 07.03 07.04 07.05 07.08 07.07 07.08 07.09 07.10 07.11 07.12 07.13 07.14                                                                                                    | 07.15 0             | 07.16       |
|                                                                                                    |                     |             |
| 07.17 07.18 07.19 07.20 07.21 07.22 07.23 07.24 07.25 07.26 07.27 07.28 07.29 07.30                                                                                                    | 07.31 0             | 07.32       |
|                                                                                                    | 1                   |             |
| Tee hälytys'                                                                                                    |                     |             |
| 08.01 08.02 08.03 08.04 08.05 08.06 08.07 08.08 08.09 08.10 08.11 08.12 08.13 08.14                                                                                                    | 08.15 0             | 08.16       |
|                                                                                                    |                     |             |
| 08.17 08.18 08.19 08.20 08.21 08.22 08.23 08.24 08.25 08.26 08.27 08.28 08.29 08.30                                                                                                    | 08.31 0             | 08.32       |

9. Kun olet saanut testin päätökseen, avaa testiraportti valitsemalla Päätä/Tulosta. Voit tulostaa raportin.

| HHL-C RAPORTTITIEDOT                                                                                                    |                                                                                                    |                                                                                                    |                                 |                                          | -                        |
|----------------------------------------------------------------------------------------------------|----------------------------------------------------------------------------------------------------|----------------------------------------------------------------------------------------------------|---------------------------------|------------------------------------------|--------------------------|
| KESKUKSEN KÄYTTÖÖNOTTOTESTI-* HHL-C258*<br>07 05 2023<br>KESKUSVERSIO - 1.1.2.1                                                                                                    |                                                                                                    | Testin suorittaja<br>Rapotti lisensalik. 24461247771 / Noora Hrivonen<br>HHL-C INSTALL - v1.13.1 (2.3.2023)                                                                                                    |                                 |                                          |                          |
| KESKUSTIEDOT                                                                                                    |                                                                                                    |                                                                                                    |                                 |                                          |                          |
| JÄNNITE<br>Pääjännite<br>Jännitelähtö F3                                                                                                    | ARVO<br>45.95V<br>13.84V                                                                                                    | JÄNNITE<br>Keskussäku<br>Jannitelähdö F4                                                                                                    | <b>ARVO</b><br>13.90V<br>13.84V | JÄNNITE<br>Akkulaturi<br>Jannitelähtö P6 | ARVO<br>14.06V<br>13.76V |
| LINJAT                                                                                                    |                                                                                                    |                                                                                                    |                                 |                                          |                          |
| LINA 4: 11.823/06.719           Cirk 5.8888.000           Cirk 5.8888.000           Cirk 5.8888.000           Cirk 5.8888.000           Cirk 5.8888.000           Cirk 5.8888.000           Cirk 5.8888.000           Cirk 5.8888.000           Cirk 5.8888.000           Cirk 5.8988.000           Cirk 5.8998.000           Cirk 5.8998.000           Cirk 5.8998.000           Cirk 5.8998.000           Cirk 5.8998.000           Cirk 5.8998.000           Cirk 5.8998.000           Cirk 5.8998.000           Cirk 5.8999.000           Cirk 5.8999.000           Cirk 5.8999.000           Cirk 5.8999.000           Cirk 5.8999.000           Cirk 5.8999.000           Cirk 5.8999.000           Cirk 5.8999.000           Cirk 5.8999.000           Cirk 5.84990.000           Cirk 5.84990.000           Cirk 5.84990.000 | OK(1) - (cells =0) R.2 5589/170.0699/<br>OK(7) - (cells =0) R.2 5599/170.0699/<br>OK(7) - (cells =0) R.2 5979/170.0699/<br>OK(7) - (cells =0) R.2 4597170.0699/<br>OK(7) - (cells =0) R.2 4597170.0699/<br>OK(7) - (cells =0) R.2 4597170.0699/<br>OK(7) - (cells =1) R.2 1597171.0699/<br>OK(7) - (cells =1) R.2 1597171.0699/<br>OK(7) - (cells =1) R.2 1597171.0699/<br>OK(7) - (cells =1) R.2 1597170.0699/<br>OK(7) - (cells =1) R.2 1597170.0699/<br>OK(7) - (cells =1) R.2 1597170.0699/<br>OK(7) - (cells =1) R.2 1597170.0699/<br>OK(7) - (cells =1) R.2 15997170.0699/<br>OK(7) - (cells =1) R.2 15997170.0699/<br>OK(7) - (cells =1) R.2 15997170.0699/<br>OK(7) - (cells =1) R.2 15997170.0699/<br>OK(7) - (cells =1) R.1 35997170.0699/<br>OK(7) - (cells =1) R.1 35997170.0699/<br>OK(7) - (cells =1) R.1 35997170.0699/ | VALMET (*) * Martyn 2023-05-07 *11:0.25 (p. 0109) - 111 1146 legastar (r. 2.569)<br>VALMET (*) * Martyn 2023-05-07 *11:0.25 (p. 0409) - 111:1.04 legastar (r. 2.179)<br>VALMET (*) * Martyn 2023-05-07 *11:0.25 (p. 0209) - 111:1.04 legastar (r. 1409)<br>VALMET (*) * Martyn 2023-05-07 *11:0.25 (p. 0209) - 111:1.04 legastar (r. 1409)<br>VALMET (*) * Martyn 2023-05-07 *11:0.25 (p. 0209) - 111:1.04 legastar (r. 1409)<br>VALMET (*) * Martyn 2023-05-07 *11:0.25 (p. 0209) - 111:1.04 legastar (r. 1409)<br>VALMET (*) * Martyn 2023-05-07 *11:0.25 (p. 0209) - 111:1.04 legastar (r. 1409)<br>VALMET (*) * Martyn 2023-05-07 *11:0.25 (p. 0209) - 111:1.04 legastar (r. 1409)<br>VALMET (*) * Martyn 2023-05-07 *11:0.25 (p. 0209) - 111:1.07 legastar (r. 1409)<br>VALMET (*) * Martyn 2023-05-07 *11:0.25 (p. 0209) - 111:1.07 legastar (r. 1509)<br>VALMET (*) * Martyn 2023-05-07 *11:0.25 (p. 0209) - 111:1.07 legastar (r. 1509)<br>VALMET (*) * Martyn 2023-05-07 *11:0.25 (p. 0209) - 111:1.07 legastar (r. 1509)<br>VALMET (*) * Martyn 2023-05-07 *11:0.25 (p. 0209) - 111:1.07 legastar (r. 1509)<br>VALMET (*) * Martyn 2023-05-07 *11:0.25 (p. 0209) - 111:1.07 legastar (r. 1509)<br>VALMET (*) * Martyn 2023-05-07 *11:0.25 (p. 0209) - 111:1.07 legastar (r. 1509)<br>VALMET (*) * Martyn 2023-05-07 *11:0.25 (p. 0209) - 111:1.07 legastar (r. 1509)<br>VALMET (*) * Martyn 2023-05-07 *11:0.25 (p. 0209) - 111:1.07 legastar (r. 1509)<br>VALMET (*) * Martyn 2023-05-07 *11:0.25 (p. 0209) - 111:1.07 legastar (r. 1509)<br>VALMET (*) * Martyn 2023-05-07 *11:0.25 (p. 0209) - 111:1.07 legastar (r. 1509)<br>VALMET (*) * Martyn 2023-05-07 *11:0.25 (p. 0209) - 111:1.07 legastar (r. 1509)<br>VALMET (*) * Martyn 2023-05-07 *11:0.25 (p. 0209) - 111:1.07 legastar (r. 1509)<br>VALMET (*) * Martyn 2023-05-07 *11:0.25 (p. 0209) - 111:1.24 legastar (r. 1509)<br>VALMET (*) * Martyn 2023-05-07 *11:0.21 legastar (r. 1509) |                                 |                                          |                          |
| LINJA 7 - 16.51V/0.69V<br>07.01 PAK IP<br>LINJA 8 - 18.44V/0.68V<br>06.05                                                                                                    | OK(T) - (delta +1) R:1.581V/T:0.075V<br>OK(T) - (delta +0) R:1.475V/T:0.062V                                                                                                    | VALMIS (T): hälytys 2023-03-07 11:11:09 [2:525V] - 11:11:57 lepotila [1:588V]<br>VALMIS (T): hälytys 2023-03-07 11:11:20 [2:894V] - 11:12:07 lepotila [1:475V]                                                                                                    |                                 |                                          |                          |

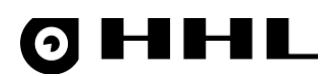

## 5.3 Keskustilat

Keskustilat sisältävät keskuksen/emolevyn yleiset tiedot. Keskus/emolevytiedot ovat tarkoitettu vianetsintään, yleisiin huoltotoimenpiteisiin ja keskusvalvontaan liittyvään toimintaan.

Mitatut arvot, kuten jännitteet ja resistanssit ilmaistaan värikoodatussa kentässä. Värikoodaus kertoo, onko arvo normien mukainen. Vihreä ilmaisee arvon olevan kunnossa, punainen ilmaisee arvon olevan ulkona sille määritellyiltä raja-arvoilta ja kentät, joissa ei ole värikoodausta ovat arvoja, joille ei voida määrittää raja-arvoja.

| Keskus/emolevytiedot                                                                                           |                                                                                                    |                                                                                                    |                                                                                               |                                                                                              |                                                                                              |                                                                                              |                                                                                                |                                                                                              | ×                                                                                          |
|----------------------------------------------------------------------------------------------------|----------------------------------------------------------------------------------------------------|----------------------------------------------------------------------------------------------------|-----------------------------------------------------------------------------------------------|----------------------------------------------------------------------------------------------|----------------------------------------------------------------------------------------------|----------------------------------------------------------------------------------------------|------------------------------------------------------------------------------------------------|----------------------------------------------------------------------------------------------|--------------------------------------------------------------------------------------------|
| Versioliedot<br>Versio 1.0.26.2<br>Ei päivitystarvetta<br>Päiväys 31.3.2022<br>SN: 1121P256.032<br>(0TP-match) | Jänniteet         37.44V           Pääjännite         37.44V           Akku         13.32V           Laturi         13.92V           Sulake F3         13.76V           Sulake F4         13.74V           Sulake F6         13.72V | 01-linja<br>Ylä <b>18.56V</b><br>Ala <b>0.67V</b><br>Mod <b>17.89V</b><br>Aseta huoltotilaan<br>Poista huoltotila | 02-linija<br>Ylä 18.54V<br>Ala 0.67V<br>Mod 17.89V<br>Aseta huoltotilaan<br>Poista huoltotila | 03-linja<br>Ylä 18,54V<br>Ala 0,68V<br>Mod 17,87V<br>Aseta huoltotilaan<br>Poista huoltotila | 04-linja<br>Ylä 18,58V<br>Ala 0,68V<br>Mod 17,90V<br>Aseta huoltotilaan<br>Poista huoltotila | 05-linja<br>Ylä 18.61V<br>Ala 0.68V<br>Mod 17.94V<br>Aseta huoltotilaan<br>Poista huoltotila | 06-linja<br>Yiä 18.54V<br>Ala 0.67V<br>Mod 17.88V<br>Aseta huoltotilaan<br>Poista huoltotila   | 07-linja<br>Ylä 18.57V<br>Ala 0.67V<br>Mod 17.90V<br>Aseta huoltotilaan<br>Poista huoltotila | O8-linia<br>Ylä 18.547<br>Ala 0.587<br>Mod 17.867<br>Aseta huokotilaan<br>Poista huokotila |
| Käyttölidot<br>Käynnistetty 3 tunti<br>Kuittaamattomat viat 0 k<br>Kuittaa valitu Ittikytke valittu            | ia sitten 24.3.2030 09:53:02<br>appaletta<br>Kuittaa kaikki viat                                                                                                    | Käyttötunnit tehdas Aktiivit iitiky Kytke valit                                                                   | asetuksesta 217<br>tkennät 0 ka                                                               | Muutoslaskuri 0                                                                              |                                                                                              | Akku ja laturi<br>Al<br>Lat<br>L+A<br>Keskuksen konfigur                                     | kkujännite 13.32V<br>ausjännite 13.92V<br>Δ jännite 13.88V<br>aatiomuisti<br>Sulje muisti Ανοί | Resistanssi 0.580<br>Kuormajännite 13.06<br>Nousujännite 13.66                               | Ohms<br>V<br>V                                                                             |
| Keskusvalvonnat<br>Sireeni (lepo) Sireeni (akt) Si<br>0.42V 0.00V<br>Hedring-verkon tila<br>Päivitä KESKUS     | reeni (ohm) Kansi 1 H                                                                                                    | Kansi 2<br>Auki                                                                                                   | Kesł                                                                                          | Lue tiedot                                                                                   |                                                                                              | ··· ·· ·· ·· ·· ·· ·· ·· ·· ·· ·· ·· ··                                                      |                                                                                                |                                                                                              |                                                                                            |

### Kuva 43 Keskus/emolevytiedot

Voit tarkistaa ikkunasta mm. versiotiedot, joissa kerrotaan keskukseen ohjelmoidun ohjelman versio ja sen päiväys sekä keskuksen sarjanumero.

| Jannitteet |        | - 01-linia         | – 02-linia         | – 03-linia           | – 04-linia –       | - 05-linia         | – 06-linia         | - 07-linia          | - 08-linia         |
|------------|--------|--------------------|--------------------|----------------------|--------------------|--------------------|--------------------|---------------------|--------------------|
| Pääjännite | 37.72V | VIS 18.56V         | VIS 18.54V         | Ylä 18.55V           | VIS 18.61V         | VIS 18.62V         | VIS 18.54V         | VIS 18.57V          | vis 18.54V         |
| Akku       | 13.32V |                    |                    | Ala                  |                    |                    |                    |                     |                    |
| Laturi     | 13.92V |                    |                    | 0.000                | Ala 0.00V          | Ala U.bov          | Ala 0.67V          | Ala 0.67V           | Ala 0.67V          |
| Editan     |        | Mod 17.89V         | Mod 17.88V         | Mod 17.88V           | Mod 17.93V         | Mod 17.94V         | Mod 17.87V         | Mod 17.90V          | Mod 17.88V         |
| Sulake F3  | 13.74V |                    |                    |                      |                    |                    |                    |                     |                    |
| Sulake F4  | 13.72V | Apoto buoltotiloon | Aseta huoltatilaan | Assta hustotilaan    | Aseta kuoltetilaan | Asata kuoltatilaan | Aseta buoltotilaan | Assta buoltatilaan  | Apota kuoltatilaan |
| Sulake F6  | 13.72V | Aseta Hubitotilaan | Aseta Hubitotilaan | Aseta fidoitotilaali | Aseta Huoitotilaan | Aseta Hubitotilaan | Aseta Hubitotilaan | Aseta Hubitotilaali | Aseta huoitotilaan |
|            |        | Poista huoltotila  | Poista huoltotila  | Poista huoltotila    | Poista huoltotila  | Poista huoltotila  | Poista huoltotila  | Poista huoltotila   | Poista huoltotila  |
|            |        |                    |                    |                      |                    |                    |                    |                     |                    |

Voit lukea **Jännitteet**-kentästä keskuksen pääjännitteen sekä akun, laturin, sulakkeiden ja linjojen 01-08 (määrä riippuu keskustyypistä) jännitteet.

Aseta huoltotilaan – Kytke kyseisen linjan jännitteet pois, jonka jälkeen huoltotyöt ovat turvallisia.

Poista huoltotila – Kytke kyseinen linja takaisin normaalitilaan.

## **OHHL**

## Akku ja laturi

| [ | -Akku ja laturi- |               |        |               |            |  |
|---|------------------|---------------|--------|---------------|------------|--|
|   |                  | Akkujännite   | 13.32V | Resistanssi   | 0.5800 hms |  |
|   |                  | Latausjännite | 13.92V | Kuormajännite | 13.08V     |  |
|   |                  | L+A jännite   | 13.88V | Nousujännite  | 13.66V     |  |
|   |                  |               |        |               |            |  |

Akku- ja latausjännitteiden tila. Voit tarkistaa akun kunnon suuntaa antavasti resistanssi-arvosta. Kun arvo lähestyy 1 ohmia, akun kapasiteetti on laskenut jo merkittävästi.

### Keskuksen konfiguraatiomuisti

Konfiguraatiomuisti on oletuksena kiinni, joten aina kun päivität/lähetät tietoja keskukselle, se on ensin avattava. Muisti pysyy auki noin 2 tuntia jos et sulje sitä manuaalisesti.

| Keskuksen konfiguraatiomuisti |              |        |  |  |  |
|-------------------------------|--------------|--------|--|--|--|
| Avaa muisti                   | Sulje muisti | Kiinni |  |  |  |

**Kuittaamattomat viat** näkyvät listauksena, josta voit kuitata viat yksitellen tai irtikytkeä ne valvonnasta (esim. akkuvika). Irtikytkennät siirtyvät toiseen ikkunaan jälleenkytkettäväksi vian tai ongelman ratkettua.

| Kuittaamattomat viat 1 kappaletta                     | Aktiivit irtikytkennät 0 kappaletta |
|-------------------------------------------------------|-------------------------------------|
| Akkuvika.                                             |                                     |
|                                                       |                                     |
|                                                       |                                     |
|                                                       |                                     |
|                                                       |                                     |
| Kuittaa valittu Irtikytke valittu Kuittaa kaikki viat | Kytke valittu                       |

**Keskusvalvonnat**-kentissä näkyy mahdollisen sireenin jännite ja sen valvontavastuksen resistanssi sekä keskuskotelon kansivalvontojen tila.

| Sireeni (lepo) Sireeni (akt) | Sireeni (ohm) | Kansi 1 | Kansi 2 |  |
|------------------------------|---------------|---------|---------|--|
| 0.44V 0.00V                  | 660           | Auki    | Auki    |  |

**Keskuslähdöt**-kentässä näet keskuslähtöjen tilan. Alla olevassa esimerkissä vikarele 1 ja avokollektorilähtö 3.ovat kytkeytyneenä.

| Keskuslähdöt |     |  |  |  |  |  |  |
|--------------|-----|--|--|--|--|--|--|
| -K           | ·K• |  |  |  |  |  |  |
|              | ,,  |  |  |  |  |  |  |

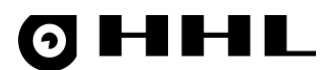

## Hedring-verkon tila

Kun valitset **Lue tiedot**, painike lukee keskusten tiloja. Valitse **Auto** jos haluat lukea tietoja jatkuvasti mahdollisia ongelmatilanteita varten.

| Γ | Hedring-verkon tila |                        |            | 1      |       |
|---|---------------------|------------------------|------------|--------|-------|
|   | Päivitä             | KESKUSVERKKO KUNNOSSA: | Lue tiedot | 🗆 Auto | Sulje |
| L |                     |                        |            | 1      |       |

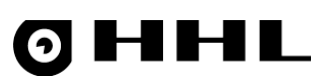

## 6 HHL-C keskuksen keskusohjelmiston päivitys

Alkaen versiosta 1.3.6.0, Keskustilat-ikkunaan on lisätty uusi keskuksen ohjelmiston päivitysominaisuus.

Kuten aiemmin, ikkuna näyttää käytössä olevan ohjelmaversion ja sen päiväyksen. Tämän lisäksi ikkuna ilmoittaa päivitystarpeesta, mikäli se on tarpeellista.

- 1. Kun haluat käynnistää keskuksen ohjelmiston päivityksen, valitse Päivitä.
- 2. Ensin saat pyynnön siirtää keskus päivitystilaan. Tähän löytyy oma ohje kohdasta Ohje.
- 3. Toimi ohjeen mukaisesti ja valitse **OK**. Varsinainen päivitys alkaa. Seuraa ikkunan ohjeita.

| 🔄 Hedengren Firmware Update                                                                                             |                                                 | <u>100</u> 9 |           | × |
|----------------------------------------------------------------------------------------------------|-------------------------------------------------|--------------|-----------|---|
| Select a COM port to use for programming                                                                                | Select a binary file<br>HHLC_LatestEmbedded.hb1 |              | Browse >> |   |
| Connect                                                                                                    | Start programmir                                | ng           |           |   |
|                                                                                                    |                                                 |              |           |   |
| rogramming HHL<br>## Checking versions<br>- current: 1.3.5.3<br>- new: 1.3.6.1                                          |                                                 |              |           | , |
| rogramming HHL<br>## Checking versions<br>- current: 1.3.5.3<br>- new: 1.3.6.1<br>## Push <connect> to start.</connect> |                                                 |              |           |   |

Päivitysohjelma tarkastaa mikä on uusin saatavilla oleva versio. Tätä varten PC:llä on oltava internet-yhteys.

4. Kun haluat aloittaa, valitse **Connect**.

| C Hedengren Firm                                                                                                    | ware Update                                                                                                    |                                                 | <u>86.0</u> |           | × |
|----------------------------------------------------------------------------------------------------|----------------------------------------------------------------------------------------------------|-------------------------------------------------|-------------|-----------|---|
| COM 5                                                                                                    | t to use for programming                                                                                                    | Select a binary file<br>HHLC_LatestEmbedded.hb1 | [           | Browse >> |   |
|                                                                                                    | Disconnect                                                                                                    | Start programn                                  | ning        |           |   |
| <pre>Programming HHL ### Checking ver - current: 1.3 - new: 1.3.6.1 ### Push <connec ###="" .="" connected.="" connecting="" p<="" pre=""></connec></pre> | sions<br>.5.3<br>t> to start.<br><br>ush <start programming?<="" td=""><td>&gt; to continue to the programming</td><td>phase.</td><td></td><td>^</td></start> | > to continue to the programming                | phase.      |           | ^ |
|                                                                                                    |                                                                                                    |                                                 |             |           | Ŷ |
| Connected                                                                                                    |                                                                                                    |                                                 |             |           |   |

| Versio | 1.3.5.3                                |
|--------|----------------------------------------|
| Päivä  | ys 22.10.2024                          |
| F      | aivitys suositeltu                     |
|        |                                        |
|        | versioon<br>1.3.5.6                    |
|        | Versioon<br>1.3.5.6<br>Päivitä         |
|        | Versioon<br>1.3.5,6<br>Päivitä<br>Ohje |

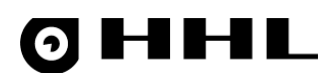

5. Kun yhteys muodostuu ilman virheilmoituksia, käynnistä ohjelmointi valitsemalla Start programming.

| Hedengren Firmware Update                                              |                                | - 0       | × |
|------------------------------------------------------------------------|--------------------------------|-----------|---|
| Select a COM port to use for programming                               | Select a binary file           |           |   |
| COM 5 🗸                                                                | HHLC_LatestEmbedded.hb1        | Browse >> |   |
| Disconnect                                                             | Pause programi                 | ming      |   |
| Add Checking versions                                                  |                                |           | ^ |
| - current: 1.3.5.3                                                     |                                |           |   |
| - new: 1.3.6.1                                                         |                                |           |   |
| ### Push <connect> to start.</connect>                                 |                                |           |   |
| tit Connecting                                                         |                                |           |   |
| FFF Conneccurity                                                       |                                |           |   |
|                                                                        |                                |           |   |
| ### Connected. Push <start programming=""></start>                     | to continue to the programming | phase.    |   |
| ### Connected. Push <start programming=""><br/>### Programming</start> | to continue to the programming | phase.    |   |
| ### Connected. Push <start programming=""><br/>### Programming</start> | to continue to the programming | phase.    | ۲ |

Ohjelmointi tapahtuu kolmessa vaiheessa.

6. Kun ohjelmointi valmistuu onnistuneesti, saat siitä ilmoituksen. Kun haluat päättää ohjelmoinnin, valitse **Close** tai **Exit**.

| C Hedengren Firmware Update                                                                              |                                                 | - 🗆 X     |
|----------------------------------------------------------------------------------------------------|-------------------------------------------------|-----------|
| Select a COM port to use for programming                                                                 | Select a binary file<br>HHLC_LatestEmbedded.hb1 | Browse >> |
| Program                                                                                                  | nming was successful                            | ,         |
| ### Connecting     Push <exit> to exit the p       ### Connected.     Close       ### Programming</exit> | rogram<br>Exit                                  |           |
| ### Programming ready<br>### Disconnect                                                                  |                                                 |           |
| Disconnected                                                                                             | 100%                                            |           |

Huomio! Palauta lopuksi keskus normaalitilaan ja testaa sen toiminnot huolellisesti.

6